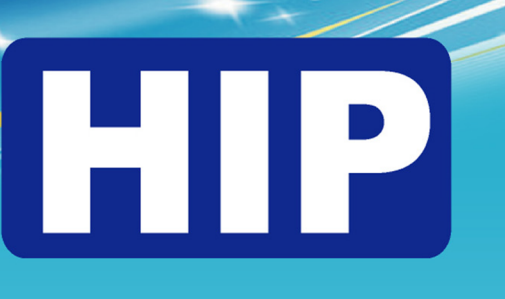

USER'S MANUAL คู่มือการใช้งาน Ver.1 / 2019

# HIP TIME 440

# ระบบเจ้มสือน Real Time Thu Line

สแกนลายนิ้วมือ สแกนใบหน้า ้แล้วแจ้งเตือนไปที่แอพพลิมั่นไลน์ได้ทันที

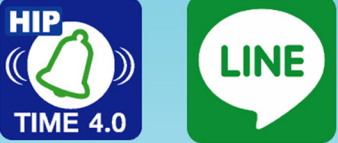

เอซไอพีโกลบอ... (97) 🐇 📞

HIP Time 4.0: (SMS-1 เวลาเข้างาน) สาสมัค่ะ คุณอธิป.บอล (STK) คุณบันทึกเวลาด้วยเครื่องที่ 1

รัพที่ <u>19-04-2018</u> เวลา 07:58:17 (Face)

HIP Time 4.0: (SMS-1 เวลาเข้างาน) สรัสดีค่ะ คุณรับะคว.แลง (ACC) คุณปนทึกเวลาด้วยเครื่องที่ 1 Turi 19-04-2018 12an 07:58:23 (Face)

HIP Time 4.0: (SMS-1 เวลาเข้างาน) สรัสมีค่ะ คุณจรรัฒน์ คุ้บ (MKT) คุณบันทึกเวลาด้วยเครื่องที่ 1 fust 1904-2018 13a1 07:58:28 (Finger)

 $\odot$ 

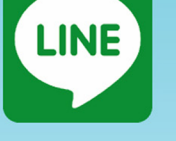

al 37% 🔊 15:

Time 4.0 มาพร้อมพังก์ชั่นพิเศษ... สามารถคิดคำนวนเงินเดือนได้ ทันที..

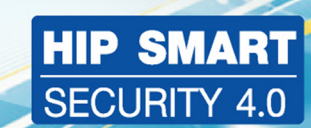

www.hip-servicecenter.com www.hipcare.net

HIP

Jo.

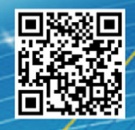

Find us on: facebook, HIPGROUP (INE) @HIPGROUP

000

ขอสงวนสิทธิ์ในการเปลี่ยนแปลงรายละเอียดทั้งหมดโดย HIP GLOBAL Co.,Ltd

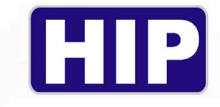

บทนำ

#### <u>คำชี้แจง</u>

บริษัท เอช ไอ พี โกบอล จำกัด เจ้าของผลิตภัณฑ์ตราสินค้า HIP ขอสงวนสิทธิ์ในการไม่อนุญาตให้ หน่วยงานหรือบุคกลใคที่ไม่ได้รับอนุญาตทำสำเนาถอครหัสแปลคู่มือโอนบางส่วนหรือทั้งหมดของเนื้อหา ในรูปแบบใคหรือโดยวิธีใดๆ (เช่นอิเล็กทรอนิกส์ถ่ายเอกสารบันทึกฯลฯ) สำหรับการเผยแพร่ผลิตภัณฑ์ หรือใช้สำหรับการอื่นใดหากละเมิดสิทธิ์ทางบริษัทมีสิทธิ์ดำเนินคดีตามกฎหมายและเรียกร้องก่าเสียหาย อย่างสูงสุด

คู่มือนี้อาจมีการเปลี่ยนแปลง โดยไม่ต้องแจ้งให้ทราบล่วงหน้าอาจปรับให้เข้ากับข้อจำกัดใบอนุญาต ของผู้ใช้คู่มือ โดยHIP GLOBAL CO.,LTD นี้กล่าวถึงในคู่มือนี้ เพื่อเครื่องหมายการค้าทั้งหมดชื่อทางการค้า เครื่องหมายบริการและ โลโก้ ที่เป็นทรัพย์สินของบริษัท

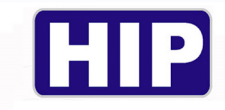

# สารบัญ

| เรื่อง                                  | หน้า  |
|-----------------------------------------|-------|
| บทนำ                                    | 2     |
| ข้อควรรู้เบื้องต้น                      | 5     |
| คุณสมบัติโปรแกรม5ความหมายของระบบโปรแกรม | 6     |
| อุปกรณ์ที่ต้องใช้                       | 6     |
| ภาพรวมของระบบ                           | 7     |
| การประยุกต์ใช้งาน                       | 8     |
| เมนูหลักของโปรแกรม                      | 9     |
| เมนูย่อยของโปรแกรม                      | 10    |
| เมนูเครื่องสแกน                         | 11-19 |
| เมนูกล้อง                               | 20-23 |
| เมนูข้อมูลจากUSB                        | 24-26 |
| เมนูส่งไลน์                             | 27-28 |
| เมนูตำแหน่งข้อมูล                       | 29-30 |
| เมนูพนักงาน                             | 31-33 |
| เมนูจัดการประตู                         | 34-35 |
| เมนูผู้ใช้ระบบ                          | 36    |
| เมนูช่วยเหลือ                           | 37    |
| เมนูรี โมทเรียลไทม์                     | 38-39 |
| เมนูเงินเดือน                           | 40-41 |
| រេរប្លWIEGAND                           | 42    |
| เมนูเปลี่ยนภาษา                         | 42    |
| ເມນູລຸกเฉิน                             | 42    |
| เมนูข้อมูลบริษัท                        | 43    |
| เมนูข้อมูลสาขา                          | 44    |
| เมนูข้อมูลแผนก                          | 45    |
| เมนูข้อมูลกะ                            | 46    |
| เมนูข้อมูลวันหยุดประจำปี                | 47    |
| เมนูข้อมูลประเภทการลา                   | 48    |

www.hip.co.th

3

ſ

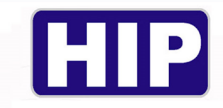

# สารบัญ

| เรื่อง                                                            | หน้า  |
|-------------------------------------------------------------------|-------|
| เมนูตั้งเวลาดึงข้อมูลจากเครื่องบันทึกเวลา                         | 49    |
| เมนูข้อมูลการลา                                                   | 50    |
| เมนูแก้ไขข้อมูลการบันทึกเวลาเข้า ออก                              | 50    |
| เมนูตั้งกะให้พนักงาน                                              | 51    |
| เมนูรายงานการบันทึกเวลาเข้า ออก                                   | 51    |
| เมนูรายงานสถิติการ ขาด ลา มาสาย                                   | 52    |
| เมนูข้อมูล AUTO DOWLOAD ERROR LOG                                 | 53    |
| เมนู โลคัลเรืลไทม์มอนิเตอร์                                       | 54    |
| เมนูสถิติการบันทึกเวลา                                            | 54    |
| เมนูข้อมูลคิบการบันทึกเวลาเข้า-ออก                                | 55    |
| เมนูเรียลไทม์มอนิเตอร์                                            | 55    |
| ເມນູສຄືຕິບັນທຶກເວລາ                                               | 56    |
| เมนูนำเข้าข้อมูลจากโปรแกรม HIP PREMIUM TIMEเข้า HIP TIME 4.0      | 57    |
| เมนูสำรองข้อมูล                                                   | 57-58 |
| การตั้งค่าให้โปรแกรม HIP TIME 4.0 ส่งข้อความผ่าน Application Line | 59-62 |
| ภาคผนวก ก                                                         |       |
| การตั้งค่าความต้องการพื้นฐานของโปรแกรม HIP TIME 4.0               | 63-69 |
| ภาคผนวก ข                                                         |       |
| ความหมายของSQL                                                    | 70    |
| คู่มือการติดตั้ง SQL SERVER                                       | 71-81 |
| ภาคผนวก ค                                                         |       |
| การใช้งาน SMTP                                                    | 82-83 |
| ภาคผนวก ง                                                         |       |
| รายละเอียคสเปกเกรื่องกอมพิวเตอร์ขั้นต่ำ                           | 84    |
| รายละเอียคสเปกเกรื่องคอมพิวเตอร์แม่ข่าย (SERVER) ขั้นต่ำ          | 85    |

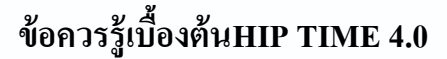

ระบบบันทึกเวลาการเข้าออกของพนักงาน ใช้เทคโนโลยีและApplicationบนSmartphoneที่ทันสมัยเข้า มาร่วมเพื่อใช้ในการแจ้งเตือนเวลาเข้าและออกของพนักงานแล้วยังสามารถคาวน์โหลดข้อมูลบันทึกเวลา จากเครื่องบันทึกเวลาเข้ามาที่โปรแกรมตามที่กำหนดไว้ ทั้งสามารถส่งออกรายงานไปใช้กับโปรแกรมคิด เงินเดือนได้หลายรูปแบบรวมไปถึงการกำหนดเวลาผ่านประตูให้กับพนักงานแต่ละบุคคลได้ตามที่ต้องการ แม้ยามฉุกเฉินก็ยังสามารถสั่งพิมพ์รายชื่อพนักงานที่มาทำงานในวันนั้นๆออกมาเพื่อใช้ตรวจสอบจำนวน พนักงานได้อีกด้วย

#### คุณสมบัติโปรแกรม HIP TIME 4.0

1.มิสิทธิเข้าใช้ระบบ 2 ระดับ คือ สิทธิ์ผู้ใช้งานทั่วไป (User), สิทธิ์ผู้ดูแลระบบ (Admin)
 2.ตรวจสอบข้อมูลได้อย่างรวดเร็ว ข้อมูลตรงกับการเข้า-ออกจริงเพราะเป็นการรับ-ส่งข้อมูลแบบ Real Time
 3.การพัฒนาโปรแกรม ใช้ MS-Visual Studio.net (c#) เป็นภาษาที่มีความทันสมัย ระบบฐานข้อมูล ใช้ MS-SQL Server 2012 Express Edition มีความเสถียรภาพในการรับข้อมูลสูง

4.สามารถเชื่อมต่อโปรแกรมกับเครื่องสแกนและคึงข้อมูลได้ทั้งแบบ MANUAL และ AUTO

5.สามารถนำเข้าข้อมูลบันทึกเวลาจากเครื่องสแกนเข้าโปรแกรมได้โดยง่าย

6.สามารถส่งการแจ้งเตือนการบันทึกเวลาเข้า-ออกของพนักงานได้ทั้งแบบMANUALและ AUTO

7.สามรถสร้างฐานข้อมูลตัวใหม่ได้ง่าย

8.สามรถเพิ่มข้อมูลพนักงานได้อย่างละเอียด

9.มีเมนูช่วยเหลือสำหรับแนะนำการใช้งานเบื้องต้น (EASY GUIDE)

10.สามารถเลือกเปลี่ยนภาษาได้ทั้งไทยและอังกฤษ

11.มีเมนูฉุกเฉินสำหรับพิมพ์รายชื่อเฉพาะพนักงานที่มาทำงานในวันนั้นๆ กรณีเกิดเหตุฉุกเฉิน

12.มีเมนูควบคุมประตูสามารถตั้งช่วงเวลาเปิด-ปิด ประตูได้

13.สามารถตั้งกะการทำงานและเปลี่ยนแปลงกะการทำงานให้พนักงานได้ง่าย

14.มีเมนูบันทึกข้อมูลวันหยุดประจำปี

15.สามารถส่งออกข้อมูลไปใช้งานกับโปรแกรมคิดเงินเดือนได้หลากหลายรูปแบบ 16.สามารถดู PREVIEW รายงานก่อนสั่งพิมพ์ได้

17.สามารถส่งการแจ้งเตือนการบันทึกเวลาเข้า-ออกของพนักงานได้ทั้งแบบรวมและแบบแยกแผนก

18.สามารถแสดงและส่งออกข้อมูลบันทึกเวลาแบบรวมทุกคน แบบแยกแผนก และแบบรายบุคคลได้

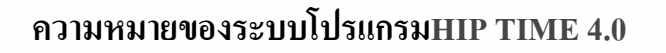

ระบบ โปรแกรมจะช่วยควบคุมตรวจสอบและบันทึกการเข้า-ออกของพนักงาน รวมถึงข้อมูลของ พนักงานพร้อมการแจ้งเตือนผ่าน Application Line ซึ่งเป็นระบบที่กลุ่มคนส่วนมากใช้กันอยู่แล้วในปัจจุบัน ทำให้สะควกทั้งพนักงานเองและเจ้าหน้าที่ฝ่ายบุคคลที่สามารถตรวจเช็กข้อมูลการเข้าออกได้อย่างง่ายดาย

รวมถึงการควบคุมการผ่านเข้าออกประตูอย่างมีประสิทธิภาพ ตรวจสอบการขาด ลา มาสาย ของพนักงานได้ อย่างถูกต้องและแม่นยำ

| SQL Server                                                                                                    | โปรแกรม SQL SERVER 2012                                                          |
|----------------------------------------------------------------------------------------------------|----------------------------------------------------------------------------------|
| HIP<br>(()))<br>TIME 4.0                                                                                                    | โปรแกรม HIP TIME 4.0                                                             |
|                                                                                                    | Computer ใช้สำหรับติดตั้งโปรแกรม HIP TIME 4.0 และ<br>SQL Server และเชื่อมต่อระบบ |
| J. J. J. J. J. J. J. J. J. J. J. J. J. J                                                                                                    | Finger scan ใช้ได้กับ เรื่องรุ่น Series S เท่านั้น                               |
|                                                                                                    | โทรศัพท์ Smartphone สามารถใช้ได้ทั้ง IOS และ Android                             |
| - and the second second s | เร้าเตอร์หรือระบบอินเตอร์เน็ต สามารถใช้ได้ทุกเครือข่าย                           |

6

# <u>อุปกรณ์ที่ต้องใช้</u>

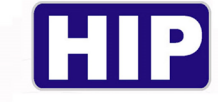

#### <u>ภาพรวมของระบบ</u>

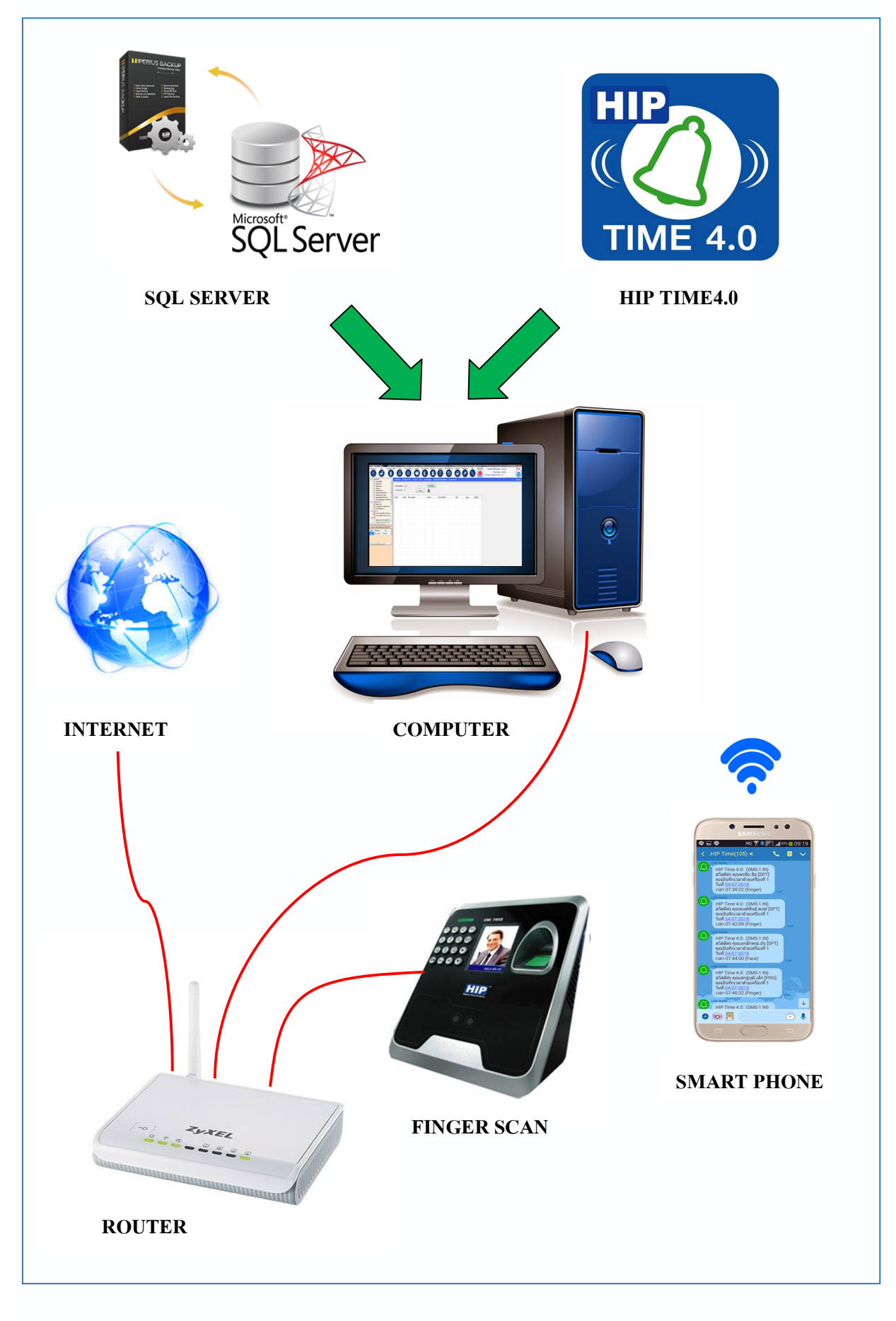

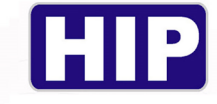

# <u>โปรแกรมHIP TIME 4.0 ประยุกต์ใช้ได้กับ</u>

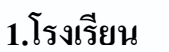

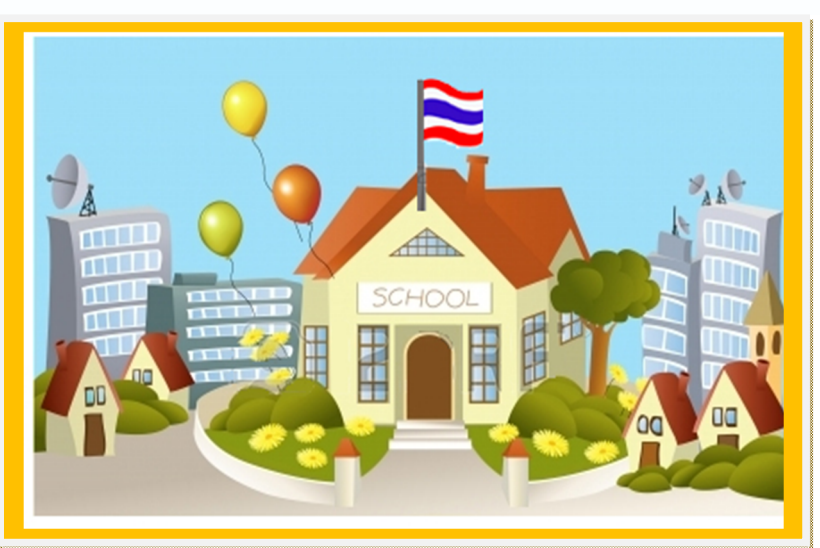

2.โรงงานอุตสาหกรรม

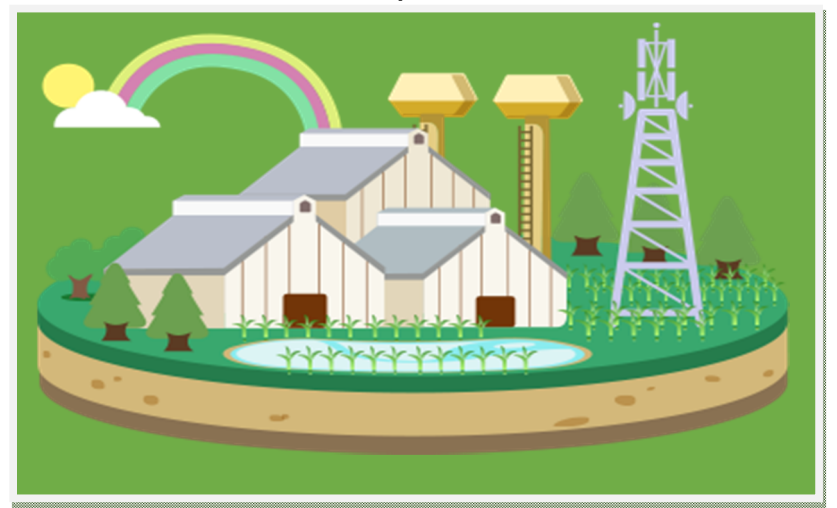

3.บริษัท ห้างร้านต่างๆ

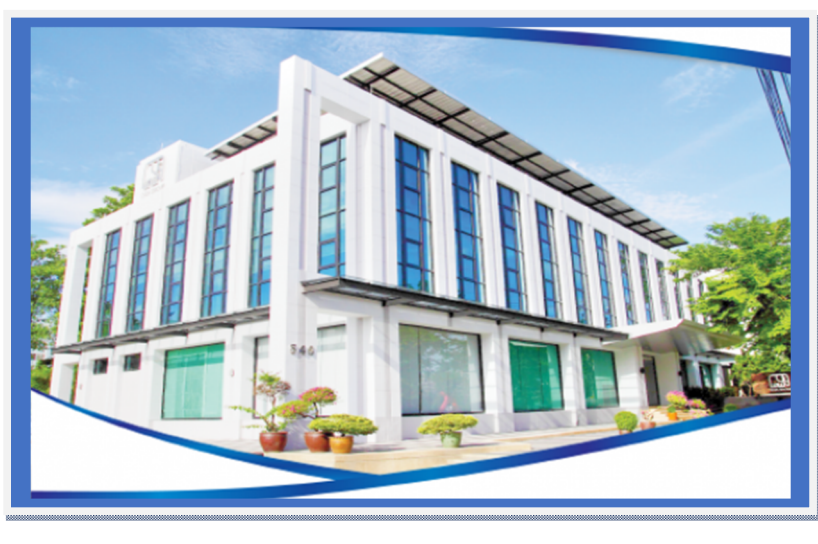

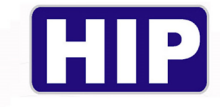

#### หน้าหลักของโปรแกรม HIP TIME 4.0

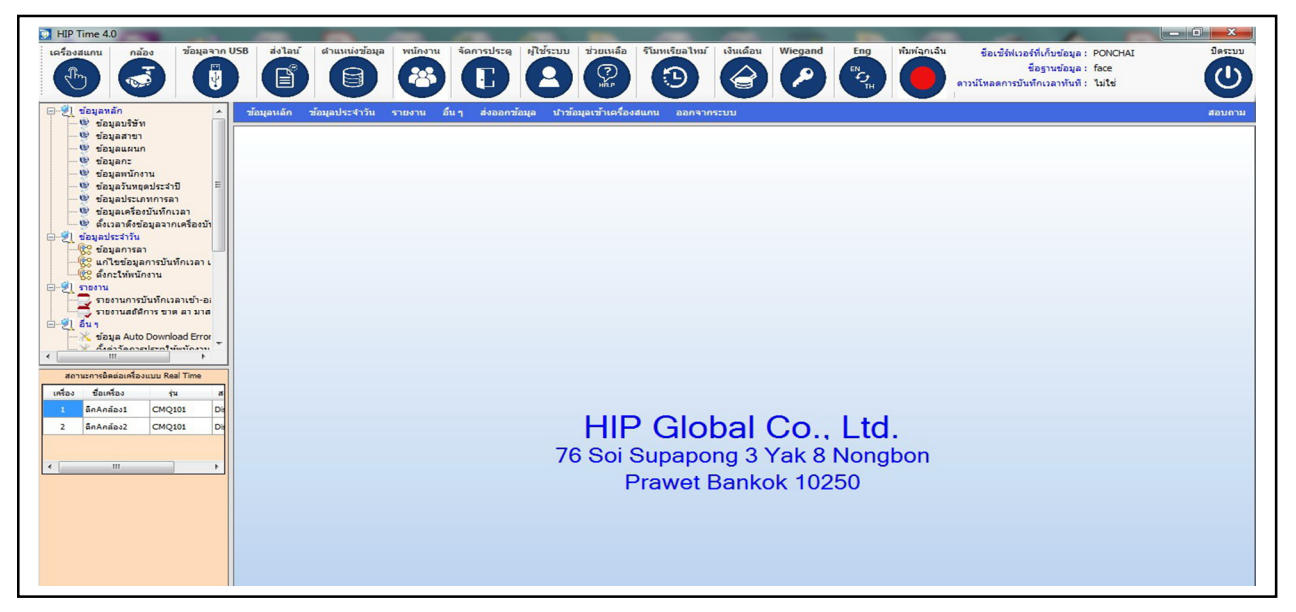

#### เมนูหลักของโปรแกรม

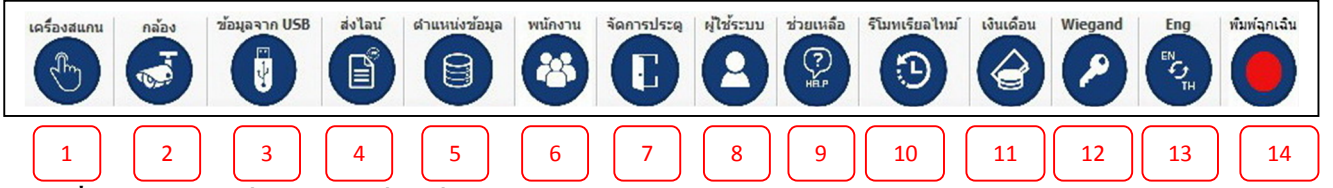

- 1.เครื่องสแกน เมนูที่ใช้ในการเพิ่มเครื่องสแกน ดึงข้อมูลผู้ใช้และข้อมูลเวลา
- 2.กล้อง เมนูที่ใช้สำหรับการจัดการกล้องFace recognizer
- 3. ข้อมูลจากUSB เมนูที่ใช้นำเข้าข้อมูลจาก USB Flash drive
- 4.ส่งใลน์ เมนูที่ใช้กำหนดข้อมูลการบันทึกส่งเป็นข้อความไปทางไลน์
- 5.ตำแหน่งข้อมูล เมนูในการเถือกใช้ฐานข้อมูล
- 6.พนักงาน เมนูที่ใช้แก้ใขข้อมูลของพนักงาน
- 7. จัดการประตู เมนูที่ใช้กำหนดเวลาผ่าน เข้า-ออก กรณีติดตั้งแบบ ACCESS (ควบคุมประตู)

- 8.ผู้ใช้ระบบ เมนูนี้กือการกำหนดผู้ใช้งานระบบเพื่อตั้งADMIN กำหนดผู้ใช้งาน โปรแกรม
- 9.ช่วยเหลือ เมนูบอกเวอร์ชั่นของโปรแกรมที่ใช้งานปัจจุบันและ EASY GUIDE
- 10.ร**ีโมทเรียลไทม**์ เมนูใช้ดูข้อมูลการสแกนแบบเรียลไทม์
- 11.**เงินเดือน** เมนูใช้สำหรับกิดเงินเดือนอย่างง่าย
- 12.WIEGAND เมนูโปรแกรมสำหรับการจัดการระบบ Accesscontrol
- 13.**ภาษาของโปรแกรม** สามารถเลือกใช้ ไทย กับ อังกฤษ ได้
- 14.**ฉุกเฉิน** เมนูสั่งพิมพ์ข้อมูลจำนวนพนักงานที่มาทำงานวันนั้นๆแบบฉุกเฉิน

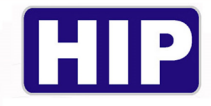

#### <u>แทบแสดงการใช้งานฐานข้อมูลปัจจุบัน</u>

(แทบนี้จะแสดงอยู่ทางขวาบนของหน้าต่าง)

| 1 ····≫มือเซิร์ฟเวอร์ที่เก็บข้อมูล : BEERISERVER<br>> นี่อฐานข้อมูล : hiptime<br>2 กาวน์โหลดการบันทึกเวลาทันที : ไม่ใช่<br>3 |   |
|----------------------------------------------------------------------------------------------------|---|
| มบ                                                                                                    |   |
|                                                                                                    | ^ |
| HIP TIME 4.0                                                                                                    |   |

1.ชื่อเซิร์ฟเวอร์ของSQL Server ที่กำลังเชื่อมต่ออยู่

2.ชื่อฐานข้อมูลData base ที่กำลังใช้งานอยู่

3.สถานะแสดงการดาวน์โหลดข้อมูลบันทึกทันที่ว่า ใช่ หรือ ไม่ใช่

#### <u>เมนูย่อย</u>

แทบเมนูแนวตั้งค้านซ้ายกับแทบเมนูแนวนอนตรงกลาง เป็นเมนูการใช้งานเดียวกัน

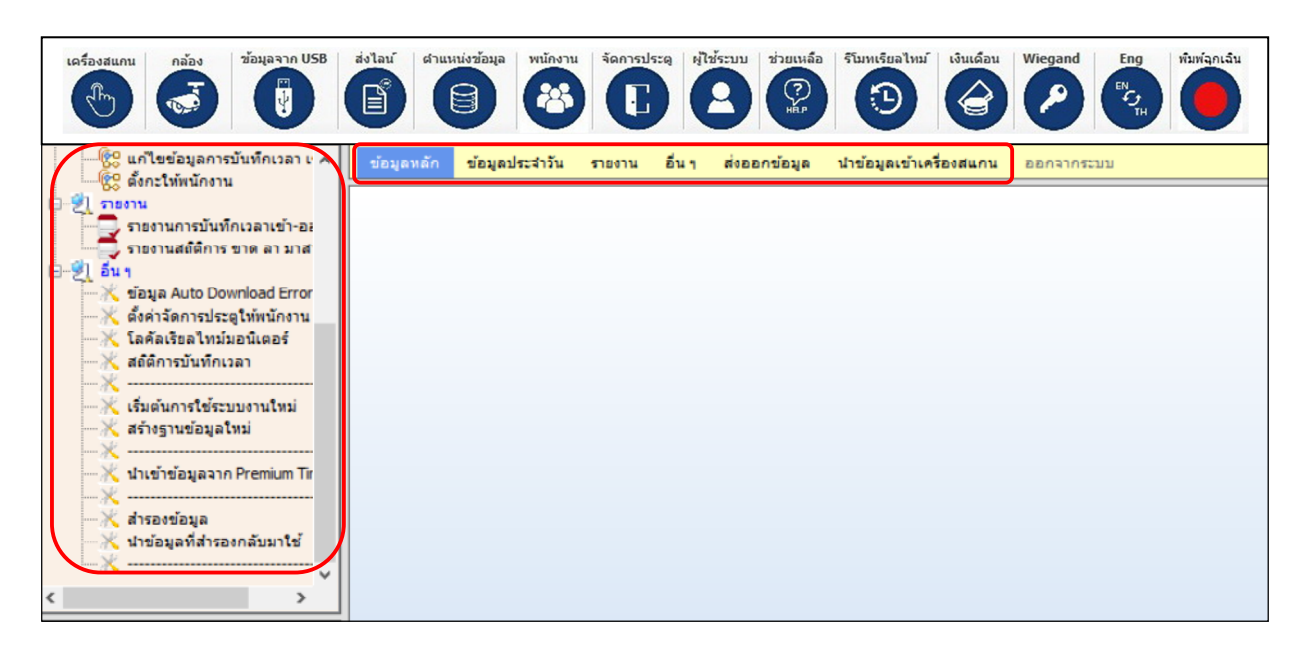

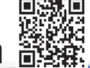

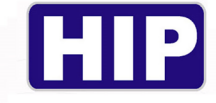

1.เมนูเครื่องสแกน

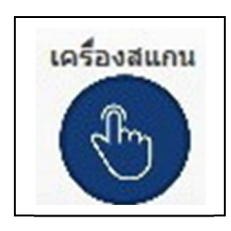

#### <u>1.วิธีเพิ่มเครื่องสแกนลงในโปรแกรม</u>

|                                                                                                    | 1 |
|----------------------------------------------------------------------------------------------------|---|
|                                                                                                    |   |
| ข้อมูลเครื่องบันทึกเวลา                                                                                                    |   |
| หมายเลขเครื่อง :<br>ชื่อเครื่อง :<br>รินเครื่อง :<br>IP Address :<br>Port :<br>Port :<br>ดังเวลาการบันทึกตามเวลาที่ตั้งไว้ () ดีงเวลาการบันทึกทันที<br>ดังเวลาการบันทึกแบบ Monual                                                                                                    |   |
| กำลังเพิ่มข้อมล                                                                                                    |   |
| 1.2         พมายแลนเตรีอง : 1           มือเตรีอง : HIP FACE SCAN           วุ่นเตรือง : CMF655           IP Address : 192.168.9.229           แก้ไข           Port: 5005           Password :           ๑ ตึงเวลาการบันทึกตามเวลาที่ตั้งไว้           ๑ ตึงเวลาการบันทึกตามเวลาที่ตั้งไว้           ๑ ตึงเวลาการบันทึกตามเวลาที่ตั้งไว้           ๑ ตึงเวลาการบันทึกแบบ Manual           1.6 |   |

1.1ไปที่ เพิ่ม

- 1.2หมายเลขเครื่อง: ตั้งให้ตรงกับหมายเลขเครื่องสแกนที่จะเชื่อมต่อ
- 1.3ชื่อเครื่อง: ตั้งเป็นอะไรก็ได้ตามต้องการ
- 1.4รุ่นเครื่อง: ตั้งให้ตรงตามรุ่นของเครื่องสแกนที่จะเชื่อมต่อ
- 1.5 IP Address: ใส่IP Address ของเครื่องสแกนเข้าไป (IP มาตรฐานของเครื่องSerie S คือ 192.168.1.224)
- 1.6 Port: ใส่เลขPortของเครื่องสแกนเข้าไป (Port มาตรฐานของ Serie S คือ 5005)

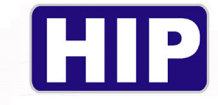

- 1.7 Password: รหัสเชื่อมต่อ คือการตั้งรหัสเครือข่ายที่เครื่องสแกนเพื่อเชื่อมต่อกับโปรแกรม
- (มาตรฐานคือไม่มี)
- 1.8 บันทึก: กคเพื่อยืนยันการตั้งก่า

#### 2.วิธีการเชื่อมต่อเครื่องสแกนกับโปรแกรม

เมื่อกำหนดตั้งค่าเครื่องสแกนเรียบร้อยแล้วจะแสดงหน้าต่างนี้

|   |                                                       | ด้นหาดำ :                                                                                         |            |                    | F2 - u    | ∜ีม F3    | - แก้ไข                                                           | F4 -     | ລນ 🚮     |          |
|---|-------------------------------------------------------|---------------------------------------------------------------------------------------------------|------------|--------------------|-----------|-----------|-------------------------------------------------------------------|----------|----------|----------|
| r | เครื่องที                                             | ชื่อเครื่อง                                                                                       | รุ่น       | IP Address         | พอร์ต     | ดึงข้อมูล | 101                                                               | านนี้ว   | อ่านบัตร | อ่านหน้า |
| ► | 1                                                     | CI690S                                                                                            | Ci6905     | 192.168.9.227      | 5005      | Manual    | [                                                                 |          |          |          |
|   | (                                                     | 2.1                                                                                               | ข้อมูลเครื | องบันทึกเวลา       |           |           |                                                                   | <u> </u> | 2.2      | >        |
| 0 | หมายเลข<br>ซีฮ<br>ชิ<br>IP Ac<br>ดังเวลาก<br>ดังเวลาก | แคร้อง: 1<br>แคร้อง: CI690S<br>ddress: 192.16<br>Port: 5005<br>ารบันทึกตามเวลา<br>ารบันทึกตามเวลา | 8.9.227    | ดังเวลาการบันทักท่ | ับที<br>เ |           | เชื่อมต่อ<br>เชื้อมต่<br>ตัดเชื่อมต่<br>มิดเครื่อง<br>เปิดเครื่อง | ia<br>I  | =<br>=   |          |

- 2.1 แทบแสดงข้อมูลเครื่องสแกนที่เรากำหนดขึ้นเพื่อเลือกใช้เชื่อมต่อกับโปรแกรม
- 2.2กด **''เชื่อมต่อ''** เพื่อเชื่อมต่อเครื่องสแกนกับโปรแกรม

<u>เมื่อเชื่อมต่อสำเร็จแล้วจะขึ้นหน้าต่างนี้มา</u>

| หมายเลขเครื่อง :   | 1 อ่านค่าสำเร็จ                              | เชื่อมต่อ    |  |
|--------------------|----------------------------------------------|--------------|--|
| ชื่อเครื่อง :      | CI690S                                       |              |  |
| รุ่นเครื่อง :      | Ci690S                                       | ติดเชื่อมต่อ |  |
| IP Address :       | 192.168.9.225                                | <b>*</b>     |  |
| Port :             | 5005                                         | distant:     |  |
| 🔘 ดึงเวลาการบันทึก | ตามเวลาที่ตั้งไว้ 🕕 ดึงเวลาการบันทึกทันป 2.4 | $\odot$      |  |
| 🔘 ดึงเวลาการบันทึก | แบบ Manual                                   | เปิดเครื่อง  |  |
|                    | 2.5                                          | O            |  |

12

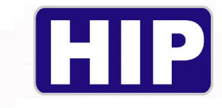

- 2.3 ตัดเชื่อมต่อ: คือคำสั่งการตัดการเชื่อมต่อกันระหว่างเครื่องสแกนกับโปรแกรม
- 2.4 ปิดเครื่อง: คือคำสั่งปิดการใช้งานของเครื่องสแกน
- 2.5 เปิดเครื่อง: คือคำสั่งเปิดการทำงานของเครื่องสแกน

#### <u>3.วิธีการคาวน์โหลดข้อมูลพนักงาน</u>

<u>ใช้แทบเมนู คาวน์โหลดข้อมูลจากเครื่องบันทึกเวลา</u>

|   |                                                                | ด้นหาดำ :                                                                                                    |                                               | 9                                                                                      | F2 - 10                          | ฉื่ม            | F3 - แก้ไข                             | F4                                                                                    | - ดบ 🐗       | 1        | Γ | ดาวน์โหลด สีพโหลด พังก์ชั่นเครื่องป                                                                                                    | ันทึกเวลา |
|---|----------------------------------------------------------------|----------------------------------------------------------------------------------------------------|-----------------------------------------------|----------------------------------------------------------------------------------------|----------------------------------|-----------------|----------------------------------------|---------------------------------------------------------------------------------------|--------------|----------|---|----------------------------------------------------------------------------------------------------|-----------|
| • | เครื่องที่<br>1<br>2                                           | ซื้อเครื่อง<br>Cmif65S<br>CI690S                                                                                                    | รุ่น<br>CMIF65S<br>Ci690S                     | IP Address<br>192.168.9.225<br>192.168.9.227                                           | 72 - เพ<br>พอร์ต<br>5005<br>5005 | ดังขัง<br>Manux | al                                     | อ่านนั้ว<br>2                                                                         | อ่านบัตร<br> | อ่านหน้า |   | ออมูลสูเข<br>สอบอามข้อมูล<br>ดาวน์โหลดผู้ใช้<br>ต่อมูลบันทึกเวลา<br>สอบอามการบันทึกเวลา<br>ดาวน์โหลดบันทึกเวลาใหม่<br>คาวน์โหลดบันทึกเวลาทั้งหมด |           |
|   | หมายเลข<br>ชื่อ<br>รุ่น<br>IP Ac<br>) ตั้งเวลาก<br>) ตั้งเวลาก | ข้อมูลเครื่อง:<br>เครื่อง: 1<br>เครื่อง: Cmif655<br>เครื่อง: CMIF655<br>Idress: 192.168.0<br>Port: 5005<br>ารบันทักตามเวลาที่<br>ารบันทักแบบ Manu | ปันทึกเวลา [<br>9.225<br>]<br>ส์งนั ()<br>เอ่ | <ol> <li>ศาลังท่างานกับเค</li> <li>อ่านค่าสำเร็จ</li> <li>ด้างลาการบันทักท่</li> </ol> | เรื่องที่ 1 ]<br>                | ]               | เชื่อม<br>ดัดเชีย<br>ปิดเครี<br>เปิดเค | ต่อ<br>⊒<br>>><br>>><br>>><br>>><br>>><br>>><br>>><br>>><br>>><br>>><br>>><br>>><br>> |              | Į        |   |                                                                                                    |           |

<u>วิธีการดาวน์โหลดข้อมูลพนักงานจากเครื่องบันทึก</u>

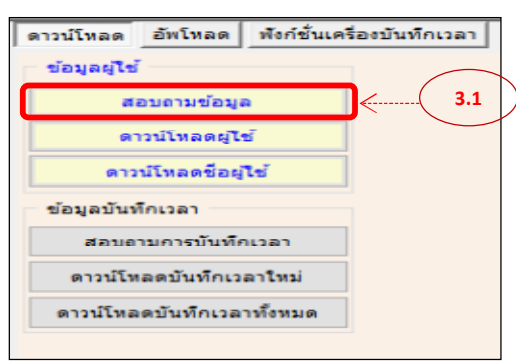

3.1 กคที่ ''สอบถามข้อมูล'' เพื่อให้พนักงานที่อยู่ในเครื่องสแกน โชว์ที่โปรแกรม (ตามภาพข้างล่าง)

| ไม่เลือกทั้งหมด           |
|---------------------------|
| ประเภทผู้ใช้ ใช้งาน บัตร# |
| User : E :                |
| User : E :                |
| User : E :                |
| 3                         |

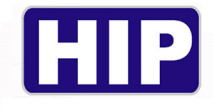

|          | ดาวน์โหลด อัพโหลด พังก์ชั่นเ          | จรื่องบันทึกเว | ลา          |            |    |             |       |        |       |
|----------|---------------------------------------|----------------|-------------|------------|----|-------------|-------|--------|-------|
|          | ข้อมูลผู้ใช้                          | ศาร์           | ี่ต้องการคำ | רוא וו     |    |             |       |        | 2     |
|          | สอบถามข้อมูล                          |                | เลือ        | กทั้งหมด   |    | ไม่เลือก    | ทั้งห | ามด    |       |
| ( 3.2 )— | ดาวน์โหลดผู้ใช้                       | เลขที่เ        | งนง. ประ    | ะเภทข้อมูล | ปร | าะเภทผู้ใช้ |       | ใช้งาน | บัตร# |
|          | ดาวน์โหลดชื่อผู้ใช้                   | 90             | 5104 :      | Fp-0       |    | User        | :     | Е:     |       |
|          |                                       | 90             | 5104 :      | Face       | :  | User        | :     | Е:     |       |
|          | ข้อมูลบันทึกเวลา                      | 90             | 5103 :      | Fp-0       |    | User        | 1     | E :    |       |
|          |                                       | 90             | 5103 :      | Face       | 1  | User        |       | Ε:     |       |
|          | สอบสามการบนทกเวลา                     | 90             | 5102 :      | Fp-0       |    | User        |       | Ε:     |       |
|          | ດວາງໂຫລດນັບທັດແລວງໃหກ່                | 90             | 5102 :      | Face       | :  | User        | :     | Е:     |       |
|          | of the constant is a process the stat | 90             | 5101 :      | Face       |    | User        | :     | Ε:     |       |
|          | ดาวน์โหลดบันทึกเวลาทั้งหมด            | 90             | 5012 :      | Fp-0       |    | User        | з.    | Е:     |       |
|          |                                       | 90             | 5012 :      | Face       |    | User        | :     | E :    |       |
|          |                                       | 90             | 5011 :      | Fp-0       | :  | User        | :     | E :    |       |

3.2เลือก ''ดาวน์โหลดข้อมูลผู้ใช้ '' เป็นการดาวน์โหลดข้อมูลพนักงานมายังโปรแกรม

เป็นข้อมูล ID/ลายนิ้วมือ/รหัส/บัตร/ใบหน้า

| ดาวน์โหลด อัพโหลด พังก์ชั่นเค | รื่องบันท์ | ์กเวลา    |         |          |    |            |       |        |       |
|-------------------------------|------------|-----------|---------|----------|----|------------|-------|--------|-------|
| ข้อมูลผู้ใช้                  |            | ศาทีต้องก | ารค้นห  | n :      |    |            |       |        |       |
| สอบถามข้อมูล                  |            |           | เลือกท่ | กั้งหมด  | 1  | ไม่เลือก   | ทั้งว | เมด    |       |
| ดาวน์โหลดผู้ใช้               |            | ยที่พนง.  | ประเภ   | กทข้อมูล | ปร | ะเภทผู้ใช้ |       | ใช้งาน | บัตร# |
| ดาวน์โหลดชื่อผู้ใช้           |            | 906104    |         | Fp-0     | :  | User       | :     | Е:     |       |
|                               |            | 906104    |         | Face     | :  | User       | :     | Е:     |       |
| ข้อมูลบันทึกเวลา              |            | 906103    | :       | Fp-0     | :  | User       | :     | Ε:     |       |
|                               |            | 906103    |         | Face     | :  | User       | :     | E :    |       |
| สอบถามการบนทกเวลา             |            | 906102    |         | Fp-0     | :  | User       | :     | Ε:     |       |
|                               |            | 906102    |         | Face     | :  | User       | :     | E :    |       |
| BITTLEMBOLD COPIES OF COLD    |            | 906101    |         | Face     | :  | User       | :     | Е:     |       |
| ดาวน์โหลดบันทึกเวลาทั้งหมด    |            | 906012    |         | Fp-0     | :  | User       | :     | E :    |       |
|                               |            | 906012    |         | Face     | :  | User       | :     | E :    |       |
|                               |            | 906011    |         | Ep-0     |    | User       | :     | E:     |       |

3.3เลือก ''คาวน์โหลดชื่อผู้ใช้'' ใช้ตัวเลือกนี้ในกรณีที่เครื่องสแกนมีการแก้ไขชื่อของ พนักงานลงไปแล้ว

> การคาวน์โหลคนี้ข้อมูลพนักงานพร้อมชื่อที่ระบุที่เครื่องสแกนจะเข้ามายังฐานข้อมูลใน โปรแกรม

|            | 999                                           |                        | Face                                                                    | -                                 | User                                                     |                                  | Е:                                             |        |   |    |    |
|------------|-----------------------------------------------|------------------------|-------------------------------------------------------------------------|-----------------------------------|----------------------------------------------------------|----------------------------------|------------------------------------------------|--------|---|----|----|
| $\sim$     | 12                                            |                        | Fp-0                                                                    |                                   | User                                                     |                                  | E :                                            |        |   |    |    |
| $\sim$     | 11                                            | =                      | Fp-0                                                                    | :                                 | User                                                     | :                                | E :                                            |        |   |    |    |
| ~          | 10                                            | =                      | Fp-0                                                                    | -                                 | User                                                     | :                                | E :                                            |        |   |    |    |
|            | 3                                             | =                      | Fp-0                                                                    |                                   | User                                                     |                                  | E :                                            |        |   |    |    |
|            | 3                                             | -                      | Face                                                                    |                                   | User                                                     |                                  | Е:                                             |        |   |    |    |
|            | 2                                             |                        | Fp-0                                                                    |                                   | User                                                     |                                  | Е:                                             |        |   |    |    |
|            | 2                                             | =                      | Face                                                                    |                                   | User                                                     |                                  | Е:                                             |        |   |    |    |
|            |                                               |                        |                                                                         |                                   |                                                          |                                  |                                                |        |   |    |    |
| เลขา       | ที่พนง.                                       | ıL:                    | ะเภทข้อมู                                                               | a 1                               | ประเภทผู้ไ                                               | เช                               | ใช้งาน                                         |        |   |    |    |
| Lati       | ทีพนง.<br>12                                  | ով։                    | ะเภทข้อมู<br>Eo-0                                                       | a 1                               | ประเภทผู้ไ<br>User                                       | เข้                              | ใช้งาน<br>F:                                   |        |   |    |    |
| ยา<br>เตยา | ทีพนง.<br>12<br>11                            | ъ14<br>:               | ระเภทข้อม<br>Fp-0<br>Fp-0                                               | តា ។<br>:<br>:                    | ประเภทผู้ไ<br>User<br>User                               | เข้<br>:                         | ใช้งาน<br>E :<br>E :                           |        |   |    |    |
| 1891       | ที่พนง.<br>12<br>11<br>10                     | الد<br>:               | สะเภทข้อมู<br>Fp-0<br>Fp-0<br>Fp-0                                      | គា 1<br>:<br>:                    | ประเภทผู้ไ<br>User<br>User<br>User                       | เช<br>:<br>:                     | ใช้งาน<br>E:<br>E:<br>E:                       |        |   |    |    |
| Sele       | йжие.<br>12<br>11<br>10<br>cted :             | 14<br>:<br>:<br>3, In  | Fp-0<br>Fp-0<br>Fp-0<br>Fp-0<br>serted : 3                              | a 1<br>:<br>:<br>;<br>;<br>;      | ประเภทผู้ไ<br>User<br>User<br>User<br>3,Pass :           | ਵਿਤੋਂ<br>:<br>:<br>0, Ci         | ไข้งาน<br>E:<br>E:<br>E:                       | Face : | 0 | <( | 3. |
| Sele       | йwuo.<br>12<br>11<br>10<br>cted :<br>11       | 1):<br>:<br>:<br>3, In | Fp-0<br>Fp-0<br>Fp-0<br>serted : 3<br>Fp-0                              | a 1<br>:<br>:<br>;<br>;<br>;<br>; | User<br>User<br>User<br>3,Pass :<br>User                 | ਚਿੱ<br>:<br>:<br>0, Ca           | ใช้งาน<br>E:<br>E:<br>E:<br>ard:0,<br>E:       | Face : | 0 | <( | 3. |
| Sele       | йжие.<br>12<br>11<br>10<br>cted :<br>11<br>10 | 14                     | ระเภทซ่อม<br>Fp-0<br>Fp-0<br>Fp-0<br>serted : 3<br>Fp-0<br>Fp-0<br>Fp-0 | a 1<br>:<br>:<br>;<br>;<br>;<br>; | User<br>User<br>User<br>3,Pass :<br>User<br>User<br>User | 19<br>:<br>:<br>:<br>:<br>:<br>: | ใช้งาน<br>E:<br>E:<br>E:<br>ard:0,<br>E:<br>E: | Face : | 0 | <( | 3. |

3.4เมื่อกดดาวน์โหลดข้อมูลผู้ใช้แล้ว หน้าต่างขวามือจะแสดงสถานะการดาวน์โหลดขึ้นมา
Selected :สถานะแสดงจำนวนพนักงานที่เลือกทั้งหมดเพื่อทำการดาวน์โหลด
Inserted :สถานะแสดงจำนวนพนักงานที่ดาวน์โหลดสำเร็จ
Fp :สถานะแสดงจำนวนธายนิ้วมือที่ดาวน์โหลดสำเร็จ
Pass :สถานะแสดงจำนวนรหัสผ่านที่ดาวน์โหลดสำเร็จ

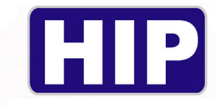

Card :สถานะแสดงจำนวนบัตรที่ดาวน์ โหลดสำเร็จ

Face :สถานะแสดงจำนวนใบหน้าที่ดาวน์โหลดสำเร็จ

<u>4.วิธีการคาวน์โหลดข้อมูลเวลาจากเครื่องบันทึก</u>

|                  | CMIF65S | 192.168.9.225<br>.0          | 5005                                | Manual                                      |                      | ×  | ดาวน์โทลดยู่ใช้<br>ดาวน์โทลดชื่อยู่ใช้                                                                                                 |   |
|------------------|---------|------------------------------|-------------------------------------|---------------------------------------------|----------------------|----|----------------------------------------------------------------------------------------------------|---|
|                  | 4.2     | กรณาเลือ<br>จากวัน<br>ถึงวัน | กข่วงวันที่<br>เที: 01-<br>เที: 29- | หรือ ข้อมูลที่คุณ<br>08-2018 📃<br>08-2018 📃 | แต้องการ<br> -<br> - |    | <ul> <li>ข้อมูลบันทึกเวลา</li> <li>สอบถามการบันทึกเวลา</li> <li>ดาวน์โหลดบันทึกเวลาใหม่</li> <li>ดาวน์โหลดบันทึกเวลาทั้งหมด</li> </ul> | ) |
| ມູລເ<br>1<br>Cmi | f655    | 4.3                          | ดกล                                 | 3 DO                                        | n<br>Þ               | )/ |                                                                                                    |   |

4.1 กดที่ "สอบถามการบันทึกเวลา" เป็นการเรียกดูเวลาบันทึกจากตัวเครื่องบันทึกเวลา

4.2 หน้าต่างจะแสดง วันที่/เดือน/ปี ให้ระบุเลือกช่วงเวลาตามที่เราต้องการเลือกดูรายละเอียด

4.3 กด "ตกลง" เมื่อเลือก วัน/เดือน/ปี ที่ต้องการเรียบร้อยแล้ว หน้าต่างจะแสดงข้อมูลบันทึกที่เลือกทั้งหมด
 ออกมา ตามหน้าต่างข้างล่างนี้

| ดาวน์โหลด อัพโหลด พังก์ชั่นเค          | เรื่องบันทึกเวล | ลา                |         |            |          |
|----------------------------------------|-----------------|-------------------|---------|------------|----------|
| ข้อมูลผู้ใช้                           | ศาที            | ต้องการค้นทา :    |         | 9          | L.       |
| สอบตามข้อมูล                           |                 | เลือกทั้งหมด      | ไม่เลือ | อกทั้งหมด  |          |
| ดาวน์โหลดผู้ใช้                        | สาตับ           | เลขที่พนง. ประเภท | วันที   | เวลา       |          |
| ดาวน์โหลดชื่อผู้ใช้                    | 2083            | 904402            | Face    | 30-07-2018 | 07:05:52 |
|                                        | 2084            | 906002            | Face    | 30-07-2018 | 07:10:40 |
| ข่อมูลบันทึกเวลา                       | 2085            | 905610            | Face    | 30-07-2018 | 07:20:03 |
| 17000000000000000000000000000000000000 | 2086            | 905901            | Face    | 30-07-2018 | 07:24:23 |
| and ber raiff is bravific and i        | 2087            | 906011            | Face    | 30-07-2018 | 07:28:25 |
| ດວາງມີໂນລຸດນັ້ນທີ່ດູມລຸລາໃນນໍ          | 2088            | 905813            | Face    | 30-07-2018 | 07:42:28 |
|                                        | 2089            | 906101            | Face    | 30-07-2018 | 07:54:08 |
| ดวาวปรีมอดจับเรื่องวอวานี้หมาด         | 2090            | 905810            | Face    | 30-07-2018 | 07:54:24 |
|                                        | 2091            | 906003            | Face    | 30-07-2018 | 07:54:49 |
| $\frown$                               | 2092            | 303708            | Face    | 30-07-2018 | 08:08:40 |
|                                        | 2093            | 406101            | Face    | 30-07-2018 | 08:22:29 |
|                                        | 2094            | 303708            | Face    | 30-07-2018 | 15:34:07 |
|                                        | 2095            | 406101            | Face    | 30-07-2018 | 15:35:05 |
|                                        | 2096            | 905610            | Face    | 30-07-2018 | 15:43:59 |
|                                        | 2097            | 906002            | Face    | 30-07-2018 | 15:45:2: |

4.4 หน้าต่างจะแสดงสถานะ ลำดับการสแกน / ID พนักงาน /ประเภท Action ที่ใช้งาน / วันที่ / เวลา

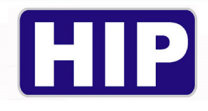

|              |                                               |     | ข้อมูลผู้ใช่               |        |
|--------------|-----------------------------------------------|-----|----------------------------|--------|
| HIP Time 4.0 |                                               | ×   | สอบถามข้อมูล               |        |
|              | กรุณาเลือกข่วงวันที่ หรือ ข้อมูลที่คุณต้องการ |     | ดาวน์โหลดผู้ใช้            |        |
|              | จากวันที: 01-07-2018 💷 🗸                      | 4.6 | ดาวน์โหลดชื่อผู้ใช้        |        |
|              | ถึงวันที่: <u>30</u> -07-2018 <b>∭</b> ▼      |     | ข้อมูลบันทึกเวลา           |        |
|              |                                               |     | สอบถามการบันทึกเวลา        | 4.5    |
|              |                                               |     | ดาวน์โพลดบันทึกเวลาใหม่    | $\sum$ |
|              |                                               |     | ดาวน์โพลดบันทึกเวลาทั้งหมด |        |
| 4.7          | ดกลง ออก                                      |     |                            |        |
|              |                                               |     |                            |        |

- 4.5 กดที่ "ดาวน์โหลดบันทึกเวลาทั้งหมดเข้าฐานข้อมูล"
- 4.6 ระบุวันที่ วัน/เดือน/ปี จากวันที่-ถึงวันที่ ที่ต้องการดาวน์โหลดข้อมูลบันทึกเวลาเข้าโปรแกรม
- 4.7 กด "ตกลง" เพื่อยืนยันการดาวน์โหลด
- 5.วิธีการอัพโหลดข้อมูลไปยังเครื่องสแกน

เมื่อเชื่อมต่อกับเกรื่องสำเร็จแล้วไปที่หัวข้อ "อัพโหลดข้อมูลไปที่เกรื่องบันทึกเวลา"

| ดาวน์โหลด                                                                                                    | อัพโหลด                                          | พังก์ชั้นเครื่องบันทึกเวลา |    |       |           |       |    |
|----------------------------------------------------------------------------------------------------|--------------------------------------------------|----------------------------|----|-------|-----------|-------|----|
| การอัพโหลดข้อมูลไปที่เครื่องบันทึกเวลา ระบบจะ<br>นำข้อมูลจากเครื่องบันทึกเวลาเครื่องที่ 1 เป็น<br>ข้อมูลตั้งต้น (ตารางด้านขวามือ มาจากเครื่องบันทึก<br>เวลาเครื่องที่ 1) |                                                  |                            |    |       | ด้นหาศา : |       |    |
|                                                                                                    |                                                  |                            |    | สำดับ | สาขา      | เลขที |    |
|                                                                                                    |                                                  |                            | ۶. | 1     |           | 10    |    |
| ผู้ใช้จากเครื่อ                                                                                                    | ผู้ใช้จากเครื่อง : 1 Cmif65S -> Series CMiF65S   |                            | ~  |       | 2         |       | 11 |
| อัพโหลด(เพื่                                                                                                    | อัพโหลด(เพิ่ม)ข้อมูลผู้ใช้ไปที่เครื่องบับทึกเวลา |                            |    |       | 3         |       | 12 |
| อพเหลด(เพม)ขอมูลผูเขเบทเครองบนทกเวลา<br>อัพโหลดส่วนของชื่อ-นามสกุล<br>อัพโหลดทุกรายการ<br>อัพโหลดเฉพาะรายการที่เลือก                                                     |                                                  |                            |    |       |           |       |    |
| ยพรทผพ(                                                                                                    | อพเพลต(แก เข)ขอมูลผูเขเบทเครองบนทก               |                            |    |       |           |       |    |
|                                                                                                    | อัพโ                                             | หลดบัตร                    |    |       |           |       |    |

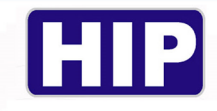

#### <u>การอัพโหลดข้อมูลผู้ใช้</u>

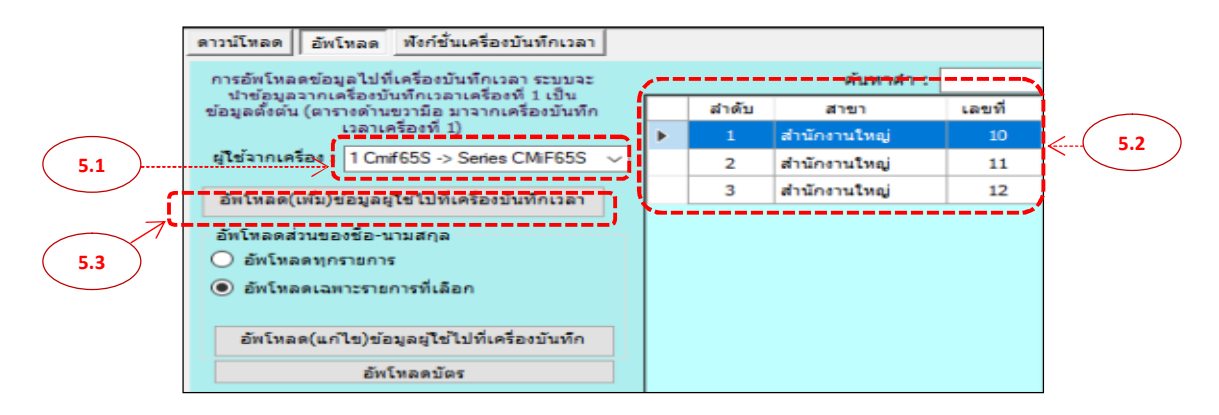

5.1 กคเลือกเครื่องที่ต้องการให้เป็นข้อมูลตั้งต้น เพื่อโอนถ่ายข้อมูลไปยังเครื่องบันทึกเครื่องอื่น
 5.2 หน้าต่างแสดงข้อมูล พนักงาน ที่อยู่ในเครื่องตั้งต้นที่เรากำหนดไว้เตรียมอัพโหลดไปยังเครื่อง
 บันทึก

5.3 กค "อัพโหลค(เพิ่ม)ข้อมูลผู้ใช้ไปที่เครื่องบันทึกเวลา" เพื่อยืนยันการอัพโหลคข้อมูลผู้ใช้

#### <u>การอัพโหลดข้อมูล ชื่อ-นามสกุล พนักงาน</u>

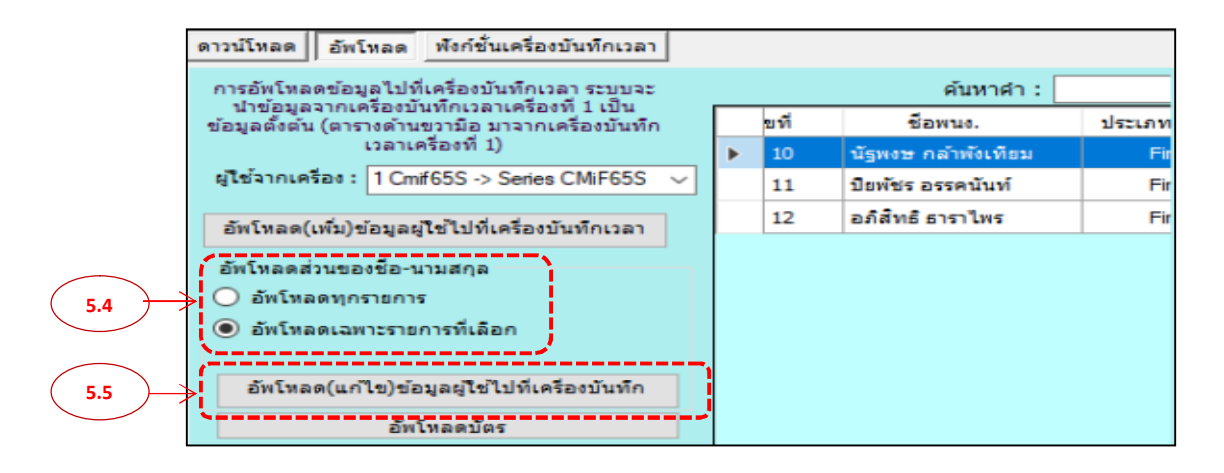

5.4 เลือกรูปแบบหลายการที่จะแก้ใขรายชื่อไปที่เครื่องบันทึก ตามข้อมูลพนักงานที่หน้าต่างขวามือ

- อัพโหลดทุกรายการ :กือการเลือกทั้งหมดในการอัพโหลด
- อัพโหลดเฉพาะรายการที่เลือก :คือการเลือกระบุอัพโหลดเฉพาะคนเท่านั้น

5.5กด "อัพโหลด(แก้ไข)ข้อมูลผู้ใช้ไปที่เกรื่องบันทึกเวลา" เพื่อยืนยันการอัพโหลด

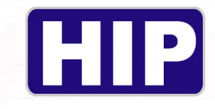

#### <u>6.วิธีการจัคการข้อมูลของเครื่องบันทึกเวลา</u>

เมื่อเชื่อมต่อกับเครื่องสำเร็จแล้ว ไปที่หัวข้อ "จัดการข้อมูลของเครื่องบันทึกเวลา"

| ดาวน์โหลด อัพโห      | ลด พังก์ชั่นเครื่องบันที่เ | กเวลา   |         |                                  |
|----------------------|----------------------------|---------|---------|----------------------------------|
| ส่งเวลาจากเครื่องคอ  | มพิวเตอร์ ไปยัง เครื่องบัน | ทึกเวลา |         | ลบข้อมูลในเครื่องบันทึกเวลา      |
| เวลาของคอมพิวเตะ     | af: 30-08-2018 08:39:      | 40 AM   | ส่งค่า  | ลบข้อมูลการบันทึกเวลาทั้งหม      |
|                      |                            |         |         | ลบข้อมูลผู้ใช้โดยการะบุเลขที     |
| แสดงเวลา เครื่องบันข | ทึกเวลา                    |         |         | ลบข้อมูลผู้ใช้ทั้งหมด            |
| เวลาเครื่องบันท่     | in :                       |         | อ่านค่า | ลบข้อมูลสิทธิ์ทั้งหมด            |
|                      | หมายเลขเครื่อง :           | 1       |         | ลบรายการทุกประเภทข้อมูลที่อยู่ใน |
|                      | จำนวนผู้ใช้ :              | 248     | รายการ  |                                  |
|                      | จำนวนลายนิ้วมือ :          | 246     | ลายนิ้ว |                                  |
|                      | จำนวนบัตร :                | 0       | บัตร    |                                  |
|                      | สานวนใบหน้า :              | 239     | ใบหน้า  |                                  |
| HIP GLOBAL           | จำนวนรหัสผ่าน :            | 0       | รายการ  |                                  |
| อ่านค่าใหม่          | จำนวนบันทึกรวม :           | 43502   | รายการ  |                                  |
|                      | ี่ จำนวนที่บันทึกใหม่ :    | 73      | รายการ  |                                  |

การเรียกดูวันที่และเวลาจากตัวเครื่องบันทึกและการส่งค่าเวลาจากคอมพิวเตอร์ไปยังเครื่องบันทึก

|          | ดาวน์โหลด อัทโหลด พังก์ชั้นเครื่องบันทึกเวลา         |                         |
|----------|------------------------------------------------------|-------------------------|
|          | ส่งเวลาจากเครื่องคอมพิวเตอร์ ไปยัง เครื่องบันทึกเวลา | ลบข้อมูลในเครื่องบันทึก |
| 6.2      | เวลาของคอมพิวเตอร์: 30-08-2018 08:39:40 AM ส่งค่า    | ลบข้อมูลการบันทึกเวลา   |
|          |                                                      | ลบข้อมูลผู้ใช้โดยการะบุ |
| $\frown$ | แสดงเวลา เครื่องบันทึกเวลา                           | ลบข่อมูลผู้ใช้ทั้งหม    |
| 6.1      | เวลาเครื่องปันทึก :                                  | ลบข้อมูลสิทธิ์ทั้งหม    |

 6.1 กด "อ่านค่า" เพื่อเรียกดูวันที่และเวลาจากเครื่องบันทึก
 6.2 กด "ส่งค่า" เพื่อส่งวันที่/เดือน/ปีและเวลาจากเครื่องคอมพิวเตอร์ ไปยังเครื่องบันทึกเวลา เพื่อให้เวลาของโปรแกรมกับเครื่องบันทึกเวลาตรงกัน ในการใช้งานดึงหรือดาวน์โหลดข้อมูล จะไม่เกิดปัญหาวันที่และเวลากาดเคลื่อนกัน

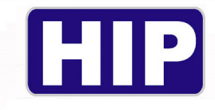

#### <u>การลบข้อมูลในเครื่องบันทึกเวลา</u>

#### ใช้แทบเมนูในหน้าต่างค้านขวามือข้อหัว "ลบข้อมูลในเครื่องบันทึกเวลา"

| ดาวน์โหลด อัพโหลด พังก์ชั่นเครื่องบันทึกเวลา |                                         |
|----------------------------------------------|-----------------------------------------|
| งคอมพิวเตอร์ ไปยัง เครื่องบันทึกเวลา         | ลบข้อมูลในเครื่องบันทึกเวลา             |
| นตอร์: 30-08-2018 08:39:40 AM ส่งค่า         | ลบข้อมูลการบันทึกเวลาทั้งหมด            |
|                                              | ลบข้อมูลผู้ใช้โดยการะบุเลขที            |
| บันทึกเวลา                                   | ลบข้อมูลผู้ใช้ทั้งหมด                   |
| มันทึก: อ่านค่า                              | ลบข้อมูลสิทธ์ทั้งหมด                    |
| หมายเลขเครื่อง : 1                           | ลบรายการทุกประเภทข้อมูลที่อยู่ในเครื่อง |

#### เมนูทั้งหมดนี้เมื่อมีการกดสั่งการจะมีการเปลี่ยนแปลงทันทีที่เครื่องบันทึกเวลา

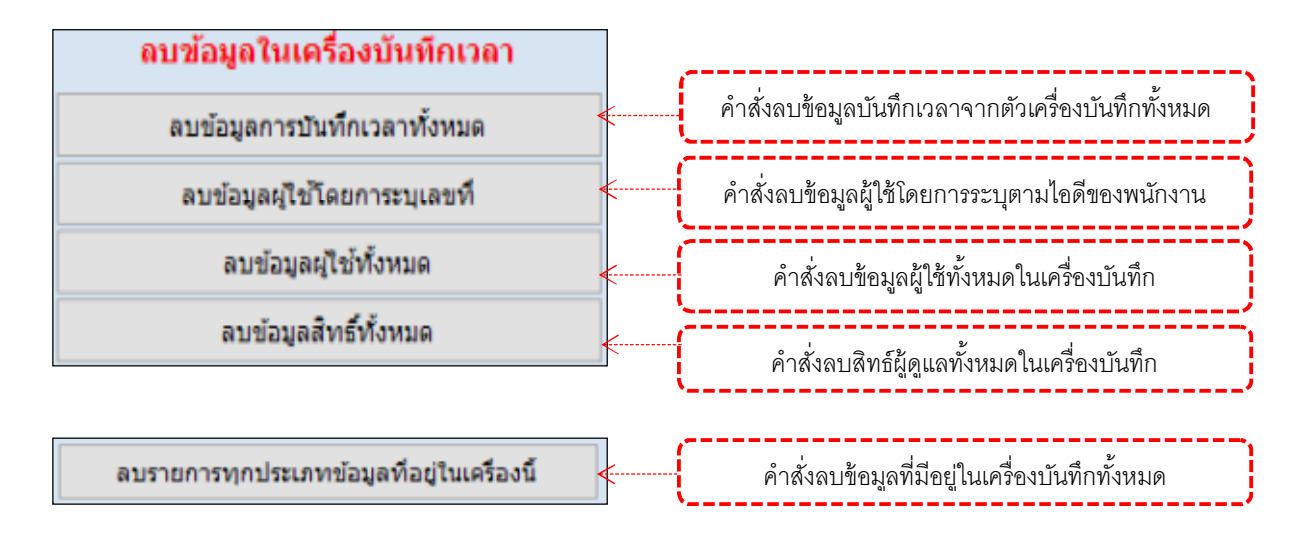

#### ในกรณีที่ใช้คำสั่งลบข้อมูลจะต้องยืนยันโคยการใส่รหัสสั่งการ ค่ารหัสมาตรฐานคือ 1234

THE BEST SECURITY SOLUTION

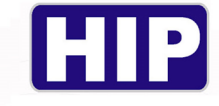

#### 2.เมนูกล้อง

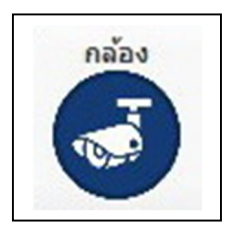

#### หน้าต่างเมนูกล้อง

| Face Recognition | Face Recognition | Add User | Camera | v. 1.0.0 |  |
|------------------|------------------|----------|--------|----------|--|
| AddUser          |                  |          |        |          |  |
| AddOver          | 4                | 2        | 1      |          |  |
|                  |                  |          |        |          |  |

1. Camera

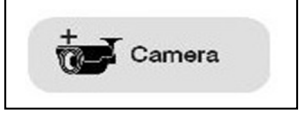

สามารถทำการเพิ่มกล้องได้โดยการเพิ่ม หมายเลขIP Address ของกล้องลงในระบบพร้อมทั้งใส่ ชื่อเกรื่อง ลำดับที่เกรื่องตามต้องการ

|   |         | ด้นหาดํ                   | n:                             | $\bigcirc$            | F2 - เพิ่ม    | F3 - u     | กไข F4-ลบ |          |
|---|---------|---------------------------|--------------------------------|-----------------------|---------------|------------|-----------|----------|
|   | สำดับ   | เครื่องที่                | ชื่อเครื่อง                    | รุ่น                  | IP Address    | พอร์ต      | ดึงข้อมูล | readface |
| 1 | 1       | 1                         | ตึกAกล้อง1                     | CMQ101                | 192.168.9.150 | 5005       | Schedule  |          |
|   | 2       | 2                         | ตึกAกล้อง2                     | CMQ101                | 192.168.9.69  | 5005       | Schedule  |          |
|   | פרעא    | เลขเครื่อง<br>ชื่อเครื่อง | : 1<br>: ตึกAกล้อง1            |                       |               |            |           |          |
|   | IP Addr | ess / DNS<br>อร์เก็บรูป   | : 192.168.9.15<br>C:\Users\new | i0<br>\Desktop\dataii | mage          | Port : 500 | 5         |          |
|   |         |                           |                                |                       |               |            |           |          |

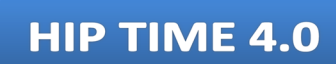

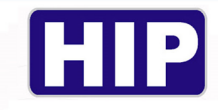

| 2. Add User | Add User |
|-------------|----------|
|             |          |

สามารถทำการเพิ่มผู้ใช้เข้าไปในระบบได้โดยกำหนดเลขที่ในเกรื่องบันทึก ชื่อพนักงาน

ในกล้องและรูปถ่ายของพนักงานได้

| dUser                          |                  |               |               |                 |
|--------------------------------|------------------|---------------|---------------|-----------------|
| เพิ่มผู้ใช้                    |                  |               |               | $\frown$        |
| เชื่อมตอ                       | เผู้ใช้งาน อัพโน | เลด           |               | (1)             |
| สือ∆ออ้อง1                     | ายละเอียดผู้ใช้  |               |               | $\leq \bigcirc$ |
| VIDAUKONT                      |                  | dunada -      |               | шŏТи            |
| Connect                        |                  | W149 (W1 .    |               |                 |
| เพื่อมต่อสำเร็จ                |                  | เลขที่ในกล้อง | ชื่อในเครื่อง | รูปถ่าย         |
| IP: 192.168.9.150              |                  | 35            | tuv           |                 |
| ผู้ใช้ในกล้อง                  |                  | 39            | pu            |                 |
| 81                             |                  | 41            | joy PJ        | -               |
| Download                       |                  | 42            | pom           |                 |
| Download                       |                  | 86            | da SP         |                 |
| หลดผู้ใช้จากกล้องเข้าฐานข้อมูล |                  | 110           | on            |                 |
|                                |                  | 123           | krit          |                 |
|                                |                  | 203           | on SP         |                 |
|                                |                  | 208           | don           |                 |
|                                |                  | 224           | nui           | au              |
|                                |                  | 234           | dung          |                 |
|                                |                  | 266           | mon           | อเเอ็้าหมด      |
|                                |                  | 275           | Oh            | стотклый        |
|                                |                  | 285           | kae           |                 |
|                                |                  | 292           | jum Acc       |                 |
|                                |                  | 293           | pig           |                 |

| รูปถ่าย  | X                                                      |
|----------|--------------------------------------------------------|
| Carl     | เลขที่ในเครื่องบันทึก: 009<br>ชื่อพนักงานในกล้อง: Boss |
|          | บันทึก ยกเลิก                                          |
|          |                                                        |
| เลือกรูป | โฟร์เดอร์เก็บ D:\โฟลเดอร์ไหม่                          |
| 3        |                                                        |

21

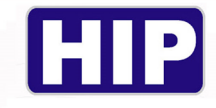

#### -อัพโหลด

| dUser                                                 |                        |             |      |                            |       |
|-------------------------------------------------------|------------------------|-------------|------|----------------------------|-------|
| เท็มผูไข้<br>เชื่อมต่อ<br>เถือกเครื่อง<br>ดึกAnāoง1 ▾ | <i>ไ</i> ช้งาน อัพโหลด | - 1         |      |                            | 2)    |
| Connect                                               | เลขที<br>พนักงาน       | ชื่อพนักงาน | แคนก | ู่เร็งหมด<br>เลือก รูปถ่าย |       |
| เชื่อมต่อส่าเร็จ                                      | 35                     | tuy         |      |                            | Prov. |
|                                                       | 39                     | pu          |      |                            | 1     |
| IP: 192.168.9.140                                     | 41                     | joy PJ      |      |                            |       |
|                                                       | 42                     | pom         |      |                            | P     |
|                                                       | 86                     | da SP       |      |                            | 1     |
|                                                       | 99                     | pay         |      |                            |       |
| โหลดผู้ใช้จากกล้องเข้าฐานข้อมูล                       | 110                    | on          |      |                            |       |
|                                                       | 123                    | krit        |      |                            |       |
|                                                       | 203                    | on SP       |      |                            |       |
|                                                       | 208                    | don         |      | เลือกกลับ                  | 2.1   |
|                                                       | 224                    | nui         |      |                            |       |
|                                                       | 234                    | dung        |      |                            |       |
|                                                       | 266                    | mon         |      | - ผู้ใช้ในเครื่องที่       | ้งหมด |
|                                                       | 275                    | aoh         |      |                            |       |
|                                                       | 285                    | kae         |      | 82                         |       |
|                                                       | 292                    | jum Acc     |      |                            |       |
|                                                       | 293                    | piq         |      |                            |       |

สามารถอัพโหลดข้อมูลผู้ใช้จากกล้องที่มีข้อมูลไปสู่กล้องตัวใหม่หรือกล้องที่ยังไม่มีข้อมูลได้ โดยเลือกเมนูย่อย อัพโหลด เลือกเชื่อมต่อกล้องตัวที่มีข้อมูลโดยเมนูทางด้ายซ้าย และเลือกข้อมูลพนักงานที่ ต้องการอัพโหลดไปที่เครื่องใหม่โดยสามารถเลือกแบบทั้งหมดหรือเฉพาะบุคคลได้ตามต้องการ

| Face Recogni                                                       | tion<br>nera |                   | E Face                   | e Recognition     | Add U      | lser         | Camera v. 1.0.0                    |
|--------------------------------------------------------------------|--------------|-------------------|--------------------------|-------------------|------------|--------------|------------------------------------|
| AddUser                                                            |              |                   |                          |                   |            |              |                                    |
| เท็มผู่ใช้<br>เชื่อมต่อ<br>เถือกเครื่อง<br>ตึกAกล้อง1 →<br>Connect | เพิ่มผู้ไข่  | รังาน อ้า         | พโหลด                    | ค้บหาคำ           | :          |              | 4 ทั้งหมด                          |
| เชื่อมต่อสำเร็จ<br>IP: 192.168.9.150                               | Þ            | พน้               | ักงาน<br>35              | ช่อพนักงาน<br>tuy |            | u:           |                                    |
| ผู้ใช้ในกล้อง<br>81<br>Download                                    | อัพโ         | หลดข้อมู          | ลร                       | ายการกล้อง        |            | เลือกทั้งหมด | อัพโหลด                            |
| โหลดผู้ใช้จากกล้องเข้าฐานข้อมูล                                    |              | เลขที่<br>เครื่อง | ชื่อเครื่อง              | IP Address        | สถานะ      | เลือกเครื่อง | ผลการอัพโหลด 1 / 1                 |
|                                                                    | ►            | 1                 | ตึกAกล้อง1               | 192.168.9.150     | Disconnect |              | สำดับ. เลขที่พนง. เครื่อง ประเภทข่ |
|                                                                    |              | 2                 | ตึกAกล้อง2<br>ตึกDกล้อง1 | 192.168.9.69      | Disconnect |              | 1: 35 :1 : สำเร็จ                  |
|                                                                    |              |                   |                          | 3                 | )          |              | ดาวโหลดข้อมูลสำเร็จ                |

หลังจาก อัพโหลดข้อมูลเสร็จ ทำการเชื่อมต่อกล้องตัวที่ 2 เข้าไปตรวจสอบข้อมูลพนักงานจะต้อง มีข้อมูลตามที่ได้มีการอัพโหลดไปจากเกรื่องแรก คือชื่อพนักงานในกล้อง เลขที่ในเครื่องบันทึกและรูปถ่าย พนักงาน เป็นอันสำเร็จ

22

THE BEST SECURITY SOLUTION

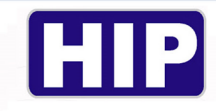

3. Face Recognition

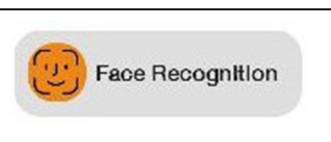

สามารถดูภาพบุคคลที่มีการเพิ่มใบหน้าเข้าไปในโปรแกรมแล้วและมีการเดินผ่านกล้องได้แบบ REALTIME ได้ดังนี้

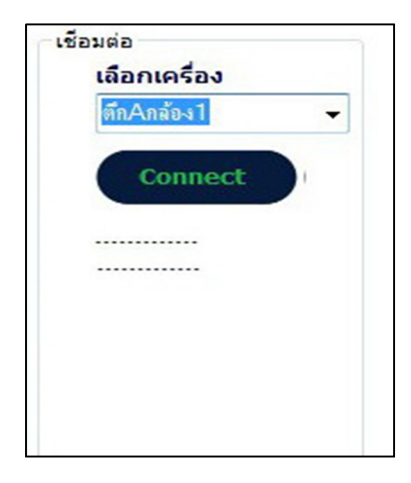

-เลือกเครื่องหรือกล้องที่ได้มีการเพิ่มไว้กับโปรแกรม แล้วเลือก Connect

| HIP Face F                 | Recognition<br>- IP Camera | Face Recog | Inition             | Jser            | nmera v. | 1.0.0      |     |
|----------------------------|----------------------------|------------|---------------------|-----------------|----------|------------|-----|
| รปภาพ                      | ]                          | เลขที่     | เวลา                | ชื่อพนักงาน     | แผนก     | ชื่อกล้อง  | ภาพ |
|                            | 20                         | ▶ 110      | 2019-09-05 11:46:29 | on              |          | ตึกAกล้อง1 |     |
|                            |                            | 110        | 2019-09-05 11:45:32 | on              |          | ตึกAกล้อง2 |     |
| รหัส :<br>ชื่อ :<br>แผนก : | 110<br>on                  | 110        | 2019-09-05 11:45:02 | on              |          | ตึกAกล้อง1 |     |
| กล้อง :<br>เวลา :          | ตึกAกล้อง1<br>11:46:29     | 609        | 2019-09-05 11:36:35 | kritikorn Cloud |          | ดึกAกล้อง2 |     |
|                            |                            | 110        | 2019-09-05 11:20:12 | on              |          | ตึกAกล้อง1 |     |

- โปรแกรมจะแสดงภาพบุคคลที่เดินผ่านกล้องพร้อมข้อมูลเวลา รหัส ชื่อ แผนก และกล้องที่ บันทึกแบบ REALTIME

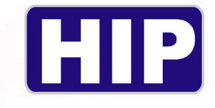

3.เมนูข้อมูลจาก USB

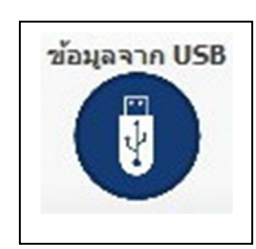

หน้าต่างเมนู ข้อมูลจากUSB

| - |                                           |
|---|-------------------------------------------|
| ľ | 🛄 นำเข้อมูลเข้าระบบจาก USB                |
|   | น้าข้อมูลการบันทึกเวลาจาก USB เข้าระบบงาน |
|   | ศาแหน่งข้อมูล :                           |
|   | ตกลง Esc - ออก                            |
|   |                                           |
|   |                                           |
|   |                                           |
|   |                                           |
|   |                                           |
|   |                                           |
|   |                                           |

# <u>1.ขั้นตอนการนำเข้าข้อมูล</u>

| ſ | 🛄 นำเข้อมูลเข้าระบบจาก USB |                                          |     |
|---|----------------------------|------------------------------------------|-----|
|   |                            | นำข้อมูลการบันทึกเวลาจาก USB เข้าระบบงาน |     |
|   | ตำแหน่งข้อมูล :            |                                          | 1.1 |
|   |                            | ตกลง Esc - ออก                           |     |

1.1 กคค้นหาตามรูปภาพ เพื่อเปิคไฟล์บันทึกที่ดาวน์โหลดมาจากเครื่องบันทึกเวลา

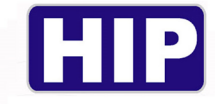

เมื่อกคค้นหาจากข้อ 1.1 แล้ว จะได้หน้าต่างนี้ขึ้นมา

| 2 HIP Time 4.0 [ 08/08/2018 ]                            |                                                                                                    |
|----------------------------------------------------------|----------------------------------------------------------------------------------------------------|
| เครื่องสแกน<br>เครื่องสแกน<br>เครื่องสแกน<br>เครื่องสแกน | ຈັດກາຣປຣະຊຸ<br>ຊິງຊາວເຊິ່ງ<br>ເຊິ່ງ<br>ເຊິ່<br>ເຊິ່<br>ເຊິ່<br>ເຊິ່<br>ເຊິ່<br>ເຊິ່<br>ເຊິ່<br>ເຊິ່<br>ເຊິ່<br>ເຊິ່<br>ເຊິ່<br>ເຊິ່<br>ເຊິ່<br>ເຊິ່<br>ເຊິ່<br>ເຊິ່<br>ເຊິ່<br>ເຊິ່<br>ເຊິ່<br>ເຊິ່<br>ເຊິ່<br>ເ<br>ເ<br>ເ<br>ເ<br>ເ<br>ເ<br>ເ<br>ເ<br>ເ<br>ເ<br>ເ<br>ເ<br>ເ |
| 🔯 Open                                                   | ×                                                                                                    |
| ← · · · · · · · · · · · · · · · · ·                      | ✓ ັບ Search LOG                                                                                                    |
| Organize 🔻 New folder                                    |                                                                                                    |
| 2.0.2 ^ Name                                             | Date modified Type                                                                                                    |
| 2.0.4 GLogData_                                          | 13/12/2016 07:55 Text Document                                                                                                    |
| 4.0                                                      |                                                                                                    |
| ไฟล์ฟรีเซน                                               |                                                                                                    |
| LOGตัวอย่าง                                              |                                                                                                    |
|                                                          |                                                                                                    |
|                                                          |                                                                                                    |
| Log 852                                                  |                                                                                                    |
| - ଶ <b>ଙ୍କ</b> S                                         |                                                                                                    |
| LOG                                                      |                                                                                                    |
| ್ ಬೆಸ್ ಬ                                                 |                                                                                                    |
| -1. V (                                                  | >                                                                                                    |
| File name: GLogData_                                     | V Text File (*.bt)                                                                                                    |
|                                                          | 1.3 Open Cancel                                                                                                    |
|                                                          |                                                                                                    |

1.2 เลือกไปที่ไฟล์ GLogData.txt คือไฟล์ที่คาวน์โหลดมาจากเครื่องบันทึกเวลารุ่นSeriesS จะ เป็นไฟล์นามสกุล .txt

1.3 กค "Open" เพื่อยืนยันการเปิดไฟล์ เสร็จแล้วจะได้หน้าต่างตามรูปข้างล่าง

| นำข้อมูลการบันทึกเวลาจาก USB เข้าระบบงาน                                                    |
|---------------------------------------------------------------------------------------------|
| สำแหน่งข้อมูล : n Time\ไฟล์ฟรีเช่น\LOGตัวอย่าง\ชีรี S\LOG\GLogDatatxt<br>1.4 ตกลง Esc - ออก |

1.4 กด "ตกลง" เพื่อยืนยันการคาวน์โหลดข้อมูลบันทึกเวลาเข้ามายังโปรแกรม

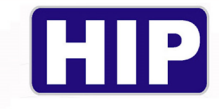

| ļ | 🛛 น่าเข้อมูลเ | ข้าระบ | บจาก USB          |                  |         |      |            |            |          |
|---|---------------|--------|-------------------|------------------|---------|------|------------|------------|----------|
|   |               |        |                   | นำข้อมูลการบันท์ | ี่กเวลา | าจาก | USB เข้าระ | บบงาน      |          |
|   |               |        | ตำแหน่งข้อมูล : C | :\Users\User\De  | sktop\a | gloo | 1.txt      |            |          |
|   |               |        |                   |                  |         |      |            |            |          |
|   |               |        |                   | ตกลง             |         | Esc  | : - ออก    |            |          |
|   |               |        |                   |                  |         |      |            |            |          |
|   | 000335        | 1      | 000000003         |                  | 0       | 01   | 001        | 2018/07/02 | 09:33:02 |
|   | 000336        | 1      | 000000004         |                  | 0       | 01   | 001        | 2018/07/02 | 09:33:05 |
|   | 000337        | 1      | 000000001         | nuttapong        |         | 20   | 001        | 2018/07/02 | 09:33:52 |
|   | 000338        | 1      | 000000002         |                  |         | 01   | 001        | 2018/07/02 | 09:33:54 |
|   | 000339        | 1      | 0000000000        | nuttanong        |         | 20   | 001        | 2018/07/02 | 11:41:10 |
|   | 000341        | 1      | 000000001         | nuttanong        |         | 20   | 001        | 2018/07/02 | 15:05:11 |
|   | 000342        | 1      | 000000002         | nattapong        | ő       | 01   | 001        | 2018/07/02 | 17:04:06 |
|   | 000343        | 1      | 000000003         |                  | õ       | 01   | 001        | 2018/07/02 | 17:04:08 |
|   | 000344        | 1      | 000000004         |                  | 0       | 01   | 001        | 2018/07/02 | 17:04:09 |
|   | 000345        | 1      | 000000001         | nuttapong        | 0       | 20   | 001        | 2018/07/02 | 17:04:15 |
|   | 000346        | 1      | 000000005         |                  | 0       | 03   | 001        | 2018/07/02 | 17:04:16 |
|   | 000347        | 1      | 000000002         |                  | 0       | 01   | 001        | 2018/07/03 | 14:00:16 |
|   | 000348        | 1      | 000000003         |                  | 0       | 01   | 001        | 2018/07/03 | 14:00:18 |
|   | 000349        | 1      | 000000004         |                  | 0       | 01   | 001        | 2018/07/03 | 14:00:20 |
|   | 000350        | 1      | 000000001         | nuttapong        | 0       | 20   | 001        | 2018/07/03 | 14:00:22 |
|   | 000351        | 1      | 000000005         |                  | 0       | 03   | 001        | 2018/07/03 | 14:00:24 |
|   | 000352        | 1      | 000000002         |                  | 0       | 01   | 001        | 2018/07/04 | 11:41:59 |
|   | 000353        | 1      | 000000003         |                  | 0       | 01   | 001        | 2018/07/04 | 11:42:02 |
|   | 000354        | 1      | 000000004         |                  | 0       | 01   | 001        | 2018/07/04 | 11:42:03 |
|   | 000355        | 1      | 000000005         |                  | 0       | 03   | 001        | 2018/07/04 | 11:42:11 |
|   | 000356        | 1      | 000000001         | nuttapong        | 0       | 20   | 001        | 2018/07/04 | 11:42:17 |

หน้าต่างจะทำการดาวน์โหลดข้อมูลให้รอจนกว่าข้อมูลจะหยุดวิ่งและมีหน้าต่างแสดงสถานะ "สำเร็จ" ตาม ภาพข้างล่างนี้

| 🛄 นำเข้อมูลเข้าระบบ | มจาก USB        |                   |                  |          |            |          |
|---------------------|-----------------|-------------------|------------------|----------|------------|----------|
|                     |                 | นำข้อมูลการบันที  | ึกเวลาจาก เ      | JSB เข้า | ระบบงาน    |          |
|                     | ตำแหน่งข้อมูล : | C:\Users\User\Des | ktop\agl001      | .txt     |            |          |
|                     |                 |                   |                  |          |            |          |
|                     |                 | ตกลง              | Esc              | - ออก    |            |          |
|                     |                 | ผลการทำงาน        |                  | ×        |            |          |
| 000335 1            | 000000003       |                   |                  |          | 2018/07/02 | 09:33:02 |
| 000336 1            | 000000004       |                   |                  |          | 2018/07/02 | 09:33:05 |
| 000337 1            | 000000001       | การทำงาย          | แส่วเร็จ 356 ราย | การ      | 2018/07/02 | 09:33:52 |
| 000338 1            | 000000002       |                   |                  |          | 2018/07/02 | 09:33:54 |
| 000339 1            | 000000005       |                   |                  |          | 2018/07/02 | 09:34:01 |
| 000340 1            | 000000001       |                   |                  |          | 2018/07/02 | 11:41:10 |
| 000341 1            | 000000001       |                   | 0                | K.       | 2018/07/02 | 15:05:11 |
| 000342 1            | 000000002       | L                 | 001              | 001      | 2018/07/02 | 17:04:06 |
| 000343 1            | 000000003       |                   | 001              | 001      | 2018/07/02 | 17:04:08 |
| 000344 1            | 000000004       |                   | 001              | 001      | 2018/07/02 | 17:04:09 |
| 000345 1            | 000000001       | nuttapong         | 020              | 001      | 2018/07/02 | 17:04:15 |
| 000346 1            | 000000005       |                   | 003              | 001      | 2018/07/02 | 17:04:16 |
| 000347 1            | 000000002       |                   | 001              | 001      | 2018/07/03 | 14:00:16 |
| 000348 1            | 000000003       |                   | 001              | 001      | 2018/07/03 | 14:00:18 |
| 000349 1            | 000000004       |                   | 001              | 001      | 2018/07/03 | 14:00:20 |
| 000350 1            | 000000001       | nuttapong         | 020              | 001      | 2018/07/03 | 14:00:22 |
| 000351 1            | 000000005       |                   | 003              | 001      | 2018/07/03 | 14:00:24 |
| 000352 1            | 000000002       |                   | 001              | 001      | 2018/07/04 | 11:41:59 |
| 000353 1            | 000000003       |                   | 001              | 001      | 2018/07/04 | 11:42:02 |
| 000354 1            | 000000004       |                   | 001              | 001      | 2018/07/04 | 11:42:03 |
| 000355 1            | 000000005       |                   | 003              | 001      | 2018/07/04 | 11:42:11 |
| 000356 1            | 000000001       | nuttapong         | 020              | 001      | 2018/07/04 | 11:42:17 |

THE BEST SECURITY SOLUTION

HIP

4.เมนู ส่งไลน์

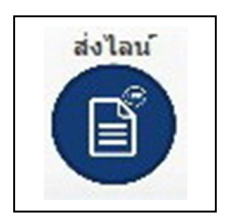

หน้าหลักของเมนูส่งไลน์

หน้าต่างจะโชว์เป็นรายการเมนูที่ยังไม่ได้ส่งข้อความไปทางไลน์

| 😤 รายการบันทึกเวลาที่ยังไม่ไ | ด้สง SMS |                  |             |            |                     |               |
|------------------------------|----------|------------------|-------------|------------|---------------------|---------------|
| สาดับ                        | รหัสพนั  | ักงาน วันที่     | 1           | เวลาบันทึก | ง ชื่อพนักงาน       |               |
| 00000000000001               | : :      | 2018-07-02       | : 08:39:    | 45 AM :    | 1:                  | ^             |
| 000000002                    | : :      | 2018-07-02       | : 09:32:    | 21 AM :    | 1:                  |               |
| 000000003                    | : :      | 2018-07-02       | : 09:33:    | 01 AM :    | :                   |               |
| 000000004                    | : :      | 2018-07-02       | : 09:33:    | 02 AM :    | 3:                  |               |
| 000000005                    | : :      | 2018-07-02       | : 09:33:    | 05 AM :    | 4:                  |               |
| ₩ 000000006                  | : :      | 2018-07-02       | : 09:33:    | 52 AM :    | 1:                  |               |
| 000000007                    | : :      | 2018-07-02       | : 09:33:    | 54 AM :    | 2:                  |               |
| 00000008                     | : :      | 2018-07-02       | : 09:34:    | 01 AM :    | :                   |               |
| 000000009                    | : :      | 2018-07-02       | : 11:41:    | 10 AM :    | 1:                  |               |
| ₩ 000000010                  | : :      | 2018-07-02       | : 15:05:    | 11 PM :    | 1:                  |               |
| ☑ 000000011                  | : :      | 2018-07-02       | : 17:04:    | 06 PM :    | 2:                  |               |
| 000000012                    | : :      | 2018-07-02       | : 17:04:    | 08 PM :    | 3:                  |               |
| ☑ 000000013                  | : :      | 2018-07-02       | : 17:04:    | 09 PM :    | 4:                  |               |
| ☑ 000000014                  | : :      | 2018-07-02       | : 17:04:    | 15 PM :    | 1:                  |               |
| ☑ 000000015                  | : :      | 2018-07-02       | : 17:04:    | 16 PM :    | :                   |               |
| ☑ 000000016                  | : :      | 2018-07-03       | : 14:00:    | 16 PM :    | 2:                  |               |
| 000000017                    | : :      | 2018-07-03       | : 14:00:    | 18 PM :    | 3:                  |               |
| 000000018                    | : :      | 2018-07-03       | : 14:00:    | 20 PM :    | 4:                  |               |
| 000000019                    | : :      | 2018-07-03       | : 14:00:    | 22 PM :    | 1:                  |               |
| ☑ 000000020                  | : :      | 2018-07-03       | : 14:00:    | 24 PM :    | :                   | ~             |
|                              |          |                  |             |            |                     |               |
|                              |          | L                | ลือกทั้งหมด | 1          | ไม่เลือกทั้งหมด 🧲 1 | $\mathcal{I}$ |
|                              | เปลี่ยน  | เสถานะเป็น ส่ง 5 | SMS แล้ว    | ส่ง SMS    | ตามทีเลือก 🚽        |               |

1.กด "เลือกทั้งหมด" ในกรณีที่เราต้องการเลือกทุกข้อความ กด "ไม่เลือกทั้งหมด" กรณีที่ต้องการเลือก เป็นบางข้อความเท่านั้น

ใช้เมาส์กดเลือกติ๊กให้เป็นเครื่องหมายถูกหน้าข้อความที่ต้องการจะส่งไปทางไลน์

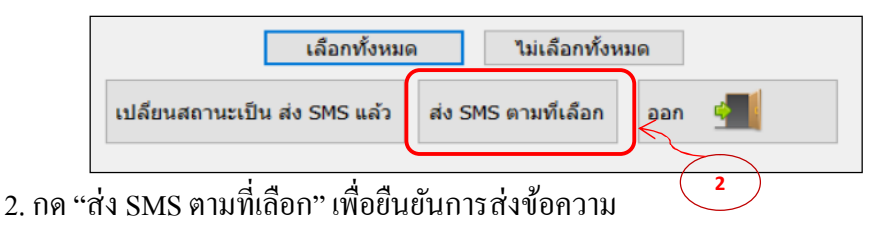

27

THE BEST SECURITY SOLUTION

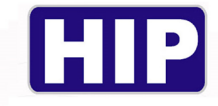

เมื่อทำการกคยืนยันการส่ง SMS ตามที่เลือกแล้วจะขึ้นหน้าต่างสถานะการส่งสำเร็จขึ้นมา

การเปลี่ยนสถานะข้อความให้เป็นส่งSMSแล้ว

| สำคับ       หัสพนักงาน       รับที่       เวลาบันทึก       ชื่อพนักงาน <ul> <li>0000000005</li> <li>:</li> <li>2018-07-02</li> <li>09:33:05 AM :</li> <li>4 :</li> </ul> <ul> <li>0000000006</li> <li>:</li> <li>2018-07-02</li> <li>09:33:05 AM :</li> <li>1:</li> </ul> <ul> <li>0000000007</li> <li>:</li> <li>2018-07-02</li> <li>09:33:54 AM :</li> <li>2:</li> <li>0000000008</li> <li>:</li> <li>2018-07-02</li> <li>09:33:54 AM :</li> <li>2:</li> <li>0000000009</li> <li>:</li> <li>2018-07-02</li> <li>11:41:10 AM :</li> <li>:</li> <li>0000000010</li> <li>:</li> <li>2018-07-02</li> <li>11:41:10 AM :</li> <li>:</li> <li>0000000011</li> <li>:</li> <li>2018-07-02</li> <li>:</li> <li>17:04:06 PM :</li> <li>:</li> <li>:</li> <li>000000013</li> <li>:</li> <li>2018-07-02</li> <li>:</li> <li>17:04:05 PM :</li> <li>:</li> <li>:</li> <li>:</li> <li>:</li> <li>:</li> <li>:</li> <li>:</li> <li>:</li> <li>:</li> <li>:</li> <li>:</li> <li>:</li> <li>:</li> <li>:</li> <li>:</li> <li>:</li> <li>:</li> <li>:</li> <li>:</li> <li:< li=""> <li:< li=""> <li>:</li></li:<></li:<></ul>                                                                                                    |  |
|----------------------------------------------------------------------------------------------------|--|
| ☑ 0000000005 : : 2018-07-02 : 09:33:05 AM : 4 :<br>☑ 0000000006 : : 2018-07-02 : 09:33:52 AM : 1 :<br>☑ 0000000007 : : 2018-07-02 : 09:33:54 AM : 2 :<br>□ 0000000009 : : 2018-07-02 : 09:34:01 AM : 1<br>□ 0000000010 : : 2018-07-02 : 11:41:10 AM : 1 :<br>□ 0000000011 : : 2018-07-02 : 15:05:11 PM : 1 :<br>□ 0000000012 : : 2018-07-02 : 17:04:06 PM : 2 :<br>□ 0000000013 : : 2018-07-02 : 17:04:09 PM : 3 :<br>□ 0000000014 : : 2018-07-02 : 17:04:16 PM : 1 :<br>□ 0000000015 : : 2018-07-02 : 17:04:16 PM : 1 :<br>□ 0000000015 : : 2018-07-03 : 14:00:16 PM : 2 :<br>□ 000000016 : : 2018-07-03 : 14:00:16 PM : 2 :<br>□ 0000000017 : : 2018-07-03 : 14:00:20 PM : 4 :<br>□ 000000018 : : 2018-07-03 : 14:00:22 PM : 1 :<br>□ 000000019 : : 2018-07-03 : 14:00:22 PM : 1 :<br>□ 0000000019 : : 2018-07-03 : 14:00:24 PM : 3 :<br>□ 0000000020 : : 2018-07-04 : 11:41:59 AM : 2 :<br>□ 0000000021 : : 2018-07-04 : 11:42:02 AM : 3 :<br>□ 0000000021 : : 2018-07-04 : 11:42:03 AM : 4 :<br>□ 0000000022 : : 2018-07-04 : 11:42:03 AM : 4 :<br>□ 0000000024 : : 2018-07-04 : 11:42:11 AM : :<br>□ 0000000024 : : 2018-07-04 : 11:42:11 AM : :<br>□ 0000000024 : : 2018-07-04 : 11 |  |
| О000000006 : : 2018-07-02 : 09:33:52 AM : 1:     O000000007 : 2018-07-02 : 09:33:54 AM : 2:     O000000008 : : 2018-07-02 : 09:33:54 AM : 1:     O000000009 : : 2018-07-02 : 11:41:10 AM : 1:     O00000010 : : 2018-07-02 : 15:05:11 PM : 1:     O000000011 : : 2018-07-02 : 17:04:06 PM : 2:     O000000013 : 2018-07-02 : 17:04:06 PM : 3:     O00000014 : 2018-07-02 : 17:04:15 PM : 1:     O000000015 : 2018-07-02 : 17:04:15 PM : 1:     O000000016 : 2018-07-02 : 17:04:16 PM : 2:     O000000017 : 2018-07-03 : 14:00:16 PM : 2:     O000000018 : 2018-07-03 : 14:00:16 PM : 3:     O00000017 : 2018-07-03 : 14:00:20 PM : 4:     O000000018 : 2018-07-03 : 14:00:20 PM : 4:     O000000019 : 2018-07-03 : 14:00:22 PM : 1:     O000000020 : 2018-07-04 : 11:41:59 AM : 2:     O000000021 : 2018-07-04 : 11:42:01 AM : 3:     O000000022 : 2018-07-04 : 11:42:03 AM : 4:     O000000024 : 2018-07-04 : 11:42:01 AM : 3:     O000000024 : 2018-07-04 : 11:42:01 AM : 3:     O000000024 : 2018-07-04 : 11:42:01 AM : 4:     O000000024 : 2018-07-04 : 11:42:01 AM : 4:     O000000024 : 2018-07-04 : 11:42:01 AM : 4:     O000000024 : 2018-07-04 : 11:42:01 AM : 4:     O000000024 : 2018-07-04 : 11:42:01 AM : 4:     O000000024 : 2018-07-04 : 11:42:01 AM : 4:     O000000024 : 2018-07-04 : 11:42:01 AM : 4:     O000000024 : 2018-07-04 : 11:42:01 AM : 4:     O000000024 : 2018-07-04 : 11:42:01 AM : 4:     O000000024 : 2018-07-04 : 11:42:01 AM : 4:     O000000024 : 2018-07-04 : 11:42:01 AM : 4:     O000000024 : 2018-07-04 : 11:42:01 AM : 4:     O000000024 : 2018-07-04 : 11:42:01 AM : 4:     O00000024 : 2018-07-04 : 11:42:01 AM : 4:     O00000024 : 2018-07-04 : 11:42:01 AM : 4:     O00000024 : 2018-07-04 : 11:42:01 AM : 4:     O00000024 : 2018-07-04 : 11:42:01 AM : 4:     O00000024 : 2018-07-04 : 11:42:01 AM : 4:     O00000024 : 2018-07-04 : 11:42:01 AM : 4:     O00000024 : 2018-07-04 : 11:42:01 AM : 4:     O00000024 : 2018-07-04 : 11:42:01 AM : 4:     O00000024 : 2018-07-04 : 11:42:01 AM : 4:     O000000024 : 2018-07-04 : 11:42:01 AM : 4:     O000000024 : 2018                                                                                          |  |
| □ 000000007 :       : 2018-07-02 :       09:33:54 AM :       2 :         □ 000000008 :       : 2018-07-02 :       09:34:01 AM :       :         □ 000000009 :       : 2018-07-02 :       11:41:10 AM :       1 :         □ 000000010 :       : 2018-07-02 :       15:05:11 PM :       1 :         □ 000000011 :       : 2018-07-02 :       17:04:06 PM :       2 :         □ 000000012 :       : 2018-07-02 :       17:04:06 PM :       3 :         □ 000000013 :       : 2018-07-02 :       17:04:06 PM :       3 :         □ 000000014 :       : 2018-07-02 :       17:04:15 PM :       1 :         □ 000000015 :       : 2018-07-03 :       14:00:16 PM :       2 :         □ 000000017 :       : 2018-07-03 :       14:00:18 PM :       3 :         □ 0000000018 :       : 2018-07-03 :       14:00:20 PM :       4 :         □ 0000000019 :       : 2018-07-03 :       14:00:22 PM :       1 :         □ 0000000020 :       : 2018-07-04 :       11:41:59 AM :       2 :         □ 0000000021 :       : 2018-07-04 :       11:42:02 AM :       3 :         □ 000000022 :       : 2018-07-04 :       11:42:03 AM :       4 :         □ 000000022 :       : 2018-07-04 :       11:42:03 AM :       4 :                                                                                                    |  |
| <pre></pre>                                                                                                    |  |
| □ 0000000009 :: : 2018-07-02 : 11:41:10 AM : 1 :: □ 000000010 :: : 2018-07-02 : 15:05:11 PM : 1 :: □ 000000011 :: : 2018-07-02 : 17:04:06 PM : 2 :: □ 000000012 :: : 2018-07-02 : 17:04:09 PM : 3 :: □ 000000013 :: : 2018-07-02 : 17:04:15 PM : 1 :: □ 000000016 :: : 2018-07-02 : 17:04:15 PM : 1 :: □ 000000016 :: : 2018-07-03 : 14:00:16 PM : 2 :: □ 000000017 :: : 2018-07-03 : 14:00:16 PM : 2 :: □ 000000018 :: : 2018-07-03 : 14:00:18 PM : 3 :: □ 000000019 :: : 2018-07-03 : 14:00:22 PM : 1 :: □ 0000000019 :: : 2018-07-03 : 14:00:22 PM : 1 :: □ 000000020 :: : 2018-07-03 : 14:00:22 PM : 1 :: □ 000000021 :: : 2018-07-04 : 11:41:59 AM : 2 :: □ 000000022 :: : 2018-07-04 : 11:42:03 AM : 4 :: □ 000000023 :: : 2018-07-04 : 11:42:03 AM : 4 :: □ 000000024 :: : 2018-07-04 : 11:42:11 AM : : ■ 11:40:00000024 :: : 2018-07-04 : 11:42:11 AM : :                                                                                                    |  |
| □ 0000000010 : : : 2018-07-02 : 15:05:11 PM : 1 :<br>□ 0000000011 : : 2018-07-02 : 17:04:06 PM : 2 :<br>□ 000000012 : : 2018-07-02 : 17:04:08 PM : 3 :<br>□ 000000013 : : 2018-07-02 : 17:04:15 PM : 4 :<br>□ 000000014 : : 2018-07-02 : 17:04:15 PM : 1 :<br>□ 000000015 : : 2018-07-03 : 14:00:16 PM : 2 :<br>□ 0000000016 : : 2018-07-03 : 14:00:18 PM : 3 :<br>□ 0000000017 : : 2018-07-03 : 14:00:20 PM : 4 :<br>□ 0000000018 : : 2018-07-03 : 14:00:20 PM : 4 :<br>□ 0000000019 : : 2018-07-03 : 14:00:22 PM : 1 :<br>□ 0000000020 : : 2018-07-03 : 14:00:22 PM : 1 :<br>□ 000000020 : : 2018-07-03 : 14:00:24 PM : 1 :<br>□ 000000021 : : 2018-07-04 : 11:41:59 AM : 2 :<br>□ 000000022 : : 2018-07-04 : 11:42:02 AM : 3 :<br>□ 000000022 : : 2018-07-04 : 11:42:03 AM : 4 :<br>□ 000000023 : : 2018-07-04 : 11:42:11 AM : :                                                                                                    |  |
| □ 0000000011 :: : 2018-07-02 :: 17:04:06 PM :: 2:<br>□ 0000000012 :: : 2018-07-02 :: 17:04:08 PM :: 3:<br>□ 000000013 :: : 2018-07-02 :: 17:04:15 PM :: 1:<br>□ 0000000014 :: : 2018-07-02 :: 17:04:16 PM :: 1:<br>□ 000000016 :: : 2018-07-03 :: 14:00:16 PM :: 2:<br>□ 000000017 :: : 2018-07-03 :: 14:00:18 PM :: 3:<br>□ 000000018 :: : 2018-07-03 :: 14:00:20 PM :: 4:<br>□ 000000019 :: : 2018-07-03 :: 14:00:22 PM :: 1:<br>□ 0000000020 :: : 2018-07-03 :: 14:00:24 PM :: 1:<br>□ 0000000021 :: : 2018-07-04 :: 11:41:59 AM :: 2:<br>□ 000000022 :: : 2018-07-04 :: 11:42:02 AM :: 3:<br>□ 000000022 :: : 2018-07-04 :: 11:42:03 AM :: 4:<br>□ 000000023 :: : 2018-07-04 :: 11:42:03 AM :: 4:<br>□ 000000024 :: : 2018-07-04 :: 11:42:11 AM :: :                                                                                                    |  |
| □ 0000000012 :: : 2018-07-02 :: 17:04:08 PM :: 3 ::          □ 0000000013 :: : 2018-07-02 :: 17:04:15 PM :: 1:         □ 000000014 :: : 2018-07-02 :: 17:04:15 PM :: 1:         □ 000000015 :: : 2018-07-02 :: 17:04:16 PM :: 1:         □ 000000016 :: : 2018-07-03 :: 14:00:16 PM :: 2:         □ 000000017 :: : 2018-07-03 :: 14:00:18 PM :: 3:         □ 000000018 :: : 2018-07-03 :: 14:00:20 PM :: 4:         □ 000000019 :: : 2018-07-03 :: 14:00:22 PM :: 1:         □ 000000020 :: : 2018-07-03 :: 14:00:24 PM :: 1:         □ 000000021 :: : 2018-07-04 :: 11:41:59 AM :: 2:         □ 000000022 :: : 2018-07-04 :: 11:42:02 AM :: 3:         □ 0000000023 :: : 2018-07-04 :: 11:42:03 AM :: 4:         □ 0000000024 :: : 2018-07-04 :: 11:42:03 AM :: 4:         □ 0000000024 :: : 2018-07-04 :: 11:42:03 AM :: 4:         □ 000000024 :: : 2018-07-04 :: 11:42:03 AM :: 4:         □ 000000024 :: : 2018-07-04 :: 11:42:03 AM :: 4:                                                                                                    |  |
| □ 0000000013 : : : 2018-07-02 : 17:04:09 PM : 4 :<br>□ 0000000014 : : 2018-07-02 : 17:04:15 PM : 1 :<br>□ 0000000015 : : 2018-07-02 : 17:04:16 PM : 2 :<br>□ 0000000016 : : 2018-07-03 : 14:00:16 PM : 2 :<br>□ 0000000017 : : 2018-07-03 : 14:00:20 PM : 4 :<br>□ 0000000018 : : 2018-07-03 : 14:00:22 PM : 1 :<br>□ 0000000020 : : 2018-07-03 : 14:00:22 PM : 1 :<br>□ 0000000021 : : 2018-07-03 : 14:00:24 PM : 2 :<br>□ 0000000022 : : 2018-07-04 : 11:41:59 AM : 2 :<br>□ 0000000022 : : 2018-07-04 : 11:42:02 AM : 3 :<br>□ 0000000023 : : 2018-07-04 : 11:42:03 AM : 4 :<br>□ 0000000024 : : 2018-07-04 : 11:42:11 AM : :                                                                                                    |  |
| □ 0000000014 :: : 2018-07-02 :: 17:04:15 PM :: 1 ::<br>□ 0000000015 :: : 2018-07-02 :: 17:04:16 PM :: :<br>□ 0000000016 :: : 2018-07-03 :: 14:00:16 PM :: 2 ::<br>□ 0000000017 :: 2018-07-03 :: 14:00:18 PM :: 3 ::<br>□ 0000000019 :: 2018-07-03 :: 14:00:20 PM :: 4 ::<br>□ 0000000019 :: 2018-07-03 :: 14:00:22 PM :: 1 ::<br>□ 0000000020 :: 2018-07-03 :: 14:00:24 PM :: 2 ::<br>□ 0000000021 :: 2018-07-04 :: 11:41:59 AM :: 2 ::<br>□ 0000000022 :: 2018-07-04 :: 11:42:02 AM :: 3 ::<br>□ 0000000023 :: 2018-07-04 :: 11:42:03 AM :: 4 ::<br>□ 0000000024 :: 2018-07-04 :: 11:42:11 AM :: :                                                                                                    |  |
| □ 0000000015 :: : 2018-07-02 :: 17:04:16 PM :: :<br>□ 0000000016 :: : 2018-07-03 :: 14:00:16 PM :: 2 :<br>□ 0000000017 :: : 2018-07-03 :: 14:00:18 PM :: 3 :<br>□ 0000000019 :: : 2018-07-03 :: 14:00:22 PM :: 4 :<br>□ 0000000020 :: : 2018-07-03 :: 14:00:22 PM :: 1 :<br>□ 0000000021 :: : 2018-07-03 :: 14:00:24 PM :: :<br>□ 0000000021 :: : 2018-07-04 :: 11:41:59 AM :: 2 :<br>□ 0000000022 :: : 2018-07-04 :: 11:42:02 AM :: 3 :<br>□ 0000000023 :: : 2018-07-04 :: 11:42:03 AM :: 4 :<br>□ 0000000024 :: : 2018-07-04 :: 11:42:11 AM :: :           เลือกทั้งหมด         ไม่เลือกทั้งหมด           เปลี่ยนสถานะเป็น ส่ง SMS แล้ว         ส่ง SMS ตามที่เลือก         ออก                                                                                                    |  |
| □ 0000000016 : : 2018-07-03 : 14:00:16 PM : 2:<br>□ 000000017 : : 2018-07-03 : 14:00:18 PM : 3:<br>□ 000000018 : : 2018-07-03 : 14:00:20 PM : 4:<br>□ 0000000020 : : 2018-07-03 : 14:00:22 PM : 1:<br>□ 0000000020 : : 2018-07-03 : 14:00:24 PM : :<br>□ 0000000021 : : 2018-07-04 : 11:41:59 AM : 2:<br>□ 0000000022 : : 2018-07-04 : 11:42:02 AM : 3:<br>□ 0000000023 : : 2018-07-04 : 11:42:03 AM : 4:<br>□ 0000000024 : : 2018-07-04 : 11:42:11 AM : :<br>■ 0000000024 : : 2018-07-04 : 11:42:11 AM : :                                                                                                    |  |
| □ 0000000017 : : 2018-07-03 : 14:00:18 PM : 3 : □ 0000000018 : : 2018-07-03 : 14:00:20 PM : 4 : □ 0000000019 : : 2018-07-03 : 14:00:22 PM : 1 : □ 000000020 : : 2018-07-03 : 14:00:24 PM : : □ 000000021 : : 2018-07-04 : 11:41:59 AM : 2 : □ 000000022 : : 2018-07-04 : 11:42:02 AM : 3 : □ 000000023 : : 2018-07-04 : 11:42:03 AM : 4 : □ 000000024 : : 2018-07-04 : 11:42:11 AM : : ■ 1000000024 : : 2018-07-04 : 11:42:11 AM : :                                                                                                    |  |
| □ 000000018 : : : 2018-07-03 : 14:00:20 PM : 4 :<br>□ 0000000019 : : 2018-07-03 : 14:00:22 PM : 1 :<br>□ 000000020 : : 2018-07-03 : 14:00:24 PM : :<br>□ 000000021 : : 2018-07-04 : 11:41:59 AM : 2 :<br>□ 000000022 : : 2018-07-04 : 11:42:02 AM : 3 :<br>□ 000000023 : : 2018-07-04 : 11:42:03 AM : 4 :<br>□ 000000024 : : 2018-07-04 : 11:42:11 AM : :           เลือกทั้งหมด         ไม่เลือกทั้งหมด           เม่ลียนสถานะเป็น ส่ง SMS แล้ว         ส่ง SMS ตามที่เลือก         ออก                                                                                                    |  |
| □ 0000000019 :: : 2018-07-03 : 14:00:22 PM : 1 :<br>□ 0000000020 : : 2018-07-03 : 14:00:24 PM : :<br>□ 000000021 : : 2018-07-04 : 11:41:59 AM : 2 :<br>□ 000000022 : : 2018-07-04 : 11:42:02 AM : 3 :<br>□ 000000023 : : 2018-07-04 : 11:42:03 AM : 4 :<br>□ 000000024 : : 2018-07-04 : 11:42:11 AM : :<br>□ 000000024 : : 2018-07-04 : 11:42:11 AM : :                                                                                                    |  |
| □ 0000000020 : : 2018-07-03 : 14:00:24 PM : : :<br>□ 000000021 : : 2018-07-04 : 11:41:59 AM : 2 :<br>□ 000000022 : : 2018-07-04 : 11:42:02 AM : 3 :<br>□ 000000023 : : 2018-07-04 : 11:42:03 AM : 4 :<br>□ 000000024 : : 2018-07-04 : 11:42:11 AM : :<br>□ 000000024 : : 2018-07-04 : 11:42:11 AM : :                                                                                                    |  |
| □ 0000000021 :: : 2018-07-04 : 11:41:59 AM : 2 :<br>□ 0000000022 : : 2018-07-04 : 11:42:02 AM : 3 :<br>□ 000000023 : : 2018-07-04 : 11:42:03 AM : 4 :<br>□ 000000024 : : 2018-07-04 : 11:42:11 AM : :<br>เลือกทั้งหมด<br>เมลียนสถานะเป็น ส่ง SMS แล้ว ส่ง SMS ตามทีเลือก ออก                                                                                                    |  |
| <ul> <li>□ 000000022 : : 2018-07-04 : 11:42:02 AM : 3 :</li> <li>□ 000000023 : : 2018-07-04 : 11:42:03 AM : 4 :</li> <li>□ 000000024 : : 2018-07-04 : 11:42:11 AM : :</li> <li>■ 000000024 : : 2018-07-04 : 11:42:11 AM : :</li> <li>■ เลือกทั้งหมด</li> <li>■ เมลียนสถานะเป็น ส่ง SMS แล้ว ส่ง SMS ตามทีเลือก</li> <li>■ ออก </li> </ul>                                                                                                    |  |
| <ul> <li>□ 000000023 : : 2018-07-04 : 11:42:03 AM : 4 :</li> <li>□ 000000024 : : 2018-07-04 : 11:42:11 AM : :</li> <li>เลือกทั้งหมด</li> <li>ไม่เลือกทั้งหมด</li> <li>เปลี่ยนสถานะเป็น ส่ง SMS แล้ว ส่ง SMS ตามทีเลือก</li> <li>ออก </li> </ul>                                                                                                    |  |
| D 000000024 : 2018-07-04 : 11:42:11 AM : :           เลือกทั้งหมด          ไม่เลือกทั้งหมด            เม่ลียนสถานะเป็น ส่ง SMS แล้ว         ส่ง SMS ตามทีเลือก                                                                                                    |  |
| เลือกทั้งหมด ไม่เลือกทั้งหมด<br>เปลี่ยนสถานะเป็น ส่ง SMS แล้ว ส่ง SMS ตามทีเลือก ออก                                                                                                    |  |
| เลือกทั้งหมด ไม่เลือกทั้งหมด<br>เปลี่ยนสถานะเป็น ส่ง SMS แล้ว ส่ง SMS ตามที่เลือก ออก 🖣                                                                                                    |  |
| เปลี่ยนสถานะเป็น ส่ง SMS แล้ว ส่ง SMS ตามที่เลือก ออก 📲                                                                                                    |  |
| เปลี่ยนสถานะเป็น สง SMS แล้ว 🛛 สง SMS ตามที่เลือก 🛛 ออก 🧣                                                                                                    |  |
|                                                                                                    |  |
|                                                                                                    |  |
|                                                                                                    |  |
| อเลือกข้ออการแม่อักกอที่ "เปลี่ยงเสการเชเรียง ds CMC แอ้ก" เพื่อให้ข้ออการแรกยไปอกกระเหนื                                                                                                    |  |

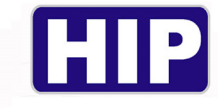

5.เมนู ตำแหน่งข้อมูล

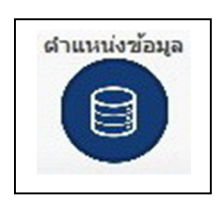

<u>1.วิธีการสร้างฐานข้อมูลใหม่</u>

THE BEST SECURITY SOLUTION

| ต่ำแหน่งฐานข้อมูล [ กด Esc หากต้องการออกจะระบบ ] |                                              | x |
|--------------------------------------------------|----------------------------------------------|---|
|                                                  | ตั้งค่าฐานข้อมูล                             |   |
| ชื่อเครื่องที่เก็บข้อมูล :                       | BEER\SQLBEERSERVER                           |   |
| ชื่อฐานข้อมูล :                                  | datatest                                     |   |
| แบบการเชื่อมต่อ :                                | O Window Authentication (Local Machine Only) |   |
|                                                  | SQL Server Authentication                    |   |
| รหัสผู้ใช้ฐานข้อมูล :                            | 53                                           |   |
| รหัสผ่านผู้ใช่ฐานข้อมูล :                        | <b>非非非</b> 非<br>                             |   |
|                                                  | ทดสอบ การ<br>เชื่อม ฐาน<br>ข้อมูล            |   |
| สร้างฐานข้อมูลด้วใหม่                            | 1.1 บันทึก ออก                               |   |

1.1 กดที่ "สร้างฐานข้อมูลตัวใหม่"(ก่อนจะสร้างฐานข้อมูลคอมพิวเตอร์ต้องมีโปรแกรม SQL Server 2012ขึ้นไป)

| ดำแหน่งฐานข้อมูล<br>ชีวิงฐานข้อมูลใหม่ (Sql เวอร์ชั่น 2008 ขึ้นไป)                    |
|---------------------------------------------------------------------------------------|
| สร้างฐานข้อมูล                                                                        |
| ชื่อเครื่องเซิฟเวอร์ที่เก็บข้อมูล : BEER\SQLBEERSERVER                                |
| ชื่อฐานข้อมูล : hiptime40                                                             |
|                                                                                       |
| ด้วอย่างเช่น hiptime, atdtime, etc (เป็นชื่อฐานข้อมูลที่จะเก็บข้อมูล)                 |
| สร้างฐานข่อมูลตัวไหม่                                                                 |
| 1.2 "ชื่อเครื่องเซิฟเวอร์ที่เก็บข้อมูล" ใส่เป็นซื่อของ SQL Server ที่ใช้งานอยู่       |
| 1.3 "ชื่อฐานข้อมูล" ตั้งเป็นอะไรก็ได้ตัวอย่างเช่น hiptime , hip4.0 , อื่นๆ            |
| 1.4 กด "ตกลง" เพื่อยืนยันการสร้างฐานข้อมูล (ฐานข้อมูลจะถูกสร้างอัตโนมัติในSQL Server) |
|                                                                                       |
| 29 <b></b>                                                                            |
| ST SECURITY SOLUTION WWW.hip.co.th                                                    |

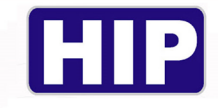

#### 2.วิธีการเชื่อมต่อกับฐานข้อมูล

| ตำแหน่งฐานข้อมูล ( กด Esc หากต้องการออกจรรขบบ )                                                                              | ดั้งค่าฐานข้อมูล                                                                                                    | × |     |
|----------------------------------------------------------------------------------------------------|----------------------------------------------------------------------------------------------------|---|-----|
| ชื่อเครื่องที่เก็บข้อมูล : [<br>ชื่อฐานข้อมูล : [<br>แบบการเชื่อมต่อ : (<br>รหัสผู้ใช้ฐานข้อมูล : [<br>รหัสผู้ใช้ฐานข้อมูล : | BEER\SQLBEERSERVER<br>datatest<br>O Window Authentication (Local Machine Only)<br>SQL Server Authentication<br>sa<br>**** |   | 2.1 |
| สร้างฐานข้อมูลตัวใหม่                                                                                                    | ทดสอบ การ<br>เชื่อม ฐาน<br>ช้อมูล<br>บันทึก ออก                                                                           |   |     |

- 2.1 ชื่อเครื่องที่เก็บข้อมูล :ใส่ชื่อเชิฟเวอร์ของSQL Server เข้าไป
  - ชื่อฐานข้อมูล : ใส่ชื่อฐานข้อมูลที่เราสร้างขึ้นเพื่อเชื่อมต่อใช้งาน
  - แบบการเชื่อมต่อ : เลือกชนิดการเชื่อมต่อของSQL มีสองแบบให้เลือกใช้
- 1.Window Authentiction(คือการใช้SQLแบบไม่มีการล็อครหัสผ่าน)
- 2.SQL Server Authentication (คือการใช้SQLแบบมีการล็อคด้วยรหัสผ่าน)

รหัสผู้ใช้ฐานข้อมูล : ค่ามาตรฐานของSQL Server คือ sa

รหัสผ่านผู้ใช้ฐานข้อมูล : ใส่รหัสผ่านที่มีการตั้งหรือกำหนดไว้ใน SQL Server

| ตำแหน่งฐานข้อมูล ( กด Esc หากต้องการออกจะระบบ ) |                                                 |
|-------------------------------------------------|-------------------------------------------------|
|                                                 | ดั้งค่าฐานข้อมูล                                |
| ชื่อเครื่องที่เก็บข้อมูล :                      | BEER\SQLBEERSERVER                              |
| ชื่อฐานข้อมูล :                                 | datatest                                        |
| แบบการเชื่อมต่อ :                               | O Window Authentication (Local Machine Only)    |
|                                                 | SQL Server Authentication                       |
| รหัสผู้ใช้ฐานข้อมูล :                           | sa                                              |
| รหัสผ่านผู้ใช้ฐานข้อมูล :                       | ***                                             |
| 2.3<br>สร้างฐานข้อมูลตัวใหม่                    | ทดสอบ การ<br>เชื่อม ฐาน<br>ข้อมูล<br>บันทึก ออก |

2.2 กด "ทดสอบการเชื่อม ฐานข้อมูล" จะมีหน้าต่างแสดงสถานะถ้าสำเร็จจะขึ้น ติดต่อฐานข้อมูลสำเร็จ

2.3 กด "บันทึก" เพื่อยืนยันการเชื่อมต่อกับฐานข้อมูล (ตัวโปรแกรมจะปิดลงให้เปิดเข้าใหม่)

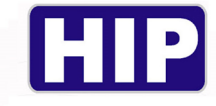

6.เมนู พนักงาน

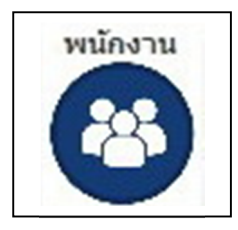

#### หน้ำหลักของเมนูพนักงาน

| ลบทั้งหมด F3 - แก้ไข F4 - ลบ 🚛<br>ค้นตาศาะ              | มีข้อมูลที่เครื่องบันทึกเวลา |
|---------------------------------------------------------|------------------------------|
|                                                         | รางการ                       |
| รพิสประสาสวี :                                          |                              |
| รัฐหรัด : มือยือหนักงาน : มือยือหนักงาน : มอยก็เห็เดย : |                              |

#### เมื่อคาวน์โหลดข้อมูลพนักงานเข้ามายังโปรแกรมแล้ว ข้อมูลจะมาอยู่ในเมนูนี้

|                                                                                                    | 1                              | ะบทั้งหมด F                        | F3 - แก้ไข F4 -                                                                               | - ач                                                      | I                                                        |                                                                    | ~ |    |             | มีข้อมูลที่เครื                 | องบันทึกเวลา |              |
|----------------------------------------------------------------------------------------------------|--------------------------------|------------------------------------|-----------------------------------------------------------------------------------------------|-----------------------------------------------------------|----------------------------------------------------------|--------------------------------------------------------------------|---|----|-------------|---------------------------------|--------------|--------------|
| สำคับ<br>▶ 1<br>2<br>3                                                                                    | สาขา รทัสตนง<br>10<br>11<br>12 | <del>เรือม</del><br>10<br>11<br>12 | 118. U.S.                                                                                     |                                                           | เลขที<br>10<br>11<br>12                                  | ລາຊອານ<br>0 10 ເສັລນ 0 วัน<br>0 10 ເສັລນ 0 วัน<br>0 10 ເສັລນ 0 วัน |   | LP | รืองที<br>1 | มรอมูลพันคร<br>ประเภท<br>Finger | ม้อร≢<br>    | រូវគារម<br>X |
| รหัสประจำด้ว :<br>ชื่อหนักงาน :<br>สำขา :<br>มือถือวับข่อความ :<br>วันที่เข้าทำงาน :<br>ที่อยู่บัจจุบัน : | 10<br>10<br>30-08-2018         |                                    | ซื่อภาษาอังก<br>แผ<br>เลยที่ในเ<br>วันที่เ                                                    | เคษ:<br>เนก:<br>ครื่อง 10<br>เกิด: 30-08                  | -2018                                                    | ×                                                                  |   |    |             |                                 |              |              |
| รังหวัด<br>เอขที่มัดรประชาชน:<br>เอขที่หาสสปอร์ต :<br>ใบขับขี้จักรอานอนด์ :<br>ออก วันทีออก:              | 01-01-1900                     |                                    | <ul> <li>มือถือหนัก</li> <li>ออกไทไ</li> <li>เลยที่ใบขับยีรอ</li> <li>กะเวลาทำงานป</li> </ul> | งาน:<br>โดย:<br>เอนด์<br> คลื: ครุณาเ<br> ⊙ ใช่<br> ◯ ใช่ | <b>ลือกข้อมูล</b><br>กะเวลาทำงาน<br>กะทำงานระมุ <i>เ</i> | . 🗸                                                                |   |    |             |                                 |              |              |

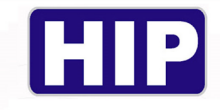

#### <u>1.วิธีการแก้ไขข้อมูลพนักงาน</u>

|   | 1.1 |       |      | ลบที่<br>ค้น | ังหมด F3-แก้ไข<br>เหาคำ: | F4-ลบ |        |                    |
|---|-----|-------|------|--------------|--------------------------|-------|--------|--------------------|
| ſ |     | สำดับ | สาขา | รหัสพนง      | ชื่อพนง.                 | แผนก  | เลขที่ | อายุงาน            |
|   | Þ   | 1     |      | 10           | 10                       |       | 10     | 0 ปี 0 เดือน 0 วัน |
|   |     | 2     |      | 11           | 11                       |       | 11     | 0 ปี 0 เดือน 0 วัน |
| I |     | 3     |      | 12           | 12                       |       | 12     | 0 ปี 0 เดือน 0 วัน |

- 1.1 กดเลือกพนักงานตามIDที่เราต้องการแก้ไขชื่อหรือข้อมูลต่างๆ โดยให้ลูกศรอยู่หน้าลำดับที่ ต้องการแก้ไข
- 1.2 กด "แก้ไข" เพื่อเริ่มดำเนินการ

|              | สำดับ                     | สาขา               | รหัสพนง | ชื่อพนง | . แผนก               | เลขที่               | อายุงาน            |   |
|--------------|---------------------------|--------------------|---------|---------|----------------------|----------------------|--------------------|---|
|              | 1                         |                    | 10      | 10      |                      | 10 0                 | 0 ปี 0 เดือน 0 วัน |   |
|              | 2                         |                    | 11      | 11      |                      | 11 0                 | 0 ปี 0 เดือน 0 วัน |   |
|              | 3                         |                    | 12      | 12      |                      | 12 0                 | ) ปี 0 เดือน 0 วัน |   |
|              |                           |                    |         |         |                      |                      |                    | - |
|              | รหสบระจ<br>สีวพมัด        | 102:10             |         |         | สีวอาหาวังอาหา       |                      |                    |   |
|              | - Sewan                   | ายว : ส่วนัดเวเร็ญ | 3171021 |         | 1001010101010        | Tachaical Support    | am                 |   |
| G.           | ต<br>ถ <b>ถ</b> ือรับข้อด | อาน :              | 1       | ~       | เอขที่ในเครื่อง      | 10                   | ~                  |   |
|              | วันที่เข้าทำ              | 114: 30-08-2016    |         |         | วันที่เกิด :         | 30-10-1992           |                    |   |
|              | ที่อยู่ปัจ                | งบัน:              |         |         |                      |                      | 1                  |   |
|              |                           |                    |         |         |                      |                      |                    |   |
|              | ฉัง                       | หวัด: กรุงเทพมหาน  | 95      | ~       |                      |                      | -                  |   |
| เลขา่        | ที่บัตรประช               | าชน:               |         |         | มือถือพนักงาน :      |                      |                    |   |
| 1.0          | ขที่พาสสป                 | อร์ต :             |         |         | ออกให้โดย :          |                      |                    |   |
|              | เชิ่จักรยานเ              | มนด์:              |         |         | เลขที่ใบขับขี่รถยนต์ |                      |                    |   |
| ใบขับ        | ออก วันที่ส               | aan: 01-01-1900    | -       |         | กะเวลาทำงานปกติ :    | กะงานปกติ [08:00 - 1 | 17:00] ~           |   |
| ใบขับ        |                           |                    |         |         |                      | โช้กะเวลาทำงานป      | กดิตามบบรรทัดบน    |   |
| ใบขับ<br>🗌 เ |                           |                    |         |         |                      | <b></b>              |                    |   |
| ใบขับ<br> ;  |                           |                    |         |         |                      | 🔾 เชกะทางานระบุกะ    | ะเป็นรายวัน        |   |
| ใบขับ        |                           |                    |         |         |                      | 🔾 เซกะทางานระบุกะ    | นปีนรายวัน         |   |

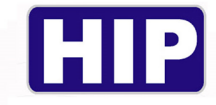

1.3 กรอกข้อมูลพนักงานลงไปตามที่ต้องการ ชื่อ-สกุล / สาขา / แผนก / กะที่ / อื่นๆ

|      |               |                       |              |             | กำลังแก้ไข        | ข้อมูล   |                  |                              |   |
|------|---------------|-----------------------|--------------|-------------|-------------------|----------|------------------|------------------------------|---|
|      | สำดับ         | สาขา                  | รทัสทนง      | ขีอพนง.     |                   | in       | เลขที            | อายุงาน                      |   |
| ۲.   | 1             |                       | 10           | 10          |                   |          | 10               | 0 ปี 0 เดือน 0 วัน           |   |
|      | 2             |                       | 11           | 11          |                   |          | 11               | 0 ปี 0 เดือน 0 วัน           |   |
|      | 3             |                       | 12           | 12          |                   |          | 12               | 0 ปี 0 เดือน 0 วัน           | 1 |
|      |               |                       |              |             |                   |          |                  |                              |   |
|      | รหสบระจ       | anes: 10<br>2023 : 20 | 2.0.0        |             | สีออาหาอังอ       |          |                  | -                            |   |
|      |               | มามา: ส่ววโคงวามให    | INICIAL DE L |             | 101101010         |          | boical Support   | uam                          |   |
| 1    | ່ວຄືວຸຮັນພ່ວຍ | : נברבה               |              |             | เลขที่ในเค        | 5a0 10   |                  |                              |   |
|      | วันที่เข้าทำ  | 30-08-2016            |              |             | วันที่เง          | โด : 30- | 10-1992          | -                            |   |
|      | ที่อยู่ปัจ    | จบัน:                 | 9            |             |                   |          |                  |                              |   |
|      |               | 1                     |              |             |                   |          |                  |                              |   |
|      | 20            | พวัด: กรุงเทพมหา      | นคร          | ~           |                   |          |                  |                              |   |
| เลข  | เท็บัตรประช   | (าชาน:                |              |             | มือถือพนักง       | 114 :    |                  |                              |   |
| - 44 | ลขที่หาสสป    | ໄລຣ໌ທ :               |              |             | ออกให้โ           | as:      |                  |                              |   |
| ใบข้ | ับขี่จักรยาน  | ยนด์ :                |              |             | เลขที่ใบขับขี่รถเ | านต์     |                  |                              |   |
|      | ออก วันที     | aan: 01-01-1900       |              |             | กะเวลาทำงานปก     | តើ :     | านปกติ [08:00 -  | · 17:00 ] ~                  |   |
|      |               |                       |              |             |                   | ۲        | ใช้กะเวลาทำงาน   | ปกติตามบบรรทัดบน             |   |
|      |               | 1.4                   |              | F9 - บันทึก | Esc - ยกเล้ศ      | 0        | ไข้กะห่างานระบุค | าะเป็นรายวัน<br>หารูปหนักงาน |   |
|      |               |                       |              |             |                   |          |                  |                              |   |

1.4 กค "บันทึก" เพื่อยืนยันการแก้ไขข้อมูล เมื่อแก้ไขสำเร็จแล้วข้อมูลก็จะถูกอัปเคตตามภาพ

| ע  |      |
|----|------|
| ขา | งถาง |

|   |       |              |         |                | ลบา      | ทั้งหมด<br>เันหาศา : | F3 - แก่ไข   | F4 - ลบ          |                |                     |
|---|-------|--------------|---------|----------------|----------|----------------------|--------------|------------------|----------------|---------------------|
| Γ |       | ສຳຄັນ        |         | สารยา          | รนัสพาเล |                      |              |                  | ානගේ           | 2004000             |
|   | ▶     | 1            | ส่านัก  | งานใหญ่        | 10       | นัฐพงษ               | กล้าพังเทียม | SPT              | 10             | 2 ปี 0 เดือน 10 วัน |
| T |       | 2            |         |                | 11       | 11                   |              |                  | 11             | 0 ปี 0 เดือน 0 วัน  |
|   |       | 3            |         |                | 12       | 12                   |              |                  | 12             | 0 ปี 0 เดือน 0 วัน  |
|   |       |              |         | [              |          |                      |              |                  |                |                     |
|   |       | รหสประว      | ราตว :  | 10             |          |                      |              |                  |                |                     |
|   |       | ช่อพนัก      | างาน:   | นัฐพงษ กล้าพัง | เทียม    |                      | ชอภา         | ษาอังกฤษ : Nu    | ttapong Klapa  | ngtiam              |
|   |       | 2            | สาขา :  | สำนักงานใหญ่   |          |                      | ~            | แผนก: Te         | chnical Suppor | t v                 |
|   | ม     | อดือรับข้อค  | : ערבו  |                |          |                      | ເລາ          | ยที่ในเครื่อง 10 |                |                     |
|   |       | วันที่เข้าทำ | : גורטו | 30-08-2016     |          |                      |              | วันที่เกิด : 30  | -10-1992       |                     |
|   |       | ที่อยู่ปัจ   | จุบัน : |                |          |                      |              |                  |                |                     |
|   |       | 20           | หวัด :  | กรุงเทพมหานด   | าร       |                      | $\sim$       |                  |                |                     |
|   | เลข   | ที่บัตรประช  | กขน:    |                |          |                      | มือถึ        | ้อพนักงาน :      |                |                     |
|   | Lo    | าขที่พาสสป   | อร์ต :  |                |          |                      | =            | อกให้โดย :       |                |                     |
|   | ใบขัว | บขี่จักรยาน  | ยนด์ :  |                |          |                      | เลขที่ใบ     | ขับขีรถยนต์      |                |                     |
|   |       | ออก วันที่   | ออก:    | 01-01-1900     |          |                      | กะเวลาท      | างานปกตี: กะ     | งานปกติ [08:0  | 0 - 17:00]          |
|   |       |              |         |                |          |                      |              | ۲                | ใช้กะเวลาทำง   | านปกติตามบบรรทัดบน  |
|   |       |              |         |                |          |                      |              |                  | ใช้กะทำงานระ   | บุกะเป็นรายวัน      |
|   |       |              |         |                |          |                      |              |                  |                |                     |

7.เมนู จัดการประตู

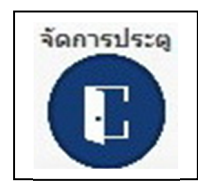

<u>หน้าหลักของเมนูจัดการประตู</u>

|    | ข้อม             | (ลเครื่องที่ค  | ามควบบ           | ประตูได้                                         |                          | บุตเ     | วลาของเครือ                                               | 10 Z        |                | ^       | ช่วงเวล              | าของแต่ละข                       | (ดเวล  | ก                                         |
|----|------------------|----------------|------------------|--------------------------------------------------|--------------------------|----------|-----------------------------------------------------------|-------------|----------------|---------|----------------------|----------------------------------|--------|-------------------------------------------|
|    | สาดับ            | เครื่องที่     |                  | ชื่อเครื่อง                                      |                          |          | แก้ไข                                                     |             |                |         | ត                    | าตับช่วงเวล                      | n      |                                           |
| •  | 1                | 2              | н                | IP CI6905                                        | ชุด-1                    | ชุด-2    | ชุด-3                                                     | ชุด-4       | ชุด-5          |         | สำคับ                | เวลาเริ่ม                        | เวลา   | ערו                                       |
|    |                  |                |                  |                                                  | ชด-6                     | ชด-7     | ชุด-8                                                     | ชด-9        | ชุด-10         |         | 1.                   | 00:00 -                          | 23     | -50                                       |
|    |                  |                |                  |                                                  | ชุด-11                   | ชุด-12   | ชุด-13                                                    | ชุด-14      | ชุด-15         |         | 3.                   | 00:00 -                          | 23     | :59                                       |
|    |                  |                |                  |                                                  | ชุด-16                   | ชุด-17   | ชุด-18                                                    | ชด-19       | ชุด-20         |         | 4.                   | 00:00 -                          | 23     | :59                                       |
| ۲. |                  |                |                  | >                                                | ชุด-21                   | ชุด-22   | ชุด-23                                                    | ชุด-24      | ชุด-25         | ~       | 5.                   | - 00:00                          | 23     | :59                                       |
|    |                  |                |                  |                                                  |                          |          | ตั้งค่                                                    | าการจัดการป | ระตุให้พนักงา  | าน      |                      |                                  |        |                                           |
|    |                  |                | ข้อมูลข          | พนักงาน                                          |                          | ชุดเวลาร | <b>รัดการประตูข</b> ะ                                     | องพนักงาน [ | นัฐพงษ กล้า    | ฟ้งเทีย | ม]สำหรับ             | บเครื่องบันที                    | าึกเวล | จาเครื่อง                                 |
|    |                  | ด้นหาศา        | :                |                                                  |                          | ແກ່      | เข 🔄                                                      | <b>1</b>    | อบถามจากเค     | เรื่อง  |                      |                                  |        |                                           |
|    | สำลับ            | สาขา           | เลข<br>ที        | ชื่อ                                             | แผนก                     |          | วัน                                                       | ชุดเวล      | าตามเครื่องที่ | เลือก   |                      | สาดับช่วงเ                       | วลา    |                                           |
|    | 1                | ส่านัก         | 1                | นัฐพงษ กล้าพังเทียม                              | SPT                      |          | วันอาทิตย์ :                                              |             |                | ~       | ลำดับ                | เวลาเริ่ม                        |        | วลาจบ                                     |
| •  |                  |                |                  |                                                  | 007                      |          |                                                           |             |                | _       | 1.                   | 00:00                            | -      | 23:59                                     |
|    | 2                | สำนัก          | 2                | ปียพัชร์ อรรคนันท์                               | SPT                      |          | วันจันทร:                                                 |             |                | $\sim$  |                      |                                  |        |                                           |
|    | 2                | สำนัก<br>สำนัก | 2                | ปัยพัชร์ อรรคบันท์<br>อภิสิทธ์ ธาราไพร           | SPT                      |          | วันจันทร:<br>วันอังคาร:                                   |             |                | ~       | 2.                   | 00:00                            | - [    | 23:59                                     |
|    | 2<br>3<br>4      | สำนัก<br>สำนัก | 2<br>3<br>4      | ปียพัชร์ อรรคนันท์<br>อภิสิทธ์ ธาราไพร<br>4      | SPT<br>SPT<br>N/A        |          | วันจันทร:<br>วันอังคาร:<br>วันพธ:                         |             |                | $\sim$  | 2.                   | 00:00                            | -      | 23:59<br>23:59                            |
|    | 2<br>3<br>4<br>5 | สำนัก<br>สำนัก | 2<br>3<br>4<br>5 | ปัยพัชร์ อรรคนันทั<br>อภิสิทธ์ ธาราไทร<br>4<br>5 | SPT<br>SPT<br>N/A<br>N/A |          | วันจันทร:<br>วันอังคาร:<br>วันพุธ:                        |             |                |         | 2.<br>3.<br>4.       | 00:00 00:00 00:00                | -      | 23:59<br>23:59<br>23:59                   |
|    | 2<br>3<br>4<br>5 | สำนัก<br>สำนัก | 2<br>3<br>4<br>5 | ปัยฬาชร์ อรรคนินท์<br>อภิสิทธ์ ธาราไทร<br>4<br>5 | SPT<br>SPT<br>N/A<br>N/A | -        | วันจับทร:<br>วันอังคาร:<br>วันทุธ:<br>วันทุธ:<br>วันตกร์: |             |                |         | 2.<br>3.<br>4.<br>5. | 00:00<br>00:00<br>00:00<br>00:00 | -      | 23:59<br>23:59<br>23:59<br>23:59<br>23:59 |

#### <u>1.วิธีการกำหนดชุดเวลาผ่าน</u>

| $\frown$            |                                                     | 1.2                                                                                  |                                                                                                    |                                                                                                    |                                                                                                    |                                                                                                    |                                                                                                    |                                                                                                    |
|---------------------|-----------------------------------------------------|--------------------------------------------------------------------------------------|----------------------------------------------------------------------------------------------------|----------------------------------------------------------------------------------------------------|----------------------------------------------------------------------------------------------------|----------------------------------------------------------------------------------------------------|----------------------------------------------------------------------------------------------------|----------------------------------------------------------------------------------------------------|
| 1.1                 |                                                     |                                                                                      |                                                                                                    |                                                                                                    |                                                                                                    |                                                                                                    |                                                                                                    |                                                                                                    |
| ชุดเวฟาของเครื่อง 2 |                                                     |                                                                                      |                                                                                                    | î                                                                                                    | ช่วงเวลาของแต่ละชุดเวลา                                                                                                    |                                                                                                    |                                                                                                    |                                                                                                    |
|                     |                                                     | แก้ไข                                                                                |                                                                                                    |                                                                                                    |                                                                                                    | 1                                                                                                    | สำดับช่วงเวล                                                                                                    | n                                                                                                    |
| ชุด-1               | ชุด-2                                               | ชุด-3                                                                                | ชุด-4                                                                                                    | ชุด-5                                                                                                    |                                                                                                    | สาดบ                                                                                                    | เวลาเรม                                                                                                    | 13a191                                                                                                    |
| ชุด-6               | ชุด-7                                               | ชุด-8                                                                                | ชุด-9                                                                                                    | ชุด-10                                                                                                    |                                                                                                    | 1.                                                                                                    | 00:00 -                                                                                                    | 23:59                                                                                                    |
| ชุด-11              | ชุด-12                                              | ชุด-13                                                                               | ชุด-14                                                                                                    | ชุด-15                                                                                                    |                                                                                                    | 3.                                                                                                    | 00:00 -                                                                                                    | 23:59                                                                                                    |
| ชุด-16              | ชุด-17                                              | ชุด-18                                                                               | ชุด-19                                                                                                    | ชุด-20                                                                                                    |                                                                                                    | 4.                                                                                                    | 00:00 -                                                                                                    | 23:59                                                                                                    |
| ชุด-21              | ชุด-22                                              | ชุด-23                                                                               | ชุด-24                                                                                                    | ชุด-25                                                                                                    | ~                                                                                                    | 5.                                                                                                    | 00:00 -                                                                                                    | 23:59                                                                                                    |
|                     | 1.1<br>ชุด-1<br>ชุด-6<br>ชุด-11<br>ชุด-16<br>ชุด-21 | 1.1<br>บุค-1 บุค-2<br>บุค-6 บุค-7<br>บุค-11 บุค-12<br>บุค-16 บุค-17<br>บุค-21 บุค-22 | 1.2           1.1           ชุดเวษาของเครืส           นก้ไข           ชุด-1           ชุด-2           ชุด-3           ชุด-6           ชุด-7           ชุด-13           ชุด-16           ชุด-17           ชุด-21           ชุด-22           ชุด-23 | 1.2           1.1         ชุดเวษาของเครื่อง 2           นก้ไข         นก้ไข           ชุด-1         ชุด-2         ชุด-3         ชุด-4           ชุด-6         ชุด-7         ชุด-8         ชุด-9           ชุด-11         ชุด-12         ชุด-13         ชุด-14           ชุด-16         ชุด-17         ชุด-18         ชุด-19           ชุด-21         ชูด-22         ชุด-23         ชูด-24 | 1.1       บคายองเครื่อง 2         แก้ไข       1         บค-1       บค-2       บุค-3       บุค-4       บุค-5         บุค-6       บุค-7       บุค-8       บุค-9       บุค-10         บุค-11       บุค-12       บุค-13       บุค-14       บุค-15         บุค-16       บุค-17       บุค-18       บุค-19       บุค-20         บุค-21       บุค-22       บุค-23       บุค-24       บุค-25 | 1.2       1.1       บคเวษาของเครื่อง 2       แก้ไข       บค-1       บุค-2       บุค-3       บุค-4       บุค-5       บุค-6       บุค-7       บุค-8       บุค-9       บุค-10       บุค-11       บุค-12       บุค-13       บุค-16       บุค-17       บุค-21       บุค-22       บุค-23       บุค-24       บุค-25 | 1.2         1.1         บลายองเครื่อง 2         แก้ไข         บล-1       บล-2         บล-6       บล-7         บล-6       บล-7         บล-11       บล-12         บล-16       บล-17         บล-22       บล-23         บล-24       บล-25 | 1.2         1.1       ชู่คเวษาของเครื่อง 2       ช่วงเวลาของแต่ละเ         นกไข       สำคับข่วงเวล         ชุค-1       ชูค-2       ชูค-3       ชู่ค-4       ชูค-5         ชุค-6       ชุค-7       ชุค-8       ชูค-9       ชูค-10         ชุค-11       ชูค-12       ชูค-13       ชูค-14       ชูค-15         ชุค-16       ชูค-17       ชูค-18       ชูค-19       ชูค-20         ชุค-21       ชูค-22       ชูค-23       ชูค-24       ชูค-25       00:00 |

1.1 กดเลือกชุดเวลาที่ต้องการใช้ มีทั้งหมด255ชุดเวลา (ในตัวอย่างเลือกใช้ชุดเวลาที่ 1)

1.2 กด "แก้ไข" เพื่อกำหนดช่วงเวลาให้กับชุดเวลานั้นๆ

| แก้ไข       สู่สุด-1       ชูด-2       ชูด-3       ชูด-4       ชูด-5       สำดับ เวลาเริ่ม       เวลางบ         ชุด-6       ชุด-7       ชุด-8       ชุด-9       ชุด-10       1.       06:00       12:00         ชุด-11       ชุด-12       ชุด-13       ชุด-14       ชุด-15       3       20:00       -       23:00         ชุด-21       ชุด-22       ชุด-23       ชุด-24       ชุด-25       5.       00:00       00:00                                                                                      |        | ชุดเวลาของเครื่อง 2 |        |        | ^      | ช่วงเว | ລາຍອงແຕ່ຄ | ละชุดเวลา  |         |              |
|----------------------------------------------------------------------------------------------------|--------|---------------------|--------|--------|--------|--------|-----------|------------|---------|--------------|
| ชุด-1         ชุด-2         ชุด-3         ชุด-4         ชูด-5           ชุด-6         ชุด-7         ชุด-8         ชุด-9         ชุด-10           ชุด-11         ชุด-12         ชุด-13         ชุด-14         ชูด-15         3         20:00         -         18:00           ชุด-16         ชุด-17         ชุด-18         ชุด-19         ชูด-20         4.         00:00         00:00           ชุด-21         ชุด-22         ชุด-23         ชุด-24         ชุด-25         5.         00:00         00:00 |        | แก้ไ                | Leu 🚅  |        |        |        |           | สำดับช่วงเ | าลา     |              |
| นุค-6       นุค-7       นุค-8       นุค-9       นุค-10       1.       06:00       -       12:00         นุค-6       นุค-7       นุค-8       นุค-9       นุค-10       2.       13:00       -       18:00         นุค-11       นุค-12       นุค-13       นุค-14       นุค-15       3       20:00       -       23:00         นุค-16       นุค-17       นุค-18       นุค-24       นุค-25       5.       00:00       -       00:00                                                                              | ชด-1   | ชด-2                | ชด-3   | ชด-4   | ชด-5   |        | สาดับ     | เวลาเริ่ม  | เวลาจบ  |              |
| ชุด-6         ชุด-7         ชุด-8         ชูด-9         ชูด-10         2.         13:00         -         18:00           ชุด-11         ชุด-12         ชูด-13         ชูด-14         ชูด-15         3         20:00         -         23:00           ชุด-16         ชูด-17         ชูด-18         ชูด-19         ชูด-20         4.         00:00         -         00:00           ชุด-21         ชูด-22         ชูด-23         ชูด-24         ชูด-25         5.         00:00         -         00:00    |        |                     | -      | -      |        |        | 1.        | 06:00      | - 12:00 |              |
| ชุด-11         ชุด-12         ชุด-13         ชุด-14         ชุด-15         3         20:00         -         23:00           ชุด-16         ชุด-17         ชุด-18         ชุด-19         ชุด-20         4.         00:00         -         00:00           ชุด-21         ชุด-22         ชุด-23         ชุด-24         ชุด-25         5.         00:00         -         00:00                                                                                                    | ชุด-6  | ชุด-7               | ชุด-8  | ชด-9   | ชุด-10 |        | 2.        | 13:00      | - 18:00 | $\leftarrow$ |
| ชุด-16 ชุด-17 ชุด-18 ชุด-19 ชุด-20 4. 00:00 - 00:00<br>ชุด-21 ชุด-22 ชุด-23 ชุด-24 ชุด-25 5. 00:00 - 00:00                                                                                                    | ชุด-11 | ชุด-12              | ชุด-13 | ชุด-14 | ชุด-15 |        | 3         | 20:00      | - 23:00 |              |
| 10-21 10-22 10-23 10-24 10-25 5. 00:00 - 00:00                                                                                                    | ชุด-16 | ชุด-17              | ชุด-18 | ชุด-19 | ชุด-20 |        | 4.        | 00:00      | - 00:00 |              |
|                                                                                                    | ชุด-21 | ชด-22               | ชุด-23 | ชุด-24 | ชุด-25 | 1      | 5.        | 00:00      | - 00:00 |              |
| 6. 00:00 - 00:00                                                                                                    | 10-26  | No.27               | ra-28  | Ma-79  | e(a-30 | 1      | 6.        | 00:00      | - 00:00 |              |

www.hip.co.th

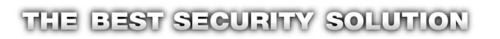

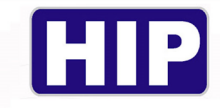

# 1.3 ใน 1 ชุดเวลาสามารถกำหนดได้ 6 ช่วงเวลาผ่าน ในค่ามาตรฐานของโปรแกรมจะกำหนดมาเป็น 00:00 – 23:59

(ตัวอย่าง 00:00– 23:59 คือให้ผ่านได้24ชม.)

#### (ตัวอย่าง 00:00 – 00:00 คือไม่ให้ผ่าน24ชม.)

ในตัวอย่างข้อ1.3 ตั้งไว้ 3 ช่วงเวลาผ่านดังนี้

- 1. 06:00 12:00 ช่วงเวลาผ่านเข้าได้คือ06:00น. 12:00น. หลังจากช่วงเวลานี้จะไม่สามารถผ่านได้
- 2. 13:00 18:00 ช่วงเวลาผ่านเข้าได้อีกครั้งคือ 13:00น. 18:00น. หลังจากช่วงเวลานี้จะไม่สามารถผ่านได้
- 3. 20:00 23:00 ช่วงเวลาผ่านเข้าได้อีกครั้งคือ20:00น. 23:00น. หลังจากช่วงเวลานี้จะไม่สามารถผ่านได้

#### <u>2.การกำหนดช่วงเวลาผ่านให้พนักงาน</u>

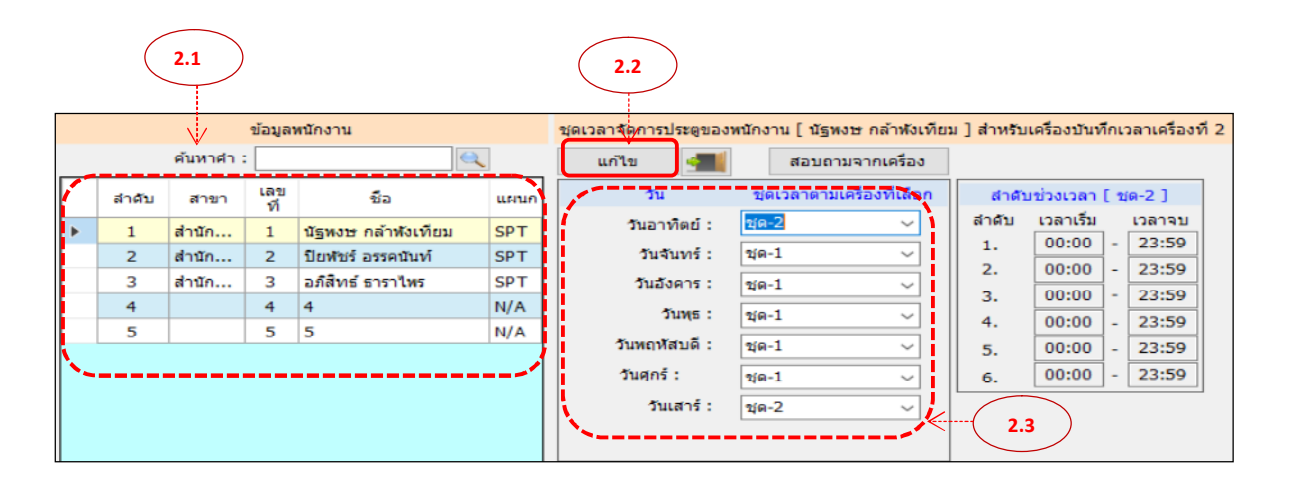

- 2.1 ทำการเลือกพนักงานที่ต้องการกำหนดชุดเวลาผ่านให้
- 2.2 กด "แก้ไข" เพื่อเลือกชุดเวลาให้กับพนักงาน โดยจะให้ใส่ตามวัน อาทิตย์ เสาร์
- 2.3 กำหนดชุดเวลาผ่านที่มีการแก้ไขไว้แล้วใส่ตามวันที่ต้องการกำหนด-เมื่อทำการกำหนดเสร็จหมดแล้วให้กด "บันทึก" ข้อมูลจะถูกส่งไปที่เครื่องบันทึกเวลาทันที

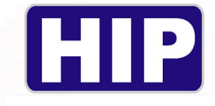

#### 8.เมนู ผู้ใช้ระบบ

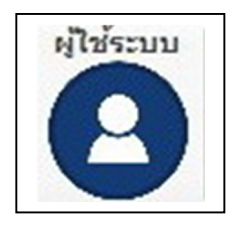

# เมนูนี้ใช้ในการกำหนดสิทธิ์การเข้าใช้งานโปรแกรม

| 🙀 ข้อมูลผู้ไข้ระบบ<br>F2 - เพิ่ม F3 - แก้ไข F4 - ลบ | ข้อมูลผู้ใช้ระบบงาน                                    |
|-----------------------------------------------------|--------------------------------------------------------|
|                                                     | รพัสผุใช้ :<br>ชื่อผุใช้ :<br>ประเภท : O Administrator |

# 1. กดที่ "เพิ่ม" หน้าต่างจะแสดงให้แก้ไขข้อมูลด้านขวามือตามภาพข้างล่าง

| ข้อมูลผู้ใช้ระบบ                                                                                                    |                                                                                       |   |
|----------------------------------------------------------------------------------------------------|---------------------------------------------------------------------------------------|---|
|                                                                                                    | กำลังเพิ่มข้อมูล                                                                      |   |
|                                                                                                    | รหัสผู่ใช้ : 1<br>ชื่อผู่ใช้ : 1<br>รหัสผ่าน : 1<br>ยันยันรหัสผ่าน : ****<br>ประเภท : | 2 |
| <ol> <li>2. กรอกข้อมูลพนักงานที่ต้องการแก้ไขสิทธิ์ การใช้งานให้ครา.</li> <li>รหัสผู้ใช้ :คือลำดับ(ID)ของพนักงาน</li> <li>ชื่อผู้ใช้ :ชื่อของพนักงานที่จะแก้ไขสิทธ์</li> <li>รหัสผ่าน :ตั้งรหัสผ่านเพื่อล็อคการเข้าใช้งานโปรแกรม</li> </ol> |                                                                                       |   |
| - ประเภท :เลือกเป็นAdministrator และกด"บันทึก"เพื่อยืนยั                                                                                                    | ันการกำหนดสิทธิ์<br>                                                                  |   |

THE BEST SECURITY SOLUTION

36
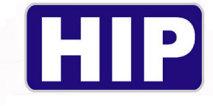

9.เมนูช่วยเหลือ

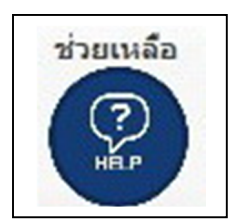

เมนูนี้ใช้บอกเวอร์ชั่นของโปรแกรมที่ใช้งานอยู่ในปัจจุบัน

| 🕘 เกี่ยวกับโปรแกรม และ ดู่มี                                     | iอการ์ใช้งานเบื้องต้น                                                                                                    | ×           |              |           |
|------------------------------------------------------------------|----------------------------------------------------------------------------------------------------|-------------|--------------|-----------|
| HIP<br>(())<br>TIME 4.0                                          | เวอร์ชั้น 1.0.0.0<br>ฟรี เวอร์ชั้น<br>พัฒนาโดย บริษัท เอชไอพี โกลบอล จำกัด                                                                                             |             |              |           |
| โปรแกรมสำท<br>คำนวณเวลาง<br>คำนวณเงินเดี<br>เว็บไซด์ <u>http</u> | หรับ ดาวนโหลดข้อมูลจากเครื่องบันทึกเวลา มา<br>ทำงาน และ สามารส่งออกข้อมูลไปยังโปรแกรม<br>เอน ตรวจสอบ และ ดาวนโหลดข้อมูลต่าง ๆ ได้ ที่<br>b://www.hlp-servicecenter.com |             |              |           |
|                                                                  | คุ่มือเบื้องตัน                                                                                                    | .4          |              |           |
| เมื่อกดที่ "คู่มือเบื้องเ                                        | <br>ต้น" จะมีบราวเซอร์ EASY GUIDE อธิบายการใ                                                                                                    | !ช้งานโปรแก | เรมแบบง่ายรี | ะ<br>ในมา |

| EASY GUIDE                                                                                                    | HIP TIME 4.0                                                                                                    |
|----------------------------------------------------------------------------------------------------|----------------------------------------------------------------------------------------------------|
| เง่าการดิงที่งไประกรม MICROSOFT SQL V.2012                                                                                                    | 2.หำการสึดตั้งไประเภรม HIP TIME 4.0                                                                                                    |
| Americanian da Cara Seria da Cara Seria da C                                                                                                    | Image: Second second second                                                                                                    |
| 3.สร้างฐานข้อมูกโดยไส่ชื่อฐานข้อมูกที่ต้องการและ<br>ใส่ชื่อที่เก็บข้อมูกSERVER SQL ตามที่สร้างไว้ คลิก<br>ทคสอบเชื่อมต่อ และบันทึก                                                                                                    | 4.เชื่อมต่อฐานข้อมูกสำเร็จ จะไชว์เมนูโปรแกรมขึ้นมาพร้อ<br>ใช้งาน                                                                                                    |
| 5.16         10%         10%         10%         10%         10%         10%         10%         10%         10%         10%         10%         10%         10%         10%         10%         10%         10%         10%         10%         10%         10%         10%         10%         10%         10%         10%         10%         10%         10%         10%         10%         10%         10%         10%         10%         10%         10%         10%         10%         10%         10%         10%         10%         10%         10%         10%         10%         10%         10%         10%         10%         10%         10%         10%         10%         10%         10%         10%         10%         10%         10%         10%         10%         10%         10%         10%         10%         10%         10%         10%         10%         10%         10%         10%         10%         10%         10%         10%         10%         10%         10%         10%         10%         10%         10%         10%         10%         10%         10%         10%         10%         10%         10%         10%         10%         10% <td>(การใหม่อยางงานกร้างนะ<br/>พระกลุ่มสุนสงส์แห่งของ<br/>(การใหม่อยางงานกร้างนะ<br/>(การใหม่อยางงานกร้างนะ)<br/>(การใหม่อยางงานกร้างนะ<br/>(การใหม่อยางงานกร้างนะ)<br/>(การใหม่อยางงานกร้างนะ<br/>(การใหม่อยางงานกร้างนะ)<br/>(การใหม่อยางงานกร้างนะ)<br/>(การใหม่อยางงานกร้างนะ<br/>(การใหม่อยางงานกร้างนะ)<br/>(การใหม่อยางงานกร้างนะ)<br/>(การใหม่อยางงานกร้วงานนะ)<br/>(การให</td> | (การใหม่อยางงานกร้างนะ<br>พระกลุ่มสุนสงส์แห่งของ<br>(การใหม่อยางงานกร้างนะ<br>(การใหม่อยางงานกร้างนะ)<br>(การใหม่อยางงานกร้างนะ<br>(การใหม่อยางงานกร้างนะ)<br>(การใหม่อยางงานกร้างนะ<br>(การใหม่อยางงานกร้างนะ)<br>(การใหม่อยางงานกร้างนะ)<br>(การใหม่อยางงานกร้างนะ<br>(การใหม่อยางงานกร้างนะ)<br>(การใหม่อยางงานกร้างนะ)<br>(การใหม่อยางงานกร้วงานนะ)<br>(การให |
|                                                                                                    | ระสาราช<br>                                                                                                    |

37

www.hip.co.th

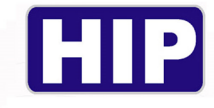

10.เมนูรีโมทเรียลไทม์

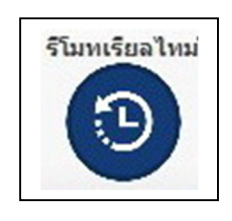

เมนูนี้ใช้ในการดูการสแกนแบบเรียลไทม์

- เมื่อมีการสแกนที่เกรื่องบันทึกเวลาข้อมูลจะ โชว์ในเมนูเรียลไทม์แบบทันที

| เชิฟเวอร์ท<br>จำนวนราย | งอร์ต: 7005<br>มการ: 0 | เริ่มท่าง<br>หยุด | ານ ຄຳເຫັວມູລ | สางข้อมูล     |      |       |            |  |  |  |  |
|------------------------|------------------------|-------------------|--------------|---------------|------|-------|------------|--|--|--|--|
| ใาดับ                  | เลขที                  | ชื่อ-นามสกุล      | ประเภท       | วันเวลาบันทึก | ไอที | พอร์ต | เครื่องที่ |  |  |  |  |
|                        |                        |                   |              |               |      |       |            |  |  |  |  |
|                        |                        |                   |              |               |      |       |            |  |  |  |  |
|                        |                        |                   |              |               |      |       |            |  |  |  |  |
|                        |                        |                   |              |               |      |       |            |  |  |  |  |
|                        |                        |                   |              |               |      |       |            |  |  |  |  |
|                        |                        |                   |              |               |      |       |            |  |  |  |  |
|                        |                        |                   |              |               |      |       |            |  |  |  |  |
|                        |                        |                   |              |               |      |       |            |  |  |  |  |
|                        |                        |                   |              |               |      |       |            |  |  |  |  |
|                        |                        |                   |              |               |      |       |            |  |  |  |  |
|                        |                        |                   |              |               |      |       |            |  |  |  |  |

<u>การตั้งค่าและการใช้งานเมนูเรียลไทม์</u>

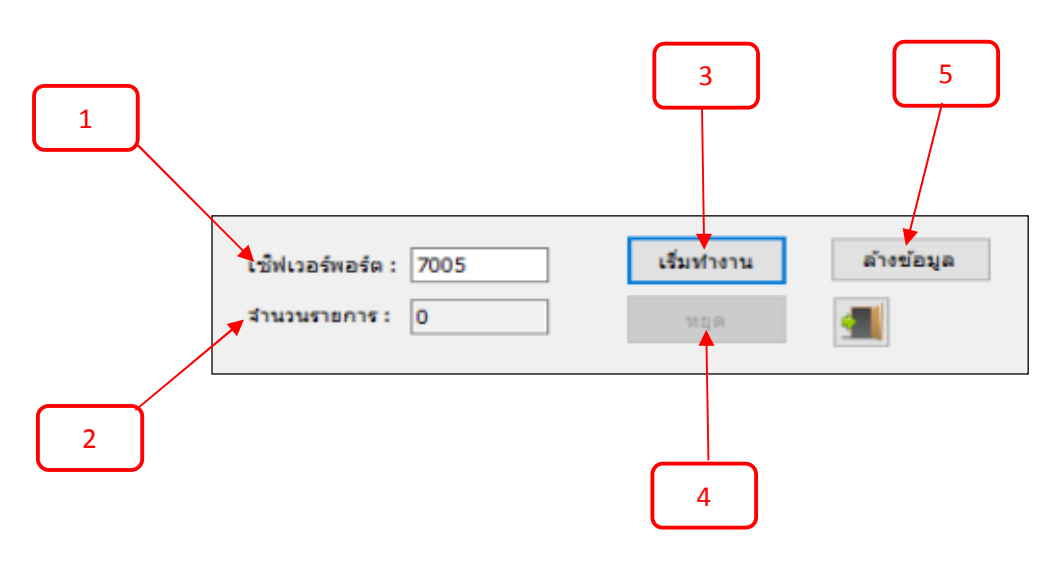

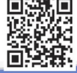

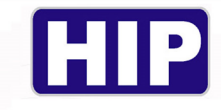

- 1. เซิฟเวอร์พอร์ต : คือพอร์ตที่ต้องตั้งค่าให้ตรงกันจากช่องเซิฟเวอร์พอร์ตของตัวเครื่องสแกน
- 2. จำนวนรายการ : เป็นรายการทั้งหมดที่ถูกบันทึกเป็นเรียลไทม์มอนิเตอร์
- 3. เริ่มทำงาน : เป็นคำสั่งเพื่อใช้เริ่มการบันทึกแบบเรียลไทม์
- 4. หยุด : เป็นคำสั่งหยุดการใช้งานแบบเรียลไทม์
- 5.ล้างข้อมูล : คำสั่งล้างข้อมูลในหน้าต่างเมนูของเรียลไทม์มอนิเตอร์

#### <u>ตัวอย่างการใช้งานเมนูรี โมทเรียลไทม์</u>

| สำนวนรา | ยการ: 20 | หยุด         | -        |                        |               |       |            |
|---------|----------|--------------|----------|------------------------|---------------|-------|------------|
| สำดับ   | เลขที่   | ชื่อ-นามสกุล | ประเภท   | วันเวลาบันทึก          | ไอพี          | พอร์ต | เครื่องที่ |
| 1       | 99999    | -> สำเร็จ    | Fp       | 11/30/2018 8:42:34 AM  | 192.168.9.224 | 7005  | 10         |
| 2       | 99999    | -> สำเร็จ    | Fp       | 11/30/2018 9:03:11 AM  | 192.168.9.224 | 7005  | 10         |
| 3       | 460      | -> สำเร็จ    | Fp       | 11/30/2018 10:06:23 AM | 192.168.9.224 | 7005  | 10         |
| 4       | 460      | -> สำเร็จ    | Fp       | 11/30/2018 10:07:40 AM | 192.168.9.224 | 7005  | 10         |
| 5       | 460      | -> สำเร็จ    | Fp       | 11/30/2018 10:07:43 AM | 192.168.9.224 | 7005  | 10         |
| 6       | 888      | -> สำเร็จ    | Fp       | 11/30/2018 10:08:06 AM | 192.168.9.224 | 7005  | 10         |
| 7       | 888      | -> สำเร็จ    | Fp       | 11/30/2018 10:08:08 AM | 192.168.9.224 | 7005  | 10         |
| 8       | 888      | -> สำเร็จ    | Fp       | 11/30/2018 10:08:09 AM | 192.168.9.224 | 7005  | 10         |
| 9       | 460      | -> สำเร็จ    | Fp       | 11/30/2018 10:08:12 AM | 192.168.9.224 | 7005  | 10         |
| 10      | 460      | -> สำเร็จ    | Fp       | 11/30/2018 10:08:14 AM | 192.168.9.224 | 7005  | 10         |
| 11      | 888      | -> สำเร็จ    | Card     | 11/30/2018 10:08:45 AM | 192.168.9.224 | 7005  | 10         |
| 12      | 888      | -> สำเร็จ    | Card     | 11/30/2018 10:08:46 AM | 192.168.9.224 | 7005  | 10         |
| 13      | 888      | -> สำเร็จ    | Card     | 11/30/2018 10:08:48 AM | 192.168.9.224 | 7005  | 10         |
| 14      | 460      | -> สำเร็จ    | Fp       | 11/30/2018 10:08:50 AM | 192.168.9.224 | 7005  | 10         |
| 15      | 460      | -> สำเร็จ    | Fp       | 11/30/2018 10:08:51 AM | 192.168.9.224 | 7005  | 10         |
| 16      | 460      | -> สำเร็จ    | Fp       | 11/30/2018 10:08:52 AM | 192.168.9.224 | 7005  | 10         |
| 17      | 460      | -> สำเร็จ    | Password | 11/30/2018 10:09:34 AM | 192.168.9.224 | 7005  | 10         |
| 18      | 460      | -> สำเร็จ    | Password | 11/30/2018 10:09:44 AM | 192.168.9.224 | 7005  | 10         |
| 19      | 460      | -> สำเร็จ    | Fp       | 11/30/2018 10:09:48 AM | 192.168.9.224 | 7005  | 10         |
| 20      | 888      | -> สำเร็จ    | Card     | 11/30/2018 10:09:50 AM | 192.168.9.224 | 7005  | 10         |
|         |          |              |          |                        |               |       |            |
|         |          |              |          |                        |               |       |            |
|         |          |              |          |                        |               |       |            |

หมายเหตุ : 1.การตั้งก่าเริ่มต้นต้องเอาPของคอมพิวเตอร์ไปใส่ในช่องIP Server ของเครื่องสแกน 2.บางกรณีอาจจะต้องปิดการใช้งานของ Windows Firewall ถึงจะใช้งานฟังก์ชั่นได้

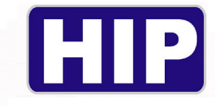

11.เมนูเงินเดือน

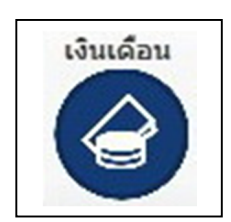

|                                                     |                      | EASY PAYROL               | L                |
|-----------------------------------------------------|----------------------|---------------------------|------------------|
|                                                     | <mark>ด้นหา</mark> : | พร                        | ค้มทา            |
|                                                     | แผนก:                | ทุกแผนก                   | •                |
|                                                     | เลือกรายงาน :        | รายงาน แบบคำนวณ อัตโนมัติ | • พิมพ์สลิป      |
| วันที่: 01 สิงหาคม 2019 🧊 🕷 อิง 28 สิงหาคม 2019 💭 🖛 |                      | รายงาน แบ                 | บคำนวณ อัตโนมัติ |

สามารถกำหนดวันที่ในการค้นหาข้อมูล โดยแยกแผนกหรือแบบรวมทุกแผนกและสามารถสั่ง พิมพ์สลิปได้ตามต้องการ

| รทัส | ชื่อ         | แผนก    | มารตฐาน/ชม. | ท่างาน/ชม. | สาย/นาที | สาย/ครั้ง | ออกก่อน/นาที | ออก<br>ก่อน/ครั้ง | โอที/ชม. |
|------|--------------|---------|-------------|------------|----------|-----------|--------------|-------------------|----------|
|      | คุณสถาพร.วั  | SUPPORT | 180         | 0          | 0        | 0         | 0            | 0                 | 0        |
| 417  | คุณพรชัย.ชัย | SUPPORT | 180         | 0          | 0        | 0         | 0            | 0                 | 0        |

| jeu 1.5 | าร 30 หาร 6 คู | แดอน ท       | ท ฐานเงน         | งูตรคานวณ เอ |        |                        |                  |
|---------|----------------|--------------|------------------|--------------|--------|------------------------|------------------|
|         | รวมเงิน        | เงินโอ<br>ที | ฐานเงิน<br>เดือน | ขาดงาน/ครั้ง | ລາ/ວັນ | <mark>ทำงาน/วัน</mark> | มาตรฐานทำงาน/วัน |
|         | 0              | 0            | 0                | 20           | 0      | 0                      | 20               |
|         | 14000          | 0            | 14000            | 20           | 0      | 0                      | 20               |

ข้อมูลจะแสดงการขาด ลา มาสายของพนักงานแต่ละคนพร้อมทั้งแสดงเงินเดือนและ โอที หรือ เงินเดือนที่ได้ของช่วงเวลานั้นๆที่ต้องการได้โดยอัตโนมัติ

40

www.hip.co.th

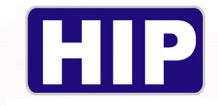

# ตัวอย่างสลิป ที่สั่งพิมพ์โดยเลือกชนิดรายงาน แบบคำนวณ อัตโนมัติ

#### HIP Global Co., Ltd.

วันที่: 8/28/2019 เวลา: 2:19:40PM หน้า: 1/1

สิงหาคม 2019

ผลรวมการขาคลามาสาย

| รหัสขาบ | รหัสบาบ ชื่องบบเสดล |            | เวลาา   | เวลาทำงาน มาสาย |      | ออกก่อน วัา |        | วันที่ท่ | วันที่ทำงาน |          |        |       | เงิน от | รามรับ |       |
|---------|---------------------|------------|---------|-----------------|------|-------------|--------|----------|-------------|----------|--------|-------|---------|--------|-------|
| Thunas  | 20- MINUTU          | แหนก       | มาครฐาน | เวลาจริง        | นาที | ครั้ง       | นาที   | ครั้ง    | มาครฐาน     | เวลาจริง | ขาดงาน | ลางาน | OT      | NUOT   | 33630 |
| 35      | tuy                 | programmer | 160     | 0.00            | 0    | 0           | 0.00   | 0        | 20          | 0        | 20     | 0     | 0.00    | 0      | 0     |
| 39      | pu                  | programmer | 160     | 35.00           | 153  | 3           | 246.00 | 5        | 20          | 8        | 12     | 0     | 2.00    | 0      | 0     |
| 41      | joy PJ              | programmer | 160     | 0.00            | 100  | 2           | 0.00   | 0        | 20          | 2        | 18     | 0     | 0.00    | 0      | 0     |

# ตัวอย่างสลิป ที่สั่งพิมพ์โดยเลือกชนิดรายงาน แบบตามที่กำหนดเอง

| สาหากม 2019  |        |             |          | ด้มฉบับ    |
|--------------|--------|-------------|----------|------------|
|              | สลบเงน | เดอน        |          |            |
| นักงาน: toy  |        | 35          | แผนก :   | programmer |
| รายการรายร   | ับ     |             | รายการทั | ก          |
| เงินเคือน    | 0.00   | หักภาษี     |          | 0.00       |
| เปื้อขอัน    | 0.00   | หักประกันสั | งคม      | 0.00       |
| เปื้อเสี้อง  | 0.00   | ทักมาสาย    |          | 0.00       |
| คอมมิชชั่น   | 0.00   | หักลางาน    |          | 0.00       |
| ค่าน้ำมัน    | 0.00   | หักเงินอื่ม |          | 0.00       |
| โบนัส        | 0.00   | หักอื่น ๆ   |          | 0.00       |
| ค่าอาหาร     | 0.00   |             |          |            |
| ก่าตำแหน่ง   | 0.00   |             |          |            |
| ค่าวิชาชีพ   | 0.00   |             |          |            |
| ค่าโอที      | 0.00   |             |          |            |
| รายได้อื่น ๆ | 0.00   |             |          |            |
|              |        |             |          |            |
| 14 V         | 50000  |             |          |            |
| รวมรายได     | 0.00   | รวมหัก      |          | 0.00       |
| เงินได้สุทธิ | 0.00   |             |          |            |

www.hip.co.th

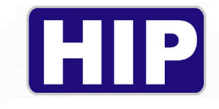

12.เมนู Wiegand

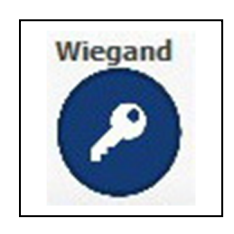

เมนูนี้ใช้สำหรับควบคุมและกำหนดสิทธิ์ระบบ Access Control สามารถอ่านคู่มือการใช้งานเพิ่มเติมได้ที่ http://hip-servicecenter.com คู่มือการใช้งานโปรแกรม Access Control V5.33

13.เมนูเปลี่ยนภาษา

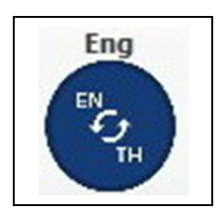

เมนูนี้ใช้สำหรับกคเพื่อเปลี่ยนภาษาของโปรแกรม สามรถเลือกได้ทั้งภาษาไทยและภาษาอังกฤษ

14.เมนูพิมพ์ฉุกเฉิน

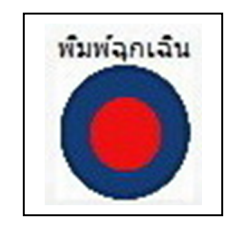

เมนูนี้ใช้สำหรับพิมพ์รายชื่อพนักงานที่ทำงานอยู่ในวันนั้นๆขณะที่เกิดเหตุฉุกเฉิน เพื่อนำไปใช้สำหรับ ตรวจสอบจำนวนของพนักงานที่มีอยู่จริงหรือขาดพนักงานคนใด

### HIP GLOBAL Co.,Ltd

## รายชื่อพนักงานที่ยังทำงานอยู่

| ถำดับ | แผนก/Department | ชื่อ-นามสกุล/Name | มือถือ/Mobile | หมายเหตุ/Note    |
|-------|-----------------|-------------------|---------------|------------------|
| 1     | บุคคล/HR        | นายสมหวัง ตั้งใจ  | 081-234-5678  | 🛛 อยู่ 🗌 ไม่อยู่ |
| 2     | ช่าง/Techicial  | นายสมใจ ดังหวัง   | 089-765-4321  | 🗌 อยู่ 🖊 ไม่อยู่ |
|       |                 |                   |               |                  |

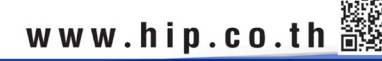

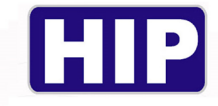

### <u>ข้อมูลบริษัท</u>

|         | ข่อมูลหลัก                                            |                 | 1   | ข้อมูลหลัก ข้อมูลเ                                  | ประจำวัน รายงาน อื่นๆ ส่งออกข้อมูล นำข้อมูลเข้าเครื่องสแกน ออกจาก                                                           | ระบบ               |
|---------|-------------------------------------------------------|-----------------|-----|-----------------------------------------------------|----------------------------------------------------------------------------------------------------|--------------------|
|         | ข้อมูลสาขา                                            |                 |     |                                                     | ข้อมูลบริษัท                                                                                                    |                    |
|         | 🦉 ข้อมูลแผนก<br>👻 ข้อมูลกะ                            |                 |     | รทัสบริษัท :                                        | ระยะเวลาหน่วงในการติดต่อกับเครื่องสแกน : 05 วินา 👻                                                                          |                    |
|         | 🧐 ข้อมูลพนักง<br>เชื่อมูลจับแห                        | าน              | =   | ชื่อบริษัท :                                        | HIP Global Co., Ltd.                                                                                                    |                    |
|         | 🦉 ขอมูลวนหยุ<br>19 ข้อมูลประเภ                        | ทการลา          | -   | ที่อยู่:                                            | 76 Soi Supapong 3 Yak 8 Nongbon                                                                                             |                    |
| -       | 🥺 ข้อมูลเครื่อง                                       | บันทึกเวลา      |     |                                                     | Prawet                                                                                                    |                    |
|         | 😤 ตั้งเวลาดึงข้อ                                      | อมูลจากเครื่อง  | Ŭ1  | จังหวัด:                                            | Bankok                                                                                                    |                    |
|         | ขอมูลบระจาวน<br>😤 ข้อมูลการลา                         |                 |     | รหัสไปรษณีย์:                                       | 10250                                                                                                    |                    |
|         | 😵 แก้ไขข้อมูล                                         | การบันทึกเวลา   | v   | เวลาเริ่มงาน :                                      | 08:00 🗸 หยุดวันเสาร์ 🤄 หยุดวันจันทร์ 🔄 หยุดวันอังคาร 🔄 หยุด                                                                 | วันพุธ             |
|         | 😵 ตั้งกะให้พนัก                                       | งาน             |     | เวลาเล็กงาน :                                       | 17:30 📝 หยุดวันอาทิตย์ 🗌 หยุดวันพฤหัส 📃 หยุดวันศุกร์                                                                        |                    |
|         | รายงานการบ้                                           | เ้นทึกเวลาเข้า- |     |                                                     | 📝 ให้ระบบดึงข้อมูลการบันทึกเวลา แบบอัตโนมัติ                                                                                |                    |
|         | 📕 รายงานสถัติเ                                        | การ ขาด ลา มา   | ส   |                                                     | 📝 ให้ระบบส่งข้อความ SMS การบันทึกเวลา แบบอัตโนมัติ 📃 ส่ง SMS แยกแผนก                                                        |                    |
|         | อื่นๆ<br>ช้อมอุดิมto                                  | Download Err    | .   |                                                     | 🗹 ส่งรูปผู้บันทึกเวลาไปพร้อมกับ SMS 🛛 🔘 ใช้รูปที่เลือกจากไฟล์รูป                                                            |                    |
|         | <ul> <li>ขอมูล Auto</li> <li>ทั้งอ่าว้อการ</li> </ul> | level ขัพขัดงา  |     |                                                     | 🔘 ใช้รูปใบหน้าตอนลงทะเบียน                                                                                                  |                    |
| •       |                                                       |                 |     | ศาขึ้นต้น SMS :                                     | HELLO                                                                                                    |                    |
| สถาน    | ะการติดต่อเครือเ                                      | หมาบ Real Tim   | e   | Main Line Token :                                   | OqUVSwdHM3lxfVX5qsOqV9u58T7Cb1ykQWqflO0mDnv uaToken                                                                         |                    |
| เครื่อง | ชื่อเครื่อง                                           | รุ่น            | ส   | ส่ง SMS วันละ :                                     | 20 📮 ครั้ง/คน 📄 ส่งเฉพาะเวลาเข้างานครั้งแรก และ เวลาเลิกงานครั้งแรก                                                         | Add Line<br>NotiFy |
| 1       | 1                                                     | CMi681S         | Dis | ที่เก็บรูปถ่าย พนง. :                               | D:\123456                                                                                                    |                    |
| 2       | 2                                                     | CMiF65S         | Dis | สรุปกะหลังเริ่มงาน:                                 | 0 นาที                                                                                                    |                    |
| 2       |                                                       |                 |     |                                                     |                                                                                                    |                    |
| 3       | 1                                                     | Ci100S          | Dis | อีเมลผู้ส่งสรุปกะ :                                 | HIPTEST@gmail.com รหัสผ่านอีเมล : *******                                                                                   |                    |
| 3       | 1                                                     | Ci100S          | Dis | อีเมลผู้ส่งสรุปกะ :<br>สรุปกะไปที่อีเมล :           | HIPTEST@gmail.com รหัสผ่านอีเมล : ********<br>TEST2i@gmail.com อบสถานะก                                                     | ารส่งเมล้          |
| 3       | 1                                                     | Ci100S          | Dis | อีเมลผู้ส่งสรุปกะ :<br>สรุปกะไปที่อีเมล :<br>SMTP : | HIPTEST@gmail.com รทัสผ่านอีเมล : *******<br>TEST2i@gmail.com <u>อมสถานะส</u><br>smtp.gmail.com <u>เปิดใช้ SN</u>           | ารส่งเมล้<br>TP    |
| 3       | 1                                                     | Ci100S          | Dis | อีเมลผู้ส่งสรุปกะ :<br>สรุปกะไปที่อีเมล :<br>SMTP : | HIPTEST@gmail.com รทัสผ่านอีเมล : ********<br>TEST2i@gmail.com <u>เปิดใช้ SM</u><br>smtp.gmail.com <u>เปิดใช้ SM</u>        | nsakula<br>TP      |
| 3       | 1                                                     | Ci100S          | Dis | อิเมลผู้ส่งสรุปกะ :<br>สรุปกะไปที่อิเมล :<br>SMTP : | HIPTEST@gmail.com รทัสผ่านอีเมล : ********<br>TEST2i@gmail.com อมสถานร<br>smtp.gmail.com เปิดใช้ SM<br>F3 - แก้ไข Esc - ออก | nsaviua<br>IP      |

- ข้อมูลบริษัท คลิกแก้ไข พิมพ์ข้อมูลบริษัทจนถึงรหัสไปรษณีย์ จากนั้น คลิกบันทึก
- สามารถสรุปกะหลังเริ่มงานและส่งข้อมูลไปยัง E-mail ที่ต้องการรับข้อมูลนั้นๆตามต้องการได้ดังนี้

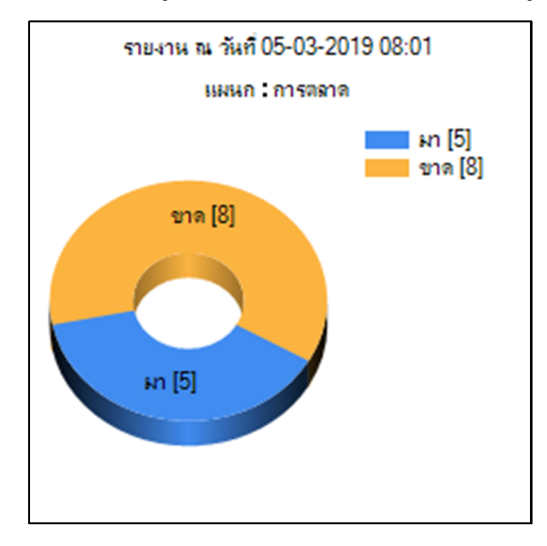

| ายงาน ณ วั | วันที่ 05-03·   | 2019 08:01                               | L                                     |                                                      |                                                               |                                                                               |                                                                                      |                                                                                                 |                                                                                                    |
|------------|-----------------|------------------------------------------|---------------------------------------|------------------------------------------------------|---------------------------------------------------------------|-------------------------------------------------------------------------------|--------------------------------------------------------------------------------------|-------------------------------------------------------------------------------------------------|----------------------------------------------------------------------------------------------------|
| velname    | fullqty         | comeqty                                  | come(%)                               | absent                                               | personalleave                                                 | sick                                                                          | vocation                                                                             | ordination                                                                                      | maternity                                                                                                    |
| ารตลาด     | 13              | 5                                        | 38.46%                                | 8                                                    | 0                                                             | 0                                                                             | 0                                                                                    | 0                                                                                               | 0                                                                                                    |
|            | S               | S                                        | 6                                     |                                                      |                                                               |                                                                               |                                                                                      |                                                                                                 |                                                                                                    |
|            | isname<br>sตลาด | <mark>relname fullqty</mark><br>รดลาด 13 | relname fullqty comeqty<br>รดลาด 13 5 | relname fullqty comeqty come(%)<br>รดลาด 13 5 38.46% | relname fullqty comeqty come(%) absent<br>รดลาด 13 5 38.46% 8 | relname fullqty comeqty come(%) absent personalleave<br>รดลาด 13 5 38.46% 8 0 | relname fullqty comeqty come(%) absent personalleave sick<br>รดลาด 13 5 38.46% 8 0 0 | relname fullqty comeqty come(%) absent personalleave sick vocation<br>รดลาด 13 5 38.46% 8 0 0 0 | relname fullqty comeqty come(%) absent personalleave sick vocation ordination<br>รดลาด 13 5 38.46% 8 0 0 0 0 0 |

43

จะโชว์ กราฟแสดงจำนวนพนักงานที่มาและขาค ณ.วันและเวลานั้น ในรูปแบบของ EXCEL

www.hip.co.th

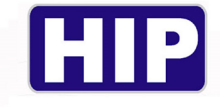

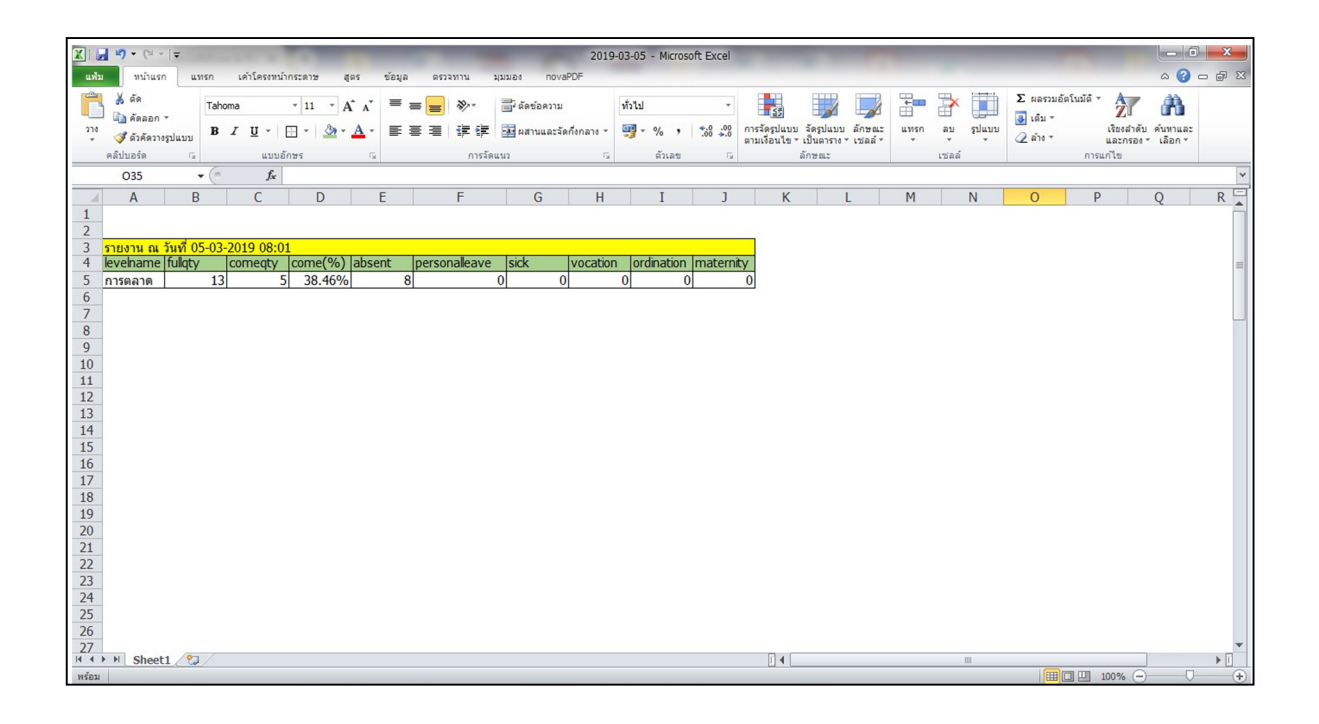

### <u>ข้อมูลสาขา</u>

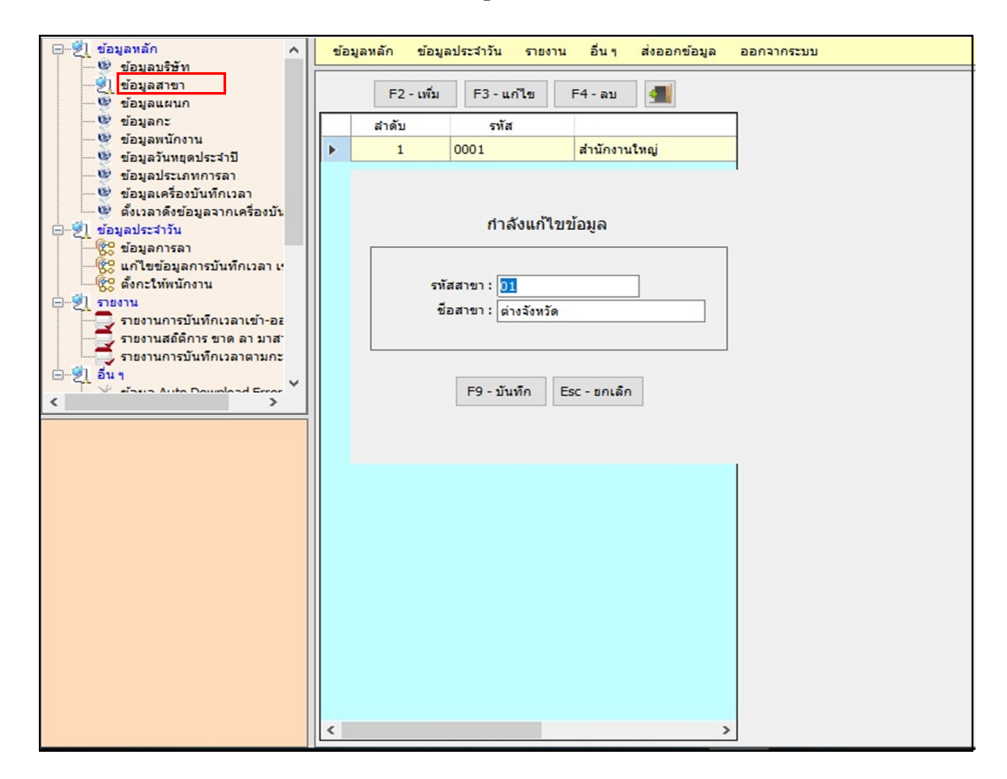

- ข้อมูลสาขา คลิกเพิ่ม F2 รหัสสาขา ชื่อสาขา กำหนดตามที่ต้องการเสร็จแล้วคลิก บันทึก

44

THE BEST SECURITY SOLUTION

www.hip.co.th

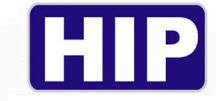

## <u>ข้อมูลแผนก</u>

| — 🤌 ข้อมูลหลัก                                                                                                    | ข้อมูลหลัก | ข้อมูลประจำวัน           | รายงาน อื่นๆ | ส่งออกข้อมูล | ออกจากระบบ |  |
|----------------------------------------------------------------------------------------------------|------------|--------------------------|--------------|--------------|------------|--|
|                                                                                                    | สำดับ      | รทัส<br>01               | 55035        |              | ค่าอธิบาย  |  |
| เขี้ข้อมูลกะ<br>เขี้ข้อมูลพนักงาน<br>เขี้ข้อมูลวันหยุดประจำปี                                                                                                    |            | 01                       | กำลังเพื่    | มข้อมูล      |            |  |
| <ul> <li>ขอมูลบระเภทการลา</li> <li>ข้อมูลเครื่องบันทึกเวลา</li> <li>ข้อมูลเครื่องบันทึกเวลา</li> <li>ข้อมูลจากเครื่องบัน</li> </ul>                                                                                                    |            | รหัสแผนก :               | 01           |              |            |  |
|                                                                                                    |            | ชื่อแผนก:<br>Line Token: | ธุรการ       |              | uaToke     |  |
| รายงาน รายงานการบันทึกเวลาเข้า-อะ รายงานสถิติการ ขาด ลา มาส รายงานสถิติการ ขาด ลา มาส                                                                                                    |            |                          | F9 - บันทึก  | Esc - ยกเลิก |            |  |
| international State Countries of State State S |            |                          |              |              |            |  |
|                                                                                                    |            |                          |              |              |            |  |
|                                                                                                    |            |                          |              |              |            |  |
|                                                                                                    |            |                          |              |              |            |  |
|                                                                                                    |            |                          |              |              |            |  |
|                                                                                                    |            |                          |              |              |            |  |

- ข้อมูลแผนก คลิกเพิ่ม F2 กำหนดตามที่ต้องการเสร็จแล้วคลิก บันทึก

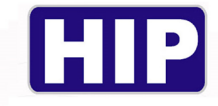

#### <u>ข้อมูลกะ</u>

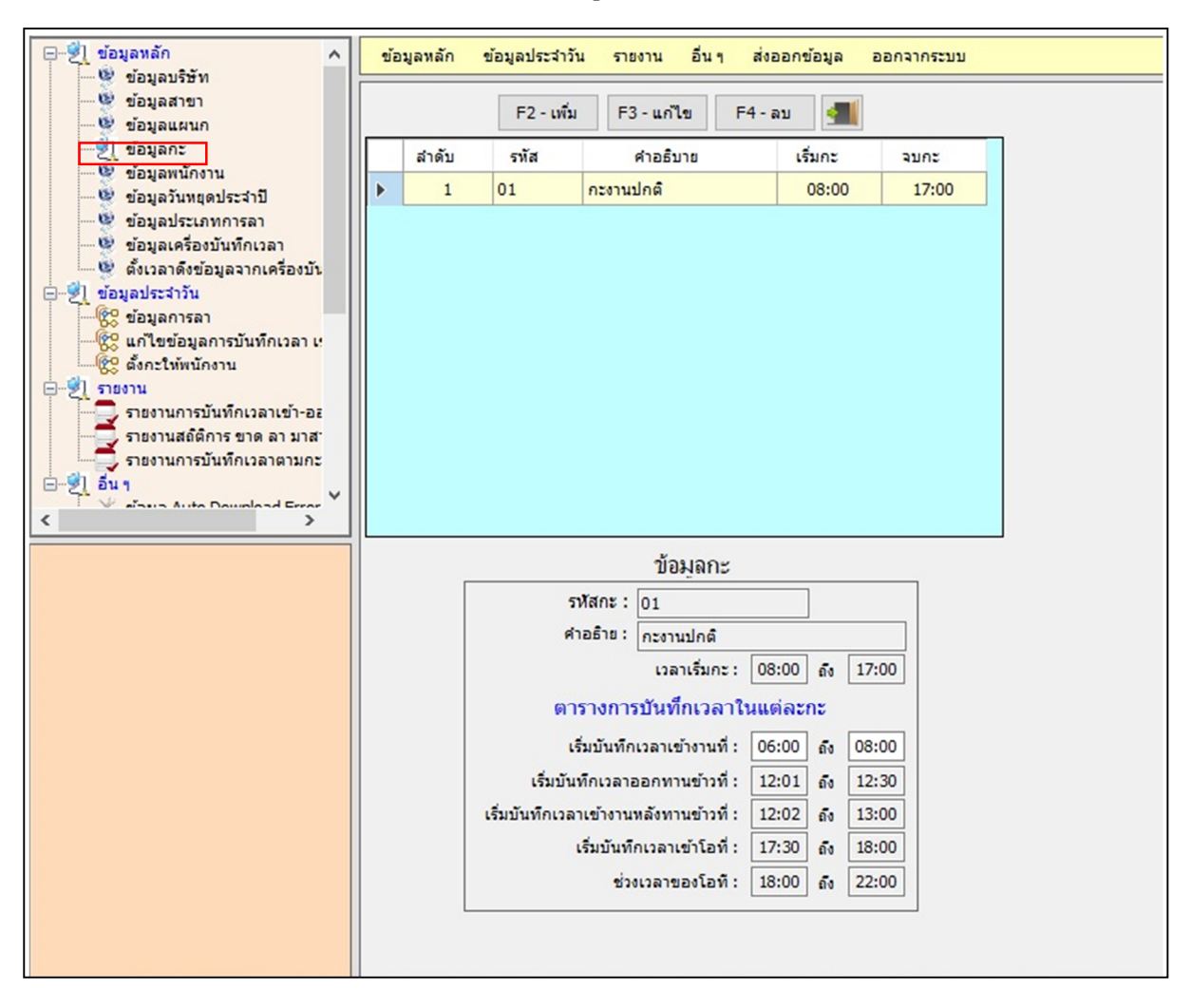

- ข้อมูลกะ คลิกเพิ่ม F2 รหัสกะ คำอธิบาย เวลาเริ่มกะ กำหนดตามเวลาเข้า-ออกงานจริง
- เริ่มบันทึกเวลาเข้างานที่ ช่วงที่จะจำเวลาเข้างาน
- เริ่มบันทึกเวลาออกทานข้าวที่ ช่วงเวลาพักทานข้าวเที่ยง
- เริ่มบันทึกเวลาเข้างานหลังทานข้าวที่ ช่วงเวลาที่จะจำเวลาออกงาน
- เริ่มบันทึกเวลาเข้าโอที ช่วงเวลาที่จะจำทำโอที
- เริ่มโอทีที่เวลา ช่วงเวลาโอทีตามจริงที่จะบันทึกจริง

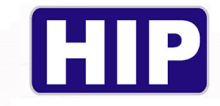

#### <u>ข้อมูลวันหยุดประจำปี</u>

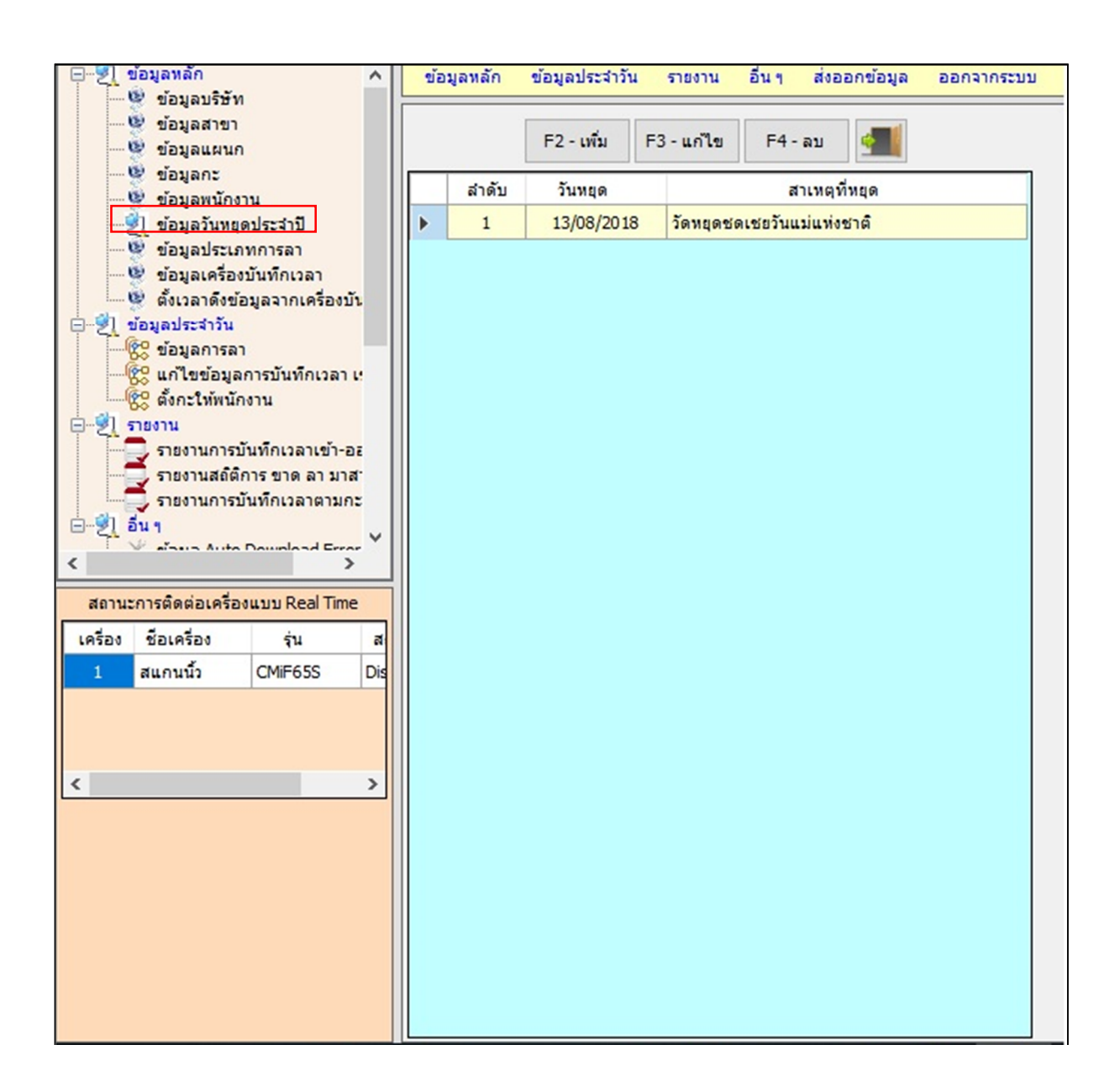

 ข้อมูลวันหยุดประจำปี คลิกเพิ่ม F2 นำปฏิทินมาเทียบเลือก วันที่หยุด กำหนด สาเหตุการหยุด เสร็จ แล้วคลิก บันทึก

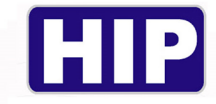

### <u>ข้อมูลประเภทการลา</u>

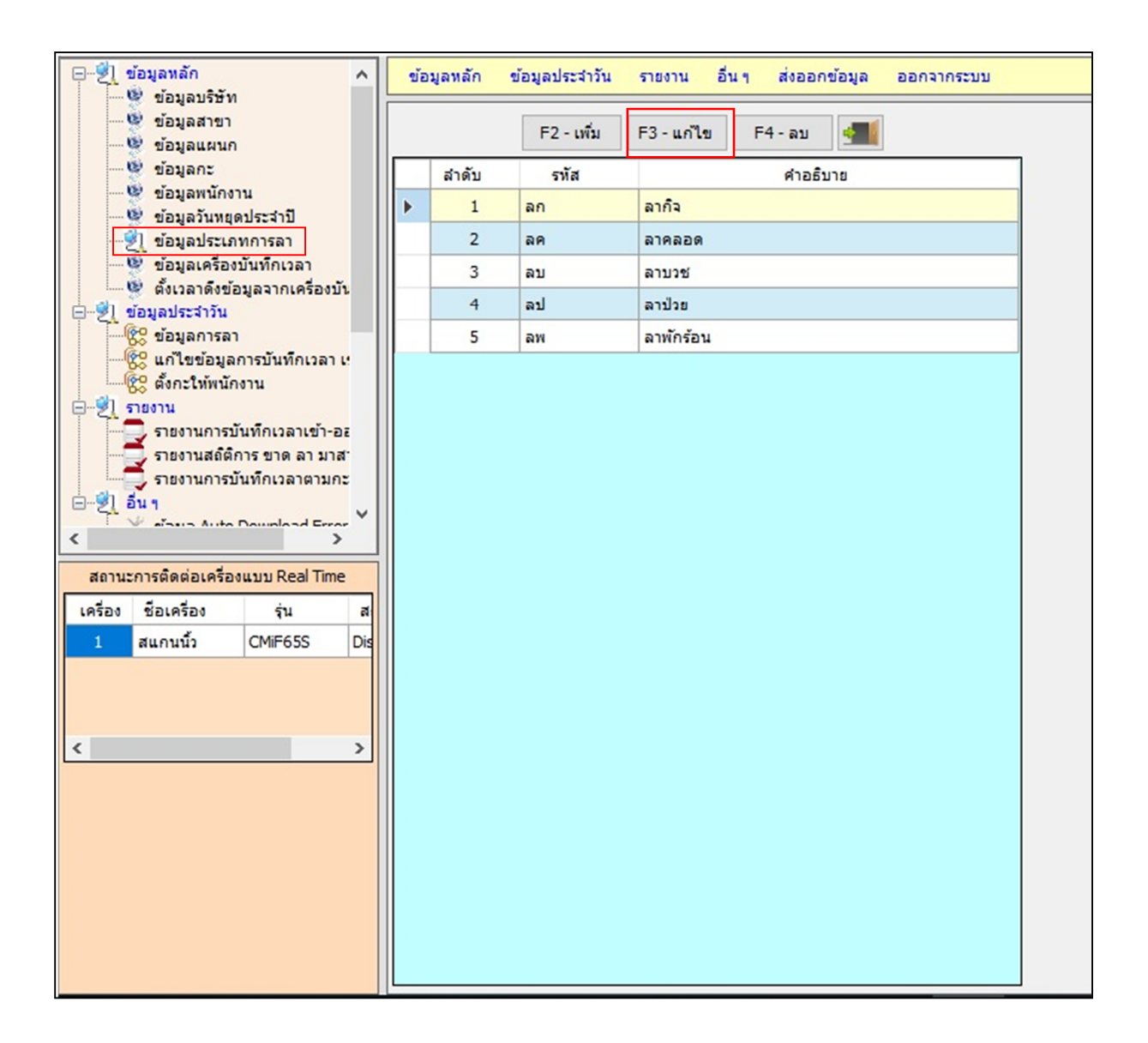

 ข้อมูลประเภทการลา จะมีรูปแบบตัวอย่าง แต่ถ้ำหากต้องการกำหนดเพิ่ม คลิกเพิ่มF2 รหัสการลา คำอธิบาย เสร็จแล้วคลิก บันทึก

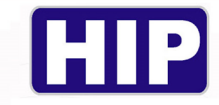

# <u>ตั้งเวลาดึงข้อมูลจากเครื่องบันทึกเวลา</u>

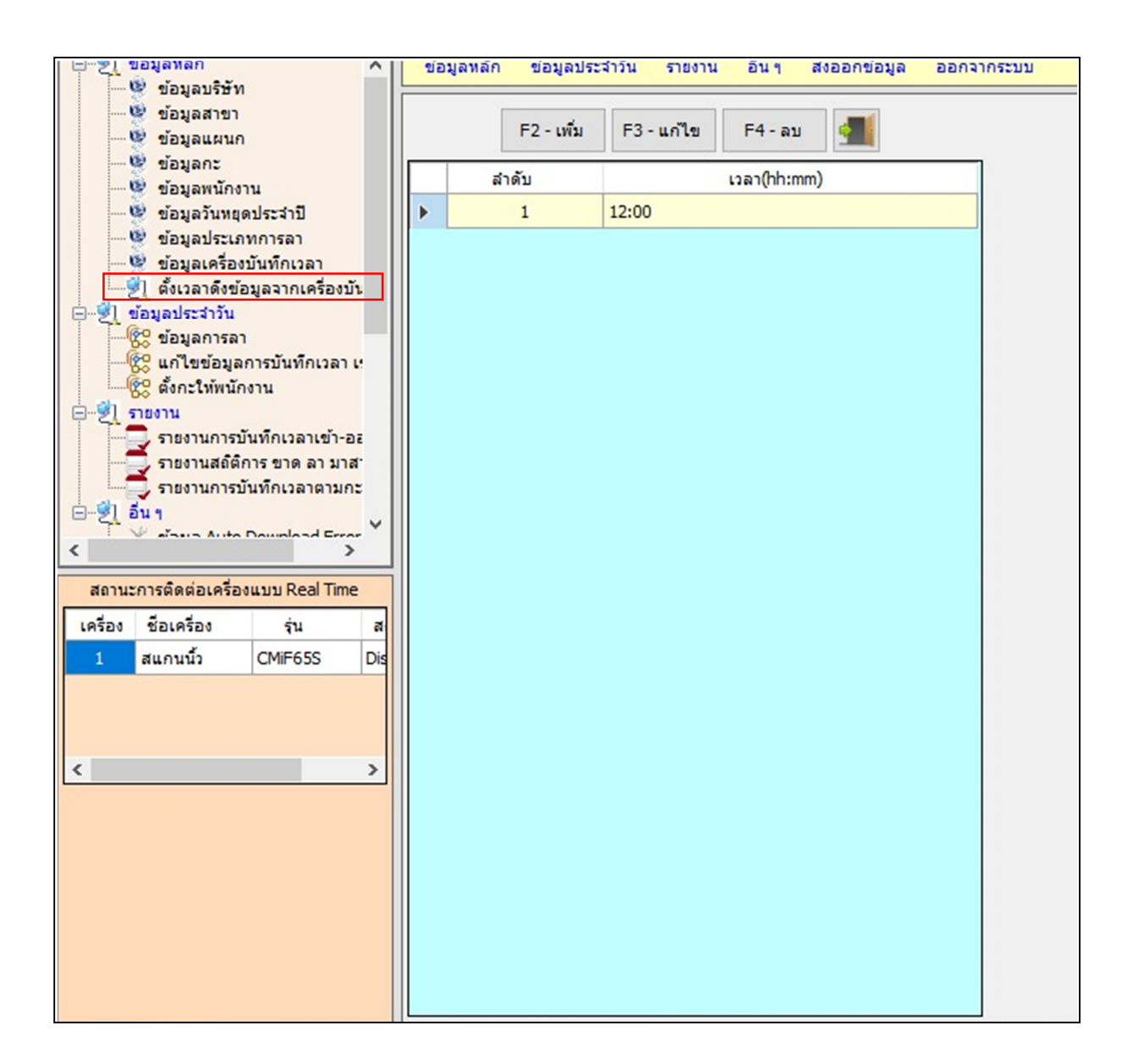

 ข้อมูลเวลาที่จะให้มีการดึงการบันทึกเวลาจากเครื่องบันทึก คลิกเพิ่ม F2 กำหนด ชั่งโมง/นาที เสร็จ แล้วกดบันทึก

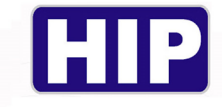

### <u>ข้อมูลการลา</u>

| 1 | ข้อมูลเ | การลางานของพนักงา | 194     |                  |        |       |       |                           |   |
|---|---------|-------------------|---------|------------------|--------|-------|-------|---------------------------|---|
|   |         | F2 - 1            | พื่ม F3 | - แก้ไข F4 -     | ลบ ᆀ   |       |       | ข้อมูลการลาของพนง.        |   |
| Γ | ล่า     | เด้บ วันที่       | รหัส    | ชื่อ-นาม<br>สกุล | ประเภท | จาก   | ถึง   | ณ <sub>ัสพนง.</sub> : 537 |   |
| Þ | 1       | 1 15-05-2018      | 537     | นายสมหวัง        | ลากิจ  | 08:00 | 17:30 | ชื่อพนง.: นายสมหวัง ดีจัง |   |
|   |         |                   |         |                  |        |       |       | วันที่ลา : 15-05-2018 🔍 🗸 | _ |
|   |         |                   |         |                  |        |       |       | เวลาทีลา : 08:00 - 17:30  | _ |
|   |         |                   |         |                  |        |       |       | ประเภทการลา : ลากิจ 🗸     |   |
|   |         |                   |         |                  |        |       |       | สาเหตุการลา : ลากิจ       |   |
|   |         |                   |         |                  |        |       |       |                           | _ |
|   |         |                   |         |                  |        |       |       | F9 - บันทึก Esc - ยกเลิก  |   |
|   |         |                   |         |                  |        |       |       |                           |   |
|   |         |                   |         |                  |        |       |       |                           | _ |
|   |         |                   |         |                  |        |       |       |                           | _ |
|   |         |                   |         |                  |        |       |       |                           | _ |
|   |         |                   |         |                  |        |       |       |                           | _ |
|   |         |                   |         |                  |        |       |       |                           | _ |
|   |         |                   |         |                  |        |       |       |                           |   |
|   |         |                   |         |                  |        |       |       |                           |   |
|   |         |                   |         |                  |        |       |       |                           |   |
|   |         |                   |         |                  |        |       |       |                           |   |
|   |         |                   |         |                  |        |       |       |                           | × |

 ข้อมูลการลาของพนักงาน. คลิกเพิ่ม F2 คลิกเลือกพนักงานจาก ...ในช่องสี่เหลี่ยมเล็ก เลือก วันที่ลา กำหนดประเภทการลา ระบุสาเหตุการลา เสร็จแล้วคลิกบันทึก

# <u>แก้ไขข้อมูลการบันทึกเวลา เข้า-ออก</u>

| - 🕄 siz           | อมูลหลัก 🔨                                           |    | ข้อ: | มูลหลัก   | ข้อมูลประสาวัง | น รายงาน   | อื่นๆ ส่งออกข้อมูล | aanaar | าระบบ |       |         |            |     |    |       |            |              |            |       |       |       | สอ    | บดาม |
|-------------------|------------------------------------------------------|----|------|-----------|----------------|------------|--------------------|--------|-------|-------|---------|------------|-----|----|-------|------------|--------------|------------|-------|-------|-------|-------|------|
| -0                | ขอมูลอรอด<br>ขอมูลสาขา<br>ขอมูลแผนก                  |    | F    | 3 - แก้ไข |                | ด้นหาง     | สำ:                |        | Q     |       | ข้อมูลเ | าารบันทึกเ | วลา |    |       |            | ข้อมูลกา     | รบันทึกเวล | าเดิม |       |       |       |      |
|                   | ข้อมูลกะ                                             |    |      | สำดับ     | วันที่         | รหัส       | ชื่อ-นามสกุล       | เวลา1  | เวลา2 | เวลา3 | เวลา4   | เวลา5      | 13  |    | สำดับ | วันที่     | ชื่อ-นามสกุล | เวลา1      | เวลา2 | เวลา3 | เวลา4 | เวลา5 | เวลา |
|                   | ขอมูลพนกงาน<br>ข้อมลวันทยดประสาปี                    |    | Þ    | 1         | 31-08-2018     |            | 1                  | 11:45  | 13:18 | 13:19 |         |            |     | ۱. | 1     | 31-08-2018 | 1            | 11:45      | 13:18 | 13:19 |       |       |      |
| -0                | ข้อมูลประเภทการลา                                    |    |      | 2         | 31-08-2018     |            | 2533               | 14:22  |       |       |         |            |     |    | 2     | 31-08-2018 | 2533         | 14:22      |       |       |       |       |      |
| - 8               | ข้อมูลเครื่องบันทึกเวลา                              | 11 |      | 3         | 10-08-2018     |            | 1                  | 08:33  | 08:33 | 08:33 | 08:33   | 08:33      | 08  |    | 3     | 10-08-2018 | 1            | 08:33      | 08:33 | 08:33 | 08:33 | 08:33 | 08:3 |
| B-91 12           | พงเวลาดงบอมูลจากเครองบร<br>อมูลประจำวัน              | Ш. |      | 4         | 09-08-2018     |            | 1                  | 20:34  | 20:35 |       |         |            |     |    | 4     | 09-08-2018 | 1            | 20:34      | 20:35 |       |       |       |      |
|                   | รี ข้อมูลการลา                                       | 11 |      | 5         | 09-08-2018     |            |                    | 20:35  | 20:35 | 20:35 | 20:35   |            |     |    | 5     | 09-08-2018 |              | 20:35      | 20:35 | 20:35 | 20:35 |       |      |
| -2                | แก้ไขข้อมูลการบันทึกเวลา เ<br>ส้งกะให้หมักงาน        |    |      | 6         | 08-08-2018     |            | 1                  | 13:53  | 13:54 | 13:57 | 14:00   | 14:01      | 15  |    | 6     | 08-08-2018 | 1            | 13:53      | 13:54 | 13:57 | 14:00 | 14:01 | 15:4 |
| 0-21 n            | 8011                                                 |    |      | 7         | 08-08-2018     |            | 999                | 15:30  | 15:43 | 15:45 | 15:46   | 15:48      | 15  |    | 7     | 08-08-2018 | 999          | 15:30      | 15:43 | 15:45 | 15:46 | 15:48 | 15:4 |
|                   | รายงานการบันทึกเวลาเข้า-อะ                           |    |      | 8         | 08-08-2018     |            | 998                | 15:30  | 15:41 | 15:43 | 15:45   | 15:46      | 15  |    | 8     | 08-08-2018 | 998          | 15:30      | 15:41 | 15:43 | 15:45 | 15:46 | 15:4 |
|                   | รายงานสถัดการ ขาด ลา มาส<br>รายงานการบันทึกเวลาตามกะ |    |      | 9         | 06-08-2018     |            | 2533               | 13:17  | 13:19 |       |         |            |     |    | 9     | 06-08-2018 | 2533         | 13:17      | 13:19 |       |       |       |      |
| - 21 Si           | 41                                                   |    |      | 10        | 20-07-2018     |            | way                | 11:52  |       |       |         |            |     |    | 10    | 20-07-2018 | way          | 11:52      |       |       |       |       |      |
| <                 | Saun Auto Download Error                             |    |      | 11        | 20-07-2018     | 9999999999 | bank               | 11:47  | 11:49 | 11:53 | 11:56   | 12:04      | 12  |    | 11    | 20-07-2018 | bank         | 11:47      | 11:49 | 11:53 | 11:56 | 12:04 | 12:1 |
| สถานะก            | การติดต่อเครื่องแบบ Real Time                        | 1  |      |           |                |            |                    |        |       |       |         |            |     |    |       |            |              |            |       |       |       |       |      |
| เครื่อง<br>1<br>< | ข้อเครื่อง ุน a<br>สแกนนั้ว OMF65S Di                |    | <    |           |                |            |                    |        |       |       |         |            |     |    |       |            |              |            |       |       |       |       |      |
|                   |                                                      |    |      |           |                |            |                    |        |       |       |         |            |     | <  |       |            |              |            |       |       |       |       | >    |

แก้ไขข้อมูลการบันทึกเวลา เลือกพนักงานที่ต้องการ ค้นหาคำ

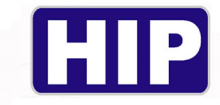

# <u>ตั้งกะให้พนักงาน</u>

| 🖃 🗐 ข้อมูลหลัก 🔥                   |    | ข้อมูลหลัก เ | ข้อมูลประสาวัน | รายงาน อื่นๆ ส่งออกข้อมูล | ออกจากระบบ |   |            |                       |                            |
|------------------------------------|----|--------------|----------------|---------------------------|------------|---|------------|-----------------------|----------------------------|
| 🥮 ข้อมูลบริษัท                     |    |              |                |                           |            |   |            | ตั้งการปางวามให้หมัดง | 231                        |
| - 🦉 ข้อมูลแผนก                     |    |              |                | ข่อมูลพนักงาน             |            |   |            |                       |                            |
| 👻 ข้อมูลกะ                         |    |              | ค้นห           | าคำ:                      |            |   | F2 - เพิ่ม | F3-แกไข F4-ส          | ιu <u>911</u>              |
| 🥮 ข้อมูลพนักงาน                    | Г  | ลำดับ        | รหัสพนง        | ชื่อพนง.                  | แผนก       |   | ค้นหาศา :  |                       |                            |
| 🤓 ขอมูลประเภทการลา                 | Þ  | 1            |                | 2533                      |            |   | ลำดับ      | วันที่                | กะ                         |
| 🛯 💇 ข้อมูลเครื่องบันทึกเวลา        |    | 2            |                | 999                       |            | • | 4          | 31-08-2018            | กะงานปกติ [08:00 - 17:00 ] |
| 👷 ตั้งเวลาดึงข้อมูลจากเครื่องบัน   |    | 3            |                | 998                       |            |   | 3          | 30-08-2018            | กะงานปกติ [08:00 - 17:00 ] |
| - 2 ขอมูลประจำวัน                  |    | 4            |                | dow                       |            |   | 2          | 29-08-2018            | กะงานปกติ [08:00 - 17:00 ] |
|                                    |    | 5            |                | kun                       |            |   | 1          | 28-08-2018            | กะงานปกติ [08:00 - 17:00 ] |
| 2 ตั้งกะให้พนักงาน                 |    | 6            |                | io                        |            |   |            |                       |                            |
| - ราชงาน                           | I- | 7            |                | 030                       |            |   |            |                       |                            |
| รายงานสถิติการ ขาด ลา มาส          | I- | ,            |                |                           |            |   |            |                       |                            |
| - 📮 รายงานการบันทึกเวลาตามกะ       | Ŀ  | 0            |                | way                       |            |   |            |                       |                            |
| - 2 5u 1                           | -  | 9            |                | nu                        |            |   |            |                       |                            |
| < >                                | -  | 10           |                | 1                         |            |   |            |                       |                            |
| สถานะการติดต่อเครื่องแบบ Real Time |    | 11           | 9999999999     | bank                      |            |   |            |                       |                            |
| เครื่อง ชื่อเครื่อง รุ่น ส         |    |              |                |                           |            |   |            |                       |                            |
| 1 สแกนนี้ว CMiF65S Dis             |    |              |                |                           |            |   |            |                       |                            |
|                                    |    |              |                |                           |            |   |            |                       |                            |
|                                    |    |              |                |                           |            |   |            |                       |                            |
|                                    |    |              |                |                           |            |   |            |                       |                            |
| <                                  |    |              |                |                           |            |   |            |                       |                            |
|                                    |    |              |                |                           |            |   |            |                       |                            |
|                                    |    |              |                |                           |            |   |            |                       |                            |
|                                    |    |              |                |                           |            |   |            |                       |                            |
|                                    |    |              |                |                           |            |   |            |                       |                            |
|                                    |    |              |                |                           |            |   |            |                       |                            |
|                                    | <  |              |                |                           | >          |   |            |                       |                            |
|                                    |    |              |                |                           |            |   |            |                       |                            |

ตั้งกะทำงานให้พนักงาน คลิกเลือกพนักงาน คลิกเพิ่ม F2 เลือก วันที่-ถึงวันที่ เลือกกะที่ ต้องการใช้
 งาน

# <u>รายงานการบันทึกเวลาเข้า-ออก</u>

| 🖃 🗐 ข้อมูลหลัก 🔨                                                                                                    | ข้อ      | บมูลหลัก | ข้อมูลประสาวัน | รายงาน | อื่นๆ ส่งออกข้อมูล | ออกจากระบบ            |           |                    |              |               |
|----------------------------------------------------------------------------------------------------|----------|----------|----------------|--------|--------------------|-----------------------|-----------|--------------------|--------------|---------------|
| 🥮 ข้อมูลบริษัท<br>🤨 ข้อมูลสาขา                                                                                                    |          |          |                | ař     |                    |                       |           |                    | ตั้งกะทำงา   | นให้พนักงา    |
| — 🥸 ข้อมูลแผนก                                                                                                    |          |          | ค้นง           | ขอมู   | ลพนกงาน            |                       |           | F2 - เพิ่ม         | F3 - แก้ไข   | F4 - at       |
| 🦉 ขอมูลกะ<br>🖳 🔮 ข้อมูลพนักงาน                                                                                                    | <b>_</b> | - × -    |                |        | đ                  |                       | 7         | ด้นหาศา :          |              | Q             |
| 🔮 ข้อมูลวันหยุดประจำปี                                                                                                    |          | สาดบ     | รหสพนง         | 3533   | ช่อพนง.            | แผนก                  |           | สำคัญ              | รับเรื่      |               |
| <ul> <li>ข้อมูลประเภทการลา</li> <li>ข้อมูลเครื่องบันทึกเวลา</li> </ul>                                                                                                    |          | 2        |                | 2555   | HIP Time 40 [ s    | าและแการนั้นที่การสาย | ตัว-ออก ไ | er før b           | 747          | ×             |
| 🔮 ตั้งเวลาดึงข้อมูลจากเครื่องบัน                                                                                                    |          | 3        |                | 999    |                    |                       | er een j  |                    |              | ^             |
| ⊟-ஜี] ข้อมูลประจำวัน                                                                                                    |          | 4        |                | dow    | -                  | กรุณาเลือกช่วงวั      | นที่ หรือ | ข้อมูลที่คุณต้องกา | 5            | 1             |
| 🥵 ขอมูลการลา<br>🦃 แก้ไขข้อมูลการบันทึกเวลา เ                                                                                                    |          | 5        |                | kun    | -                  | จากวันที่:            | 01-08-2   | 018 🔲 🔻            |              |               |
| 🥵 ตั้งกะให้พนักงาน                                                                                                    |          | 6        |                | io     | -                  | ถึงวันที่:            | 31-08-2   | 018 🔲 🕶            |              |               |
| International International Internationa |          | 7        |                | nan    | -                  | รายงานแบบ :           | แสดงการ   | รบันทึกเวลาของทุ   | กคนทุกรายการ | $\overline{}$ |
| รายงานสถิติการ ขาด ลา มาส                                                                                                    |          | 8        |                | way    | -                  | L                     |           |                    |              |               |
| รายงานการบันทึกเวลาตามกะ                                                                                                    |          | 9        |                | nu     | -                  |                       |           |                    |              |               |
| - 21 Bull                                                                                                    |          | 10       |                | 1      | -                  |                       |           |                    |              |               |
| < >                                                                                                    |          | 11       | 9999999999     | bank   |                    |                       |           |                    |              |               |
| สถานะการติดต่อเครื่องแบบ Real Time                                                                                                    |          |          |                |        |                    | ଭ                     | กลง       | ออก                |              |               |
| เครื่อง ชื่อเครื่อง รุ่น ส                                                                                                    |          |          |                |        |                    |                       |           |                    |              |               |
| 1 สแกนนิว CMiF65S Dis                                                                                                    |          |          |                |        |                    |                       |           |                    |              |               |
|                                                                                                    |          |          |                |        |                    |                       |           |                    |              |               |
|                                                                                                    |          |          |                |        |                    |                       |           |                    |              |               |
| < >                                                                                                    |          |          |                |        |                    |                       |           |                    |              |               |
|                                                                                                    |          |          |                |        |                    |                       |           |                    |              |               |
|                                                                                                    |          |          |                |        |                    |                       |           |                    |              |               |
|                                                                                                    |          |          |                |        |                    |                       |           |                    |              |               |
|                                                                                                    |          |          |                |        |                    |                       |           |                    |              |               |
|                                                                                                    |          |          |                |        |                    |                       |           |                    |              |               |
|                                                                                                    | <        |          |                |        |                    | 3                     |           |                    |              |               |
|                                                                                                    |          |          |                |        |                    |                       |           |                    |              |               |

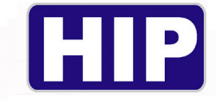

- รายงานการบันทึกเวลาเข้า-ออก เลือกช่วงเวลา คลิกเลือกรายงานแบบ จากนั้นคลิก ตกลง

|             |         |          |                  | aan                        | ]                            |           |      |
|-------------|---------|----------|------------------|----------------------------|------------------------------|-----------|------|
| 3 н ∢ ⊳ н 1 | /1 🕅    | ۰.       |                  |                            |                              |           | <br> |
| Report      |         |          |                  |                            |                              |           |      |
|             |         |          | รายงานการบันทึกเ | วลาเข้า-ออก ระหว่างวันที 0 | 1/ 07/2018 - 04/ 07/2018     | ทน1 1/1   |      |
|             | ลำตั    | รหัสท    | ชื่อ-นามส        | วันท                       | รายการบัน                    |           |      |
|             | 1       | 1/       | 1                | 01/07/2018                 |                              | อาทิตย์   |      |
|             | 2       | 1/       | 1                | 02/07/2018 08:39           | 09:32 09:33 11:41 15:05 17:0 | 4         |      |
|             | 3       | 1/       | 1                | 03/07/2018 14:00           |                              |           |      |
|             | 4       | 1/       | 1                | 04/07/2018 11:42           |                              |           |      |
|             | 5       | 2/       | 2                | 01/07/2018                 |                              | อาทิตย์   |      |
|             | 6       | 2/       | 2                | 02/07/2018 09:33           | 17:04                        |           |      |
|             | 7       | 2/       | 2                | 03/07/2018 14:00           |                              |           |      |
|             | 8       | 2/       | 2                | 04/07/2018 11:41           |                              |           |      |
|             | 9       | 3/       | 3                | 01/07/2018                 |                              | อาทิตย์   |      |
|             | 10      | 3/       | 3                | 02/07/2018 09:33           | 17:04                        |           |      |
|             | 11      | 3/       | 3                | 03/07/2018 14:00           |                              |           |      |
|             | 12      | 3/       | 3                | 04/07/2018 11:42           |                              |           |      |
|             | 13      | 4/       | 4                | 01/07/2018                 |                              | อาทิตย์   |      |
|             | 14      | 4/       | 4                | 02/07/2018 09:33           | 17:04                        |           |      |
|             | 15      | 4/       | 4                | 03/07/2018 14:00           |                              |           |      |
|             | 16      | 4/       | 4                | 04/07/2018 11:42           |                              |           |      |
|             | 17      | 2533/537 | นายสมหวัง ดีจัง  | 01/07/2018                 |                              | อาทิตย์   |      |
|             | 18      | 2533/537 | นายสมหวัง ดีจัง  | 02/07/2018                 |                              | ขาดงาน    |      |
|             | 19      | 2533/537 | นายสมหวัง ดีจัง  | 03/07/2018                 |                              | ขาดงาน    |      |
|             | 20      | 2533/537 | นายสมหวัง ดีจัง  | 04/07/2018 14:13           |                              |           |      |
|             | 7/4/201 | .8       |                  |                            |                              | 3:58:38PM |      |
|             |         |          |                  |                            | -                            | -         |      |

- รูปแบบตัวอย่าง รายงานการบันทึกเวลาเข้า-ออก

#### <u>รายงานสถิติการ ขาด ลา มาสาย</u>

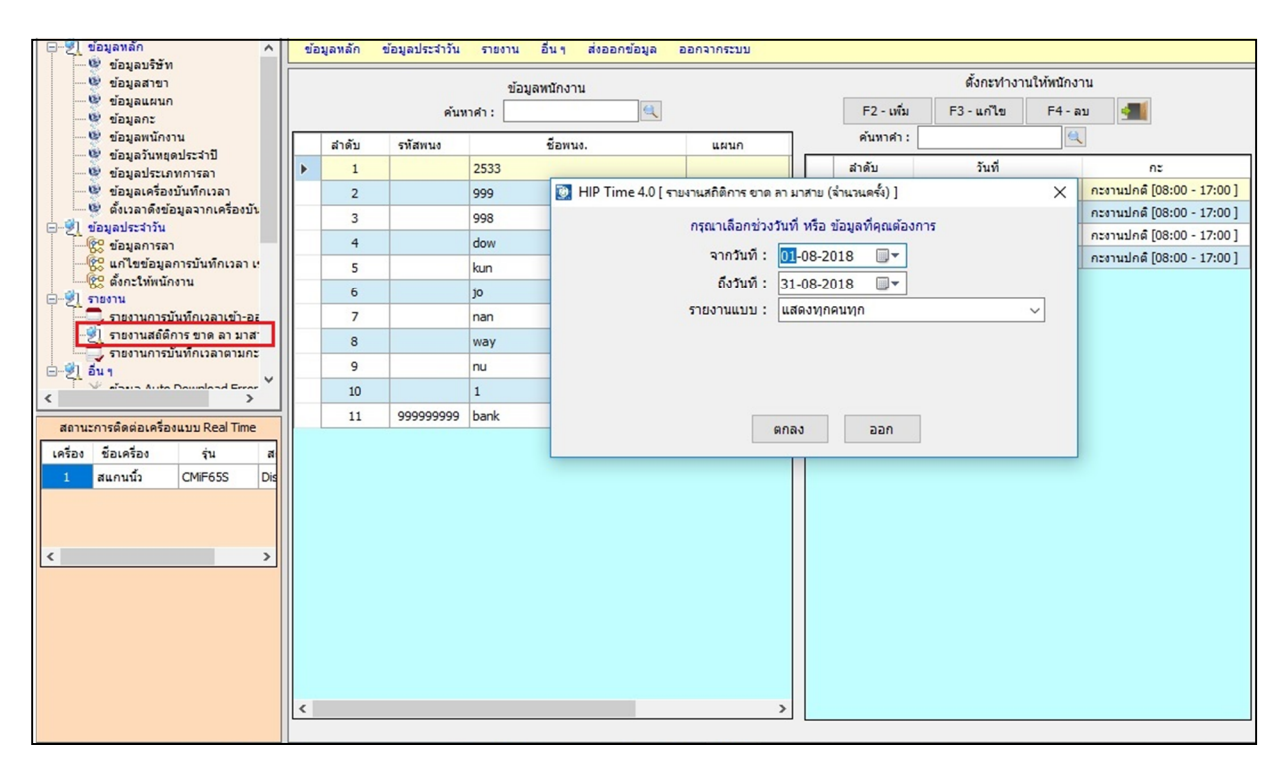

- รายงานสถิติการ ขาค ลา มาสาย เลือกช่วงวันที่ข้อมูลที่ต้องการ คลิกเลือก รายงานแบบ คลิกตกลง

52

www.hip.co.th

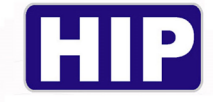

| 📱 HIP Time 4.0 [รายงานสถิติการ ขาด ลา มาสาย (จำนวนครั้ง)] |           |                             |                           |                         |                  |        |         |         |      |         |              |   | -    | ٥ | Х |
|-----------------------------------------------------------|-----------|-----------------------------|---------------------------|-------------------------|------------------|--------|---------|---------|------|---------|--------------|---|------|---|---|
|                                                           |           |                             |                           | nee                     | ]                |        |         |         |      |         |              |   |      |   |   |
| <b>▲ </b>                                                 | 19 C      |                             |                           |                         |                  |        |         |         |      |         |              |   | <br> |   | _ |
| Main Report                                               |           |                             |                           |                         |                  |        |         |         |      |         |              |   |      |   |   |
|                                                           |           |                             |                           |                         |                  |        |         |         |      |         |              | - |      |   | ^ |
|                                                           |           | รายงานสถิติการ ขาด ลา มาสาย | HIP Glaba<br>(จำนวนครั้ง) | l Co., Lte<br>ระหว่างวั | d.<br>ห์นที่ 01/ | 07/201 | 8 - 04/ | 07/2018 | 3    |         | หน้า 1/1     |   |      |   |   |
| ล่                                                        | าด้ รหัสน | ชื่อ-นามส                   | ขาดง                      | ลาก                     | ลาป              | พัก    | ลาบ     | ลาคล    | ลาอ  | รวม     | สาย (น       |   |      |   |   |
|                                                           | 1         | 1                           |                           |                         |                  |        |         |         |      |         | 3 (621 นาฬ   |   |      |   |   |
|                                                           | 2         | 2                           |                           |                         |                  |        |         |         |      |         | 3 (674 นาที่ |   |      |   |   |
| 1                                                         | 3         | 3                           |                           |                         |                  |        |         |         |      |         | 3 (675 นาที่ |   |      |   |   |
| 4                                                         | 4         | 4                           |                           |                         |                  |        |         |         |      |         | 3 (675 นาที่ |   |      |   |   |
| 1                                                         | 5 537     | นายสมหวัง ดีจัง             | 2                         |                         |                  |        |         |         |      |         | 1 (373 นาที  |   |      |   |   |
|                                                           |           |                             |                           |                         |                  |        |         |         |      |         |              |   |      |   |   |
| Current Page No.: 1                                       |           | Total Page No.: 1           |                           |                         |                  |        |         |         | Zoom | Factor: | 100%         |   |      |   |   |

- รูปแบบตัวอย่างที่แสดงออกมา รายงานสถิติการ ขาด ลา มาสาย

#### <u>ข้อมูล Auto Download Error Log</u>

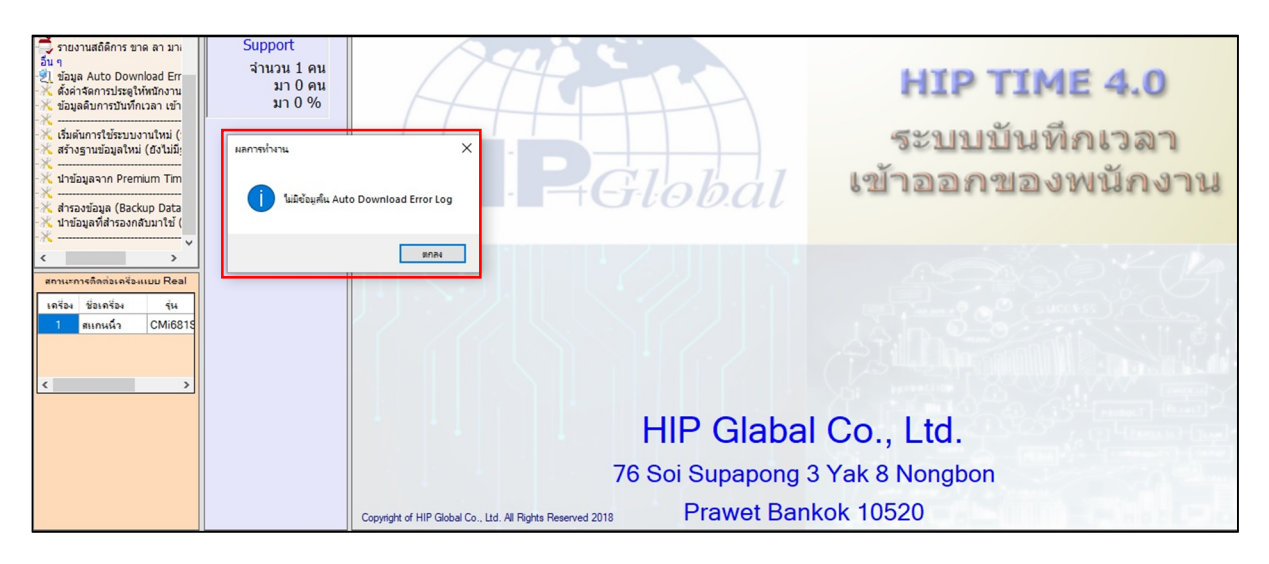

- ข้อมูล Auto Download Error log ผลการทำงาน ไม่มีข้อมูล Download Error Log ใน Auto

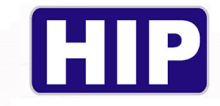

## <u>โลคัลเรียลไทม์มอนิเตอร์</u>

| <ul> <li>ซึ่งเวลาดังข้อมูลจากเครื่องบับ</li> <li>ข้อมูลประจำวัน</li> <li>ชื่อมูลการสา</li> <li>ชื่อมูลการสา</li> <li>ชื่อมูลการบันทึกเวลา เ</li> <li>ชื่อมูลการบันทึกเวลา เ</li> </ul> | 1 | ปัดหน้านี้ |                     | พักขั่วค    | 513  | ข้อมูลการบันทึกเวล<br>ข้อมูลของวันที่ : 1: | งาเข้า-ออกณ 1<br>5-11-2018           ▼ | วันที่ 15-11-2018<br>ดกลง ● สแกนเข่<br>◯ ยังใม่สม | ำงานแล้ว<br>เกนเข้างานแล้ว          |           |                   |           |
|----------------------------------------------------------------------------------------------------|---|------------|---------------------|-------------|------|--------------------------------------------|----------------------------------------|---------------------------------------------------|-------------------------------------|-----------|-------------------|-----------|
| รายงาน     รายงานการบันทึกเวลาเข้า-อะ     รายงานสถัติการ ขาด ลา มาส                                                                                                    |   | สำคับ      | เลขที่ใน<br>เครื่อง | ชื่อนามสกุล | แผนก | บันทึกที่เครือ<br>ง                        | ประเภท                                 | วันเวลาที่<br>บันทึก                              | วันเวลาที่ดึง<br>ข้อมูลเข้า<br>ระบบ | การส่งSMS | วันเวลา<br>ส่งSMS | หมายเหตุ  |
| ⊜-ชี]อื่นา                                                                                                    | Þ | 3          | 2533                | 2533        |      | 1                                          | Face                                   | 15-11-2018 1                                      | 11/15/2018 2                        | ส่งแล้ว   | 11/15/2018 2      | -> สำเร็จ |
| -X ข้อมูล Auto Download Error                                                                                                    |   | 2          | 2533                | 2533        |      | 1                                          | Face                                   | 15-11-2018 1                                      | 11/15/2018 2                        | ยังไม่ส่ง |                   |           |
|                                                                                                    |   | 1          | 2533                | 2533        |      | 1                                          | Face                                   | 15-11-2018 1                                      | 11/15/2018 2                        | ยังไม่ส่ง |                   |           |
|                                                                                                    |   |            |                     |             |      |                                            |                                        |                                                   |                                     |           |                   |           |

โลคัลเรียลไทม์มอนิเตอร์ การเช็คการดูว่าในแต่ละพนักงานนั้นมีการส่งไลน์หรือยัง

## <u>สถิติการบันทึกเวลา</u>

| - ขึ้งเวลาดึงข้อมูลจากเครื่องบ้า<br>ตั้งเวลาดึงข้อมูลจากเครื่องบ้า            |          |            | สถิติพนัก | างานที่มาทำงาน | ของแต่ละแผนก ถ | แ วันที่ 30-11-20 | )18                                               |
|-------------------------------------------------------------------------------|----------|------------|-----------|----------------|----------------|-------------------|---------------------------------------------------|
| 2 ขอมูลบระจาน<br>60 ขอมูลการลา                                                | [Start D | epartment] | Ę.        | รการ           | Ŭi             | ญชี               |                                                   |
| - 🥲 แก่ เขขอมูลการบนทกเวลา เ<br>- 😵 ตั้งกะให้หนักงาน<br>⊡- 🔊 รายงาน           | จำนวน :  | 0 คน       | จำนวน :   | 1 คน           | จำนวน :        | 1 คน              |                                                   |
| รายงานการบันทึกเวลาเข้า-อะ                                                    | มา:      | 0 คน       | มา:       | 0 คน           | มา:            | 0 คน              |                                                   |
| —≫ี่อมา<br>—Xี่ข้อมูล Auto Download Error<br>—Xี่ดั้งค่าจัดการประตูให้พนักงาน | ขาด :    | 0 คน       | ขาด :     | 1 คน           | ขาด :          | 1 คน              |                                                   |
| ** โลคัลเรียลไหม์มอนีเตอร์<br>                                                |          |            |           |                |                |                   |                                                   |
| — 💥 เริ่มต้นการใช้ระบบงานใหม่<br>— 💥 สร้างฐานข้อมูลใหม่                       |          |            |           |                |                |                   |                                                   |
|                                                                               |          |            |           |                |                |                   |                                                   |
| สถานะการติดต่อเครื่องแบบ Real Time                                            |          |            |           |                |                |                   |                                                   |
| เครื่อง ชื่อเครื่อง รุ่น ส                                                    |          |            |           |                |                | สถิติพนัก         | ลงานที่มาทำงานของแต่ตะแผนก ณ วันที่ 30-11<br>2019 |
|                                                                               |          |            |           |                |                |                   | -2018<br>001 มา 0 ขาด 0                           |
|                                                                               |          |            |           |                |                |                   | 11 มา 0 ขาด 1                                     |
| < >>                                                                          |          |            |           |                |                | -                 | 0 มา 0 ขาด 1                                      |
|                                                                               |          |            |           |                |                |                   |                                                   |
|                                                                               |          |            |           |                |                |                   |                                                   |
|                                                                               |          |            |           |                |                |                   |                                                   |

- เป็นการ เช็คการสแกนในแต่ละวันซึ่งจะแสดงการมา และ ขาด

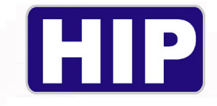

### <u>ข้อมูลดิบการบันทึกเวลา เข้า-ออก</u>

| ข้อมู | เลหลัก ข้อมูล     | มประจำวัน ราย       | ยงาน อื่นๆ ส่งเ     | ออกข้อมูล อะ | อกจากระบบ            |              |                      |                                                             |              |                   | สอบเ         | ถาม |
|-------|-------------------|---------------------|---------------------|--------------|----------------------|--------------|----------------------|-------------------------------------------------------------|--------------|-------------------|--------------|-----|
|       | ปิดหน้านี้        |                     |                     | ข้อ          | มมูลการบันทึกเวเ     | ลาเข้า-ออก ณ | วันที่ 03-07-2018    | 3                                                           |              |                   | ลบบันทึกเวลา | ^   |
|       |                   |                     |                     |              | ข้อมูลของวันที่      | : 03-07-2018 |                      | <ul> <li>สแกนเข้างานแล่</li> <li>ยังไม่สแกนเข้าง</li> </ul> | ้ว<br>านแล้ว |                   |              |     |
|       | สำดับ             | เลขที่ใน<br>เครื่อง | ชื่อนามสกุล         | แผนก         | บันทึกที่<br>เครื่อง | ประเภท       | วันเวลาที่<br>บันทึก | วันเวลาที่<br>ดึงข้อมูล<br>เข้าระบบ                         | การส่งSMS    | วันเวลา<br>ส่งSMS | หมายเหตุ     |     |
| Þ     | 4                 | 1                   | 1                   |              | 1                    | FACE         | 03-07-2018           | 04-07-2018                                                  | ยังไม่ส่ง    |                   |              |     |
|       | 3                 | 4                   | 4                   |              | 1                    | FP           | 03-07-2018           | 04-07-2018                                                  | ยังไม่ส่ง    |                   |              |     |
|       | 2                 | 3                   | 3                   |              | 1                    | FP           | 03-07-2018           | 04-07-2018                                                  | ยังไม่ส่ง    |                   |              |     |
|       | 1                 | 2                   | 2                   |              | 1                    | FP           | 03-07-2018           | 04-07-2018                                                  | ยังไม่ส่ง    |                   |              |     |
|       |                   |                     |                     |              |                      |              |                      |                                                             |              |                   |              |     |
|       |                   |                     |                     |              |                      |              |                      |                                                             |              |                   |              |     |
|       | right of LUD Clab | al Co. Ltd. All B   | inhte Reserved 2019 |              |                      |              |                      |                                                             |              |                   |              |     |

- ข้อมูลดิบการบันทึกเวลา เข้า-ออก แสดงให้ดูโดยรวมทั้งหมดในแต่ละวัน

# <u>เรียลไทม์มอนิเตอร์</u>

| เครื่องสแกน กล้อง                                                                                                    | ข้อมูลจ |                    | lau da              | แหน่งข้อมูล        | นักงาน จัดก |                                            |                               |                                                            | ປານນ໌<br>ເຈັນແລ້ວ                   | Wiegand   | Eng<br>EN<br>C<br>TH | ທີ່ມທ໌ລຸດເລີ່ນ |
|----------------------------------------------------------------------------------------------------|---------|--------------------|---------------------|--------------------|-------------|--------------------------------------------|-------------------------------|------------------------------------------------------------|-------------------------------------|-----------|----------------------|----------------|
| 6 ตั้งกะให้พนักงาน ^                                                                                                    | ข้อมูล  | หลัก ข้อมูลประจำว่ | ัน รายงาน           | อื่นๆ ส่งออกข้อมูล | ออกจากระบบ  |                                            |                               |                                                            |                                     |           |                      | สอบถาม         |
| ราชงานสถัติการชาน การบันทึกเวลาเข้า-อะ<br>ราชงานสถัติการชาตลามาส<br>ราชงานกรบันทึกเวลาตามกะ<br>G-21 อื่น 1                                                                                                    | บ       | ดหน้านี้           |                     | ฟักขั่ว            | าราว        | ข้อมูลการบันทึกเวล<br>ข้อมูลของวันที่ : 3: | าเข้า-ออก ณ วั<br>1-08-2018 🔲 | <b>กันที่ 31-08-2018</b><br>  ดกลง ⊚ สแกนเข้<br>⊖ ยังไม่สแ | างานแล้ว<br>กนเข้างานแล้ว           |           |                      | ลบบันทึก       |
| ————————————————————————————————————                                                                                                    |         | ลำดับ              | เลขที่ใน<br>เครื่อง | ชื่อนามสกุล        | แผนก        | บันทึกที่เครือ<br>ง                        | ประเภท                        | วันเวลาที่<br>บันทึก                                       | วันเวลาที่ดึง<br>ข้อมูลเข้า<br>ระบบ | การส่งSMS | วันเวลา<br>ส่งSMS    | หมายเหตุ       |
|                                                                                                    | ►       | 4                  | 2533                | 2533               |             | 1                                          | Card                          | 31-08-2018 1                                               | 31-08-2018 2                        | ยังไม่ส่ง |                      |                |
| —————————————————————————————————————                                                                                                    |         | 3                  | 1                   | 1                  |             | 1                                          | Face                          | 31-08-2018 1                                               | 31-08-2018 2                        | ยังไม่ส่ง |                      |                |
|                                                                                                    |         | 2                  | 1                   | 1                  |             | 1                                          | Face                          | 31-08-2018 1                                               | 31-08-2018 2                        | ยังใม่ส่ง |                      |                |
| X                                                                                                    |         | 1                  | 1                   | 1                  |             | 1                                          | Face                          | 31-08-2018 1                                               | 31-08-2018 2                        | ยังไม่ส่ง |                      |                |
| Arrobaga<br>Arrobaga<br>Sourcessing<br>Sourcessing |         |                    |                     |                    |             |                                            |                               |                                                            |                                     |           |                      |                |

- เป็นการดูการสแกนเวลาปัจจุบัน

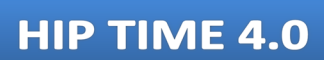

| เอรื่องสแกน กล้อง                                     | ข้อมูลจาก USB  | ส่งไลน์ สาน           |                | พนักงาน       |               | ช่วยเหลือ               | รีโมทเรียลไหม่             | เงินเดือน | Wiegand | Eng<br>EN<br>Cy<br>TH | พิมพ์ลุกเล้น |
|-------------------------------------------------------|----------------|-----------------------|----------------|---------------|---------------|-------------------------|----------------------------|-----------|---------|-----------------------|--------------|
| 💦 ดังกะให้พนักงาน 🔨                                   | ข้อมูลหลัก ข้อ | มูลประจำวัน รายงาน ส่ | นๆ ส่งออกข้อมู | เล ออกจากระบบ |               |                         |                            |           |         |                       | ສອນຄາມ       |
| ->>>>>>>>>>>>>>>>>>>>>>>>>>>>>>>>>>>                  |                |                       |                | สถิติพนักงานเ | ที่มาทำงานของ | บแต่ละแผนก              | ณ วันที่ 31-08             | 3-2018    |         |                       |              |
| รายงานสถัติการ ขาด ลา มาส<br>รายงานการบันทึกเวลาตามกะ |                | ธรการ                 |                |               |               |                         |                            |           |         |                       |              |
| - 2 Sun                                               |                |                       |                |               |               |                         |                            |           |         |                       |              |
|                                                       | จำนวน :        | 0 คน                  |                |               |               |                         |                            |           |         |                       |              |
| ————————————————————————————————————                  | มา :           | 0 คน                  |                |               |               |                         |                            |           |         |                       |              |
| ——————————————————————————————————————                | ขาด :          | 0 คน                  |                |               |               |                         |                            |           |         |                       |              |
| X สร้างฐานข่อมูลไหม่<br>X                             |                |                       |                |               |               | สถิติพนักงานที่มาทำงานข | ของแต่ตะามมนก ณ วันที่ 31- | 08        |         |                       |              |
| — 📉 นำเข้าข้อมูลจาก Premium Tir                       |                |                       |                |               |               |                         | 2018                       |           |         |                       |              |
|                                                       |                |                       |                |               |               | 01 มา                   | า 0 ขาด 0                  |           |         |                       |              |
| — 🔀 ปาข้อมูลที่สำรองกลับมาใช่<br>— 💥                  |                |                       |                |               |               |                         |                            |           |         |                       |              |
| < >*                                                  |                |                       |                |               |               |                         |                            |           |         |                       |              |
| สถานะการติดต่อเครื่องแบบ Real Time                    |                |                       |                |               |               |                         |                            |           |         |                       |              |
| เครื่อง ชื่อเครื่อง รุ่น ส                            |                |                       |                |               |               |                         |                            |           |         |                       |              |
| 1 สแกนนั้ว CMiF65S Dis                                |                |                       |                |               |               |                         |                            |           |         |                       |              |
|                                                       |                |                       |                |               |               |                         |                            |           |         |                       |              |
|                                                       |                |                       |                |               |               |                         |                            |           |         |                       |              |
| `````                                                 |                |                       |                |               |               |                         |                            |           |         |                       |              |
|                                                       |                |                       |                |               |               |                         |                            |           |         |                       |              |
|                                                       |                |                       |                |               |               |                         |                            |           |         |                       |              |
|                                                       |                |                       |                |               |               |                         |                            |           |         |                       |              |
|                                                       |                |                       |                |               |               |                         |                            |           |         |                       |              |
|                                                       |                |                       |                |               |               |                         |                            |           |         |                       |              |

## <u>สถิติการบันทึก</u>

- เป็นการเช็คการสแกนจำนวนเข้า-ออก มาขาด

# <u>เริ่มต้นการใช้ระบบงานใหม่</u>

| เครื่องสแกน กล้อง ข้อมูลจาก USB                                                                                                    | iolau Guunioziana Minor                  | น จัดการประตุ ผู้ใช้ระบบ                                                            | รับหเรียงไหม                  | tintigen Wiege | and Eng ทีมทั่งกเจ้น |
|----------------------------------------------------------------------------------------------------|------------------------------------------|-------------------------------------------------------------------------------------|-------------------------------|----------------|----------------------|
| ອີຊິ ส์กระวิมัทร์กระม         ຢ         ສຳຮອ້ວຍູດ ເຮັດ           ອີຊິ ເຮັດ         ກາອຄາມທາກວິນທີ່ກາວລານຮ້າວຍ         ສຳຮອ້ວຍູດ ເຮັດ           ອີຊິ ເຮັດ         ກາອຄາມທາກວິນທີ່ກາວລານກາ         ອີຊິ ເຮັດ           ອີຊິ ເຮັດ         ກ່ອງຊາຍ         ລາມຄ           ອີຊິ ເຮັດ         ສຳຮອງຊາຍ         ສຳຮອງຊາຍ           ອີຊິ ເຮັດ         ສຳຮອງຊາຍ         ສຳຮອງຊາຍ           ອີຊິ ເຮັດ         ສຳຮອງຊາຍ         ສຳຮອງຊາຍ           ອີຊິ ເຮັດ         ສຳຮອງຊາຍ         ສຳຮອງຊາຍ | ส์มสอบงานใหม่<br>ค่าเตือน ()!() คุณควรท์ | ล้างข้อมูลเพื่อเริ่มต้นระบบไหม่<br>าการสำรองข้อมูล ก่อน ทำการล้าง                   | ข้อมูล ()!() ค่าเดือน         | ×              | สัยบราม<br>          |
| <ul> <li>เริ่มต้นการใช้ระบบงานใหม่</li> <li>สร้างฐานข้อมูลใหม่</li> </ul>                                                                                                    |                                          | ลบข้อมูลเวลาที่ตั้งไว้ สำหรับดึงข้อมูลจากเ<br>ลบข้อมูลวันหยุดประจำปี                | ครื่องบันทึกเวลา แบบอัตโนมัติ |                |                      |
| —————————————————————————————————————                                                                                                    |                                          | สบขอมูลบระเภทการลาดาง ๆ<br>ลบข้อมูลแผนก<br>ลบข้อมูลเครื่องบันทึกเวลา ที่มีอย่ในระบบ |                               |                |                      |
|                                                                                                    |                                          | ลบข้อมูลกะ                                                                          |                               |                |                      |
| < >                                                                                                    |                                          | ลบข้อมูลพนักงาน<br>ลบข้อมูลผได้ที่เก็บไว้ในเครื่องบันทึกเวลา :                      | ลอกจากรามข้อมูล               |                |                      |
| เครื่อง ชื่อเครื่อง รุ่น สะ                                                                                                    |                                          | ลบข้อมูลการบันทึกเวลา ที่เก็บไว้ในฐานข้อ                                            | uja                           |                |                      |
| 1 #unvišo CMIPSSS De                                                                                                    |                                          | ลบข้อมูลผู้ใช้ระบบงาน                                                               |                               |                |                      |
|                                                                                                    |                                          | ລ້າงข้อมูล ออก 🚛                                                                    |                               |                |                      |
|                                                                                                    |                                          |                                                                                     |                               |                |                      |

56

D

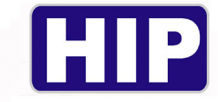

### <u>นำข้อมูลจาก Premium Time เข้า HIP Time 4.0</u>

| เครื่องสแกน กล้อง                                                                                                    | <u>z</u> ້ອມູລຈາກ USB ອ້າໄລນ໌ ຜ່ານແກ່ຜູ້ມ່ອມູລ ຫານັກຈານ ຈັດກາງປຽເລ ທີ່ໃນ້ຽວມນ ຊ່ວຍເກລືອ ຈົ້າມາແຮ້ຍຂາ້ແມ່ ເຈົ້າແລ້ອນ<br>ເຊິ່ງ ເຊິ່ງ ເຊິ່ງ ເຊິ່ງ ເຊິ່ງ ເຊິ່ງ ເຊິ່ງ ເຊິ່ງ ເຊິ່ງ ເຊິ່ງ ເຊິ່ງ ເຊິ່ງ ເຊິ່ງ ເຊິ່ງ ເຊິ່ງ ເຊິ່ງ ເຊິ່ງ ເຊິ່ງ ເຊິ່            | Wiegand Eng Manfanusu                                                                                                    |
|----------------------------------------------------------------------------------------------------|----------------------------------------------------------------------------------------------------|----------------------------------------------------------------------------------------------------|
| <ul> <li>สิ่งการที่เหนืดราน</li> <li>รายงานสมีสิทร์ชาติ และ มาส์<br/>รายงานสมีสิทร์ชาติ และ มาส์<br/>รายงานสมีสิทร์ชาติ และ มาส์<br/>รายงานสมีสิทร์ชาติ และ มาส์<br/>ชี่ยมูล Auto Download Error<br/>ซึ่งสาร์สการประจูปเหนืดราน</li> <li>รับส่วนการประจูปเหนืดราน</li> <li>รับสนักรารประจูปเหนืดราน</li> <li>รับสนักรารประจูปเหนือราน</li> <li>รับสนักรารประจูปเหนือราน</li> <li>รับสนักรารประจูปเหนือราน</li> </ul>                                                                                                    | ร้อมูลหลัก ข่อมูลประว่าใน รายงาน อันา ส่งออกร้อมูล ออกจากระบบ<br>มาข้อมูลจากระบบ Premium Time มาใช้ใน ระบบ HIP Time 4.0 23<br>มาข้อมูลจากระบบ Premium Time มาใช้ใน ระบบ HIP Time 4.0<br>สำนหน่งข้อมูลของ Premium Time : D:(HIP-TEST\DATA-เปล่า.mdb | 18036<br>19                                                                                                    |
| → สารอะขอมูล → สารอะขอมูล → น่าขอมูลที่สำรองกลับมาใช้ → เขาอมูลที่สำรองกลับมาใช้                                                                                                    | ปาช่อมูลเข้า<br>Esc-ออก<br>Organize • New Yolume (D:) > HIP-TEST >                                                                                                    |                                                                                                    |
| Image: Constraint of the second second sec | Favorites                                                                                                    | Date modified         Type           25-02-2018 14:50         File folder           25-02-2018 14:50         File folder           20-07-2017 11:36         Microsoft           31-10-2017 15:19         Microsoft |
|                                                                                                    | กรณีที่ข้อมูลในระบบ Premium Time ข้ากับข้อมูลใน ระบบ HIP Time 4.0 ระบนร<br>จรณีที่ข้อมูลในระบบ Premium Time ข้ากับข้อมูลใน ระบบ HIP Time 4.0 ระบนร<br>จรณีที่ข้อมูลในระบบ Premium Time ข้ากับข้อมูลใน ระบบ HIP Time 4.0 ระบนร                      |                                                                                                    |

นำข้อมูลจาก Premium Time เข้า HIP Time 4.0 คลิกเลือกจาก ... ในช่องสี่เหลี่ยมเล็ก ไปค้นหาไฟล์
 PM2014.mdb คับเบิ้ลคลิกเปิดจากนั้นคลิก นำข้อมูลเข้า รอจนกว่าจะสำเร็จ

### <u>สำรองข้อมูล (Backup Database)</u>

| เครื่องสแกน กล้อง                                                                                                    |                                                                                                    |
|----------------------------------------------------------------------------------------------------|----------------------------------------------------------------------------------------------------|
| <ul> <li>ซึ่ง ตั้งกะไท่หนักงาน</li> <li>รายงานสถัติการ ชาด ลา มาสา<br/>รายงานสถัติการ ชาด ลา มาสา<br/>รายงานการบันทึกเวลาตามกะ</li> </ul>                                                                                                    | ช่อมูอหลัก ข้อมูอประว่าวัน รายงาน อื่น 1 ส่งออกข้อมูล ออกงากระบบ สอบขาม<br>สอบขาม<br>ชิสารองข้อมูล<br>สารองข้อมูล<br>สารองข้อมูล |
| visua Auto Download Bror<br>desiannoitzegtövitionau<br>desiannoitzegtövitionau<br>desiannoitzegtövitionau<br>desiannoitzeuronttai<br>desiannoitzeuronttai<br>desiandonuo<br>desiannoitzeuronttai<br>desiandonuo<br>desiandonuo<br>desiandonu | สำรองข้อมูล<br>สำรองข้อมูลไว้ที่ : C:\Users\Administrator\Desktop\HIPTime4.bak<br>ตกลง Esc - ยกเล็ก<br>Esc - ยกเล็ก              |
| 1         CM661S         De           2         2         CMIP65S         De           3         1         C100S         De           ✓         11         CMIP65S         De                                                                                                    | HIP Global Co., Ltd.<br>76 Soi Supapong 3 Yak 8 Nongbon<br>Prawet Bankok 10250                                                   |

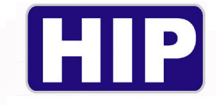

สำรองข้อมูล (Backup Database) เลือกตำแหน่งที่ต้องการ Save File บนคอมพิวเตอร์ จากนั้นคลิก
 OK ช่อง สำรองข้อมูลไว้ที่ จะโชว์ว่าตัวไฟล์นั้นถูกบันทึกไว้ที่ไหน คลิกตกลงจะขึ้น สำรองข้อมูล
 เสร็จสมบูรณ์

# <u>นำข้อมูลที่สำรองกลับมาใช้ (Restore Database)</u>

| เครื่องสแกน<br>ครื่อง<br>- 2<br>- 2<br>- 2<br>- 2<br>- 2<br>- 2<br>- 2<br>- 2                                                                                                    | ໂລມູລາກ USB<br>ເອົ້າຊິລາກ USB<br>ເອົ້າຊິລາກ USB<br>ເອົ້າຊິລາກ USB<br>ເອົ້າຊິລາກ USB<br>ເອົ້າຊິລາກ USB<br>ເອົ້າຊິລາກ USB<br>ເອົ້າຊິລາກ USB<br>ເອົ້າຊິລາກ USB<br>ເອົ້າຊິລາກ USB<br>ເອົ້າຊິລາກ ບໍ່ລາຍເຈັ້າມີ<br>ເອົ້າຊິລາກ ບໍ່ລາຍເຈົ້າມີ<br>ເອົ້າຊິລາກ ບໍ່ລາຍເຈົ້າມີ<br>ເອົ້າຊິລາກ ບໍ່ລາຍເຈົ້າມີ<br>ເອົ້າຊິລາກ ບໍ່ລາຍເຈົ້າມີ<br>ເອົ້າຊິລາກ ບໍ່ລາຍເຈົ້າມີ<br>ເອົ້າຊິລາກ ບໍ່ລາຍເຈົ້າມີ<br>ເອົ້າຊີລາກ ບໍ່ລາຍເຈົ້າມີ<br>ເອົ້າຊີລາກ ບໍ່ລາຍເຈົ້າມີ<br>ເອົ້າຊີລາກ ບໍ່ລາຍເຈົ້າມີ<br>ເອົ້າຊີລາກ ບໍ່ລາຍເຈົ້າມີ<br>ເອົ້າຊີລາກ ບໍ່ລາຍເຈົ້າມີ<br>ເອົ້າຊີລາກ ບໍ່ລາຍເຈົ້າມີ<br>ເອົ້າຊີລາກ ບໍ່ລາຍເຈົ້າມີ<br>ເອົ້າຊີລາກ ບໍ່ລາຍເຈົ້າມີ<br>ເອົ້າຊີລາກ ບໍ່ລາຍເຈົ້າມີ<br>ເອົ້າຊີລາກ ບໍ່ລາຍເຈົ້າມີ<br>ເອົ້າຊີລາກ ບໍ່ລາຍເຈົ້າມີ<br>ເອົ້າຊີລາມ ບໍ່ລາຍເຈົ້າມີ<br>ເອົ້າຊີລາມ ບໍ່ລາຍເຈົ້າມີ<br>ເອົ້າຊີລາມ ບໍ່ລາຍເຈົ້າມີ<br>ເອົ້າຊີລາມ ບໍ່ລາຍເຈົ້າມີ<br>ເອົ້າຊີລາມ ບໍ່ລາຍເຈົ້າມີ<br>ເອົ້າຊີລາມ ບໍ່ລາຍເຈົ້າມີ<br>ເອົ້າມີ<br>ເອົາມີ<br>ເອົ້າມີ<br>ເອົ້ |
|----------------------------------------------------------------------------------------------------|----------------------------------------------------------------------------------------------------|
| รายรามการบบทกเอลาเขา-อิส<br>รายรามการบันทึกเอลาอามาส<br>รายรามการบันทึกเอลาอามาส<br>รายรามการบันทึกเอลาอามาส<br>รับอุล Auto Download Error<br>รับอิสาหม่วยรู้กับสามา<br>เรื่อยไหม่อยได้เออร์<br>สร้ายรามรับอินออร์<br>เริ่มนั้นการให้ระบบความโปน<br>สร้ายรามช่อมูลวาก Premium Tr                                                                                                    | สำรองข้อมูล<br>สำรองข้อมูลไว้ที่ : C:\Users\Administrator\Desktop\HIPTime4.bak<br>อิงารองข้อมูลไว้ที่ : C:\Users\Administrator\Desktop\HIPTime4.bak                                                                                                    |
| disosiaa     disosiaa     disosiaaa     disosiaaa     disosiaaa     disosiaaaa     disosiaaaaaaaaaaaaaaaaaaaaaaaaaaaaaaaaaa | HIP Global Co., Ltd.                                                                                                    |
| 3  x  C000  0                                                                                                    | 76 Soi Supapong 3 Yak 8 Nongbon<br>Prawet Bankok 10250                                                                                                    |

นำข้อมูลที่สำรองกลับมาใช้ (Restore Database) คลิกเลือก ...ในช่องสี่เหลี่ยมเล็ก ไปค้นหาไฟล์ที่
 Backup นามสกุล .bakคลิกเปิค ตัวไฟล์จะมารอใน ตำแหน่งที่สำรองข้อมูลไว้ คลิกตกลง

| <ul> <li>อายุ่า รายงาน</li> </ul> | วันที่ :<br>มีน้ำข้อมูลที่สำรองกลับมาใช่                                   | ×                                   |
|-----------------------------------|----------------------------------------------------------------------------|-------------------------------------|
|                                   | นำข้อมูลที่สำรองไว้ กลับมาใร                                               | ใช้งาน                              |
|                                   | ตำแหน่งที่สำรองข้อมูลไว้ : D:\HIPTime4.bak                                 | - 🖸 รหัสผ่าน X                      |
|                                   | มลการทำงาน 🗡                                                               | ทำงานส่วนไหน                        |
|                                   | ได้นำข้อมูลที่สำรองกลับมาใช้งานแล้ว<br>กรุณาออกจากระบบเพื่อเข้าระบบงานใหม่ | กรณาป้อนรหัสผ่าน : ****<br>ตกลง ออก |
| <                                 | ศาเดือน !!!<br>OK (ด                                                       | อ<br>*** รทัสผ่านคือ 1234 ***<br>ด  |
|                                   |                                                                            |                                     |

- จะขึ้นหน้าต่าง รหัสผ่าน กรอบตาม รหัสผ่านที่เห็น 1234 คลิกตกลง ผลการทำงาน

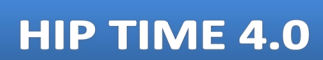

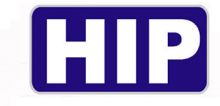

# ขั้นตอนการทำ Line เพื่อส่งข้อความรายงานบันทึกเวลา

- ทำการสร้าง Line กลุ่ม แล้วตั้งค่าเพิ่ม E-mail ให้สามารถ Login บนคอมพิวเตอร์ได้

| ข้อมูลหลัก ข้อมูลประจำวั | <mark>ม รายงาน อื่นๆ ส่งออกข้อมูล ออกจากระบบ</mark>                       |
|--------------------------|---------------------------------------------------------------------------|
| รหัสบริษัท :             | HIP ระยะเวลาหน่วงของการติดต่อกับเครื่องบันทึกเวลา : 10 วินาทิ 🧹           |
| ชื่อบริษัท :             | HIP Glabal Co., Ltd.                                                      |
| ที่อยู่ :                | 76 Soi Supapong 3 Yak 8 Nongbon                                           |
|                          | Prawet                                                                    |
| จังหวัด :                | Bankok                                                                    |
| รหัสไปรษณีย์ :           | 10520                                                                     |
| เวลาเริ่มงาน :           | 08:00 🗹 หยุดวันเสาร์                                                      |
| เวลาเลิกงาน :            | 17:30 🗹 หยุดวันอาทิตย์                                                    |
|                          | 🗹 ให้ระบบดึงข้อมูลการบันทึกเวลา แบบอัตโนมัติ                              |
|                          | 🗹 ให้ระบบส่งข้อความ SMS การบันทึกเวลา แบบอัตโนมัติ 🛛 ส่ง SMS แยกแผนก      |
|                          | 🗹 ส่งรูปผู้บันทึกเวลาไปพร้อมกับ SMS 🔿 ใช้รูปถ่ายส่ง 💿 ใช้รูปสแกนใบหน้าส่ง |
| คำขึ้นต้น SMS :          | สวัสดีครับ                                                                |
| Main Line Token :        | mOBKu7Eju5V0mzctW55kVACUJ64YeYDJpKseCCUfT39                               |
| ส่งไม่เกินวันละ :        | 2 ≑ ครั้ง/คน                                                              |
| ที่เก็บรูปถ่าย พนง. :    |                                                                           |
|                          | F9 - บันทึก Esc - ยกเลิก                                                  |

-กลิกข้อมูลบริษัท-กลิกแก้ไข - กลิกขอ Token

| III HIP Time 4.0 [so Line Token ] |                                     |     | × |
|-----------------------------------|-------------------------------------|-----|---|
|                                   | LINE                                |     |   |
|                                   | testhip40@gmail.com                 | x ? |   |
|                                   | •••••                               |     |   |
|                                   | เช้าสู่ระบบ                         |     |   |
|                                   | งกับวกับ LINE<br>© LINE Corporation |     | 1 |
|                                   |                                     |     |   |

- เพิ่มEmail เข้าสู่ระบบ

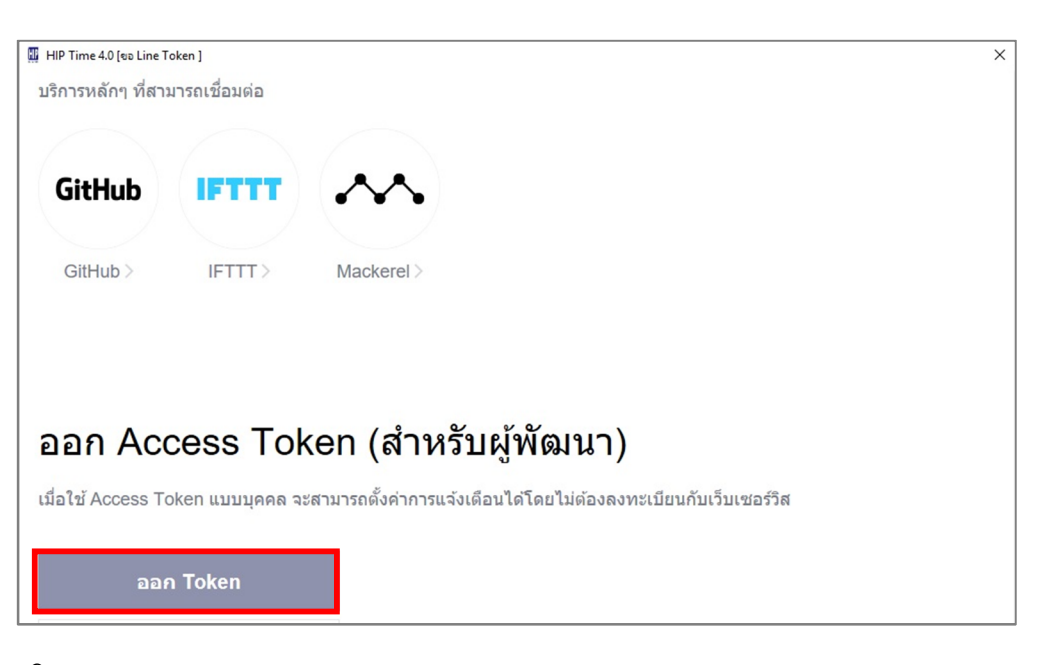

- คลิก ออก Token

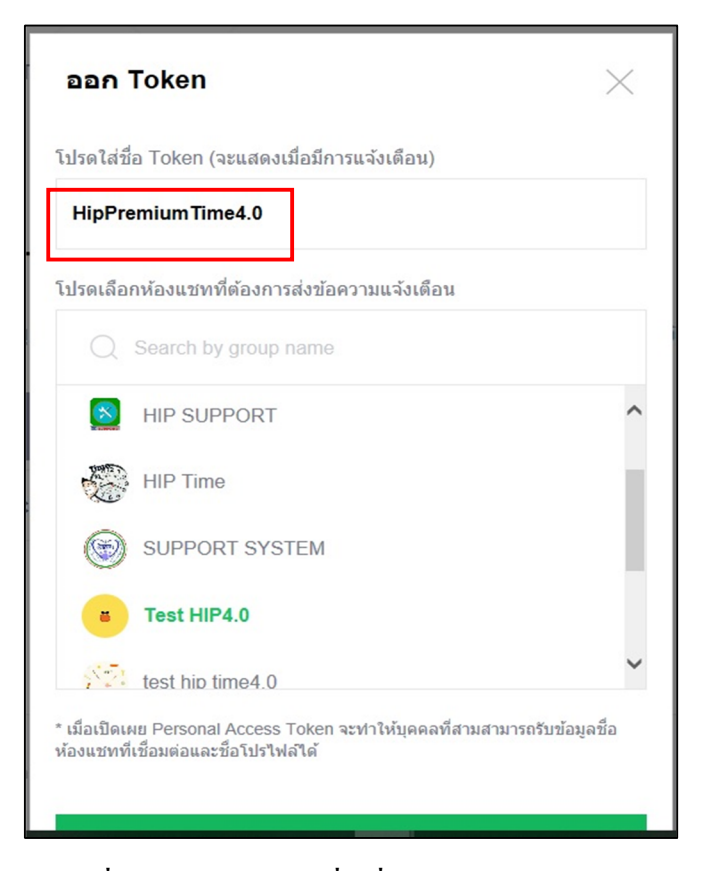

- พิมพ์ชื่อลงใน <u>โปรดใส่ชื่อ Token (จะแสดงชื่อเมื่อมีการแจ้งเตือน)</u> แล้วทำการเลือก กลุ่มไลน์ที่มี การสร้างขึ้นมา
- จากนั้นคลิก Generate token จะได้รับรหัส Token

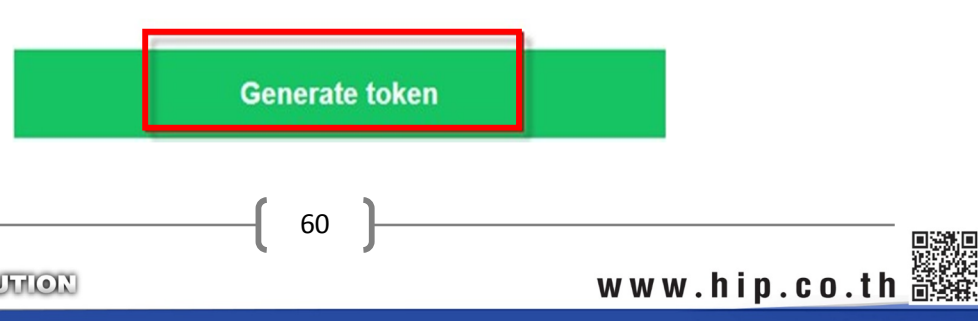

THE BEST SECURITY SOLUTION

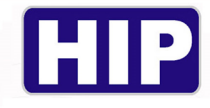

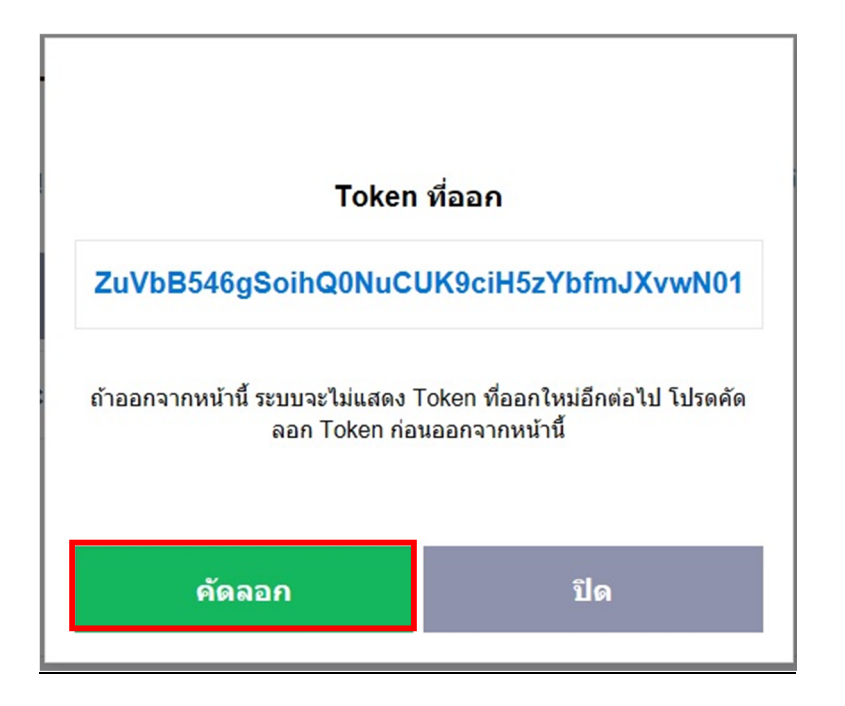

- หน้าต่าง Token ที่ออก จะปรากฏขึ้น คลิก คัคลอก 1 ครั้ง
- คลิกปิด

| HIP Time 4.0 [to Line Token ] |                                                                                                    |                       |                   |
|-------------------------------|----------------------------------------------------------------------------------------------------|-----------------------|-------------------|
|                               | LINE Notify                                                                                                    | ApisitDeadMet         | al ~              |
|                               | <b>บริการที่เชื่อมต่อ</b><br>รายข้อบริการที่เขื่อมต่ออยู่ในขณะนี้ หากต่องการยกเล็กการเชื่อมต่อ โปรดกดปุ่ม *ยกเล็ก* |                       |                   |
|                               | 2018.07.05 00:30<br>From: HipPremiumTime4.0<br>To: Test HiP4.0                                                     | ( ยกเด็กการเชื่อมต่อ) |                   |
|                               | T-L                                                                                                    |                       |                   |
|                               | ออก Access Token (สาหรบผูพฒนา)                                                                                     |                       |                   |
|                               | เมื่อใช้ Access Token แบบบุคคล จะสามารถตั้งค่าการแจ้งเดือนได้โดยไม่ต้องลงทะเบียนกับเว็บเซอร์วิส                    |                       |                   |
| 📕 २ 🛤 🧮                       | e 🔒 🕫 🚥 <u>ø</u> 🛳 🕵 🙆 📧 오 👿                                                                                       | ۶٩                    | <u>^ // ф</u> ) E |

- จากนั้นจะกลับมายังหน้า LINE Notify จะมีกลุ่ม ไลน์ที่สร้างปรากฏขึ้นมา ปิดหน้าต่างนี้

| Main Line Token : | mOBKu7Eju5V0mzctW55kVACUJ64YeYDJpKseCCUfT39 | uaToken |
|-------------------|---------------------------------------------|---------|
| Main Line Token . | mobRu/EjusvumzcuvsskvAC0304TeTD3pKseCC01133 | Taroke  |

- จากนั้นจะมีรหัส Token ขึ้นที่ใน Main Line Tokenของ ข้อมูลบริษัท เสร็จแล้ว คลิกบันทึก

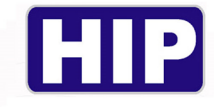

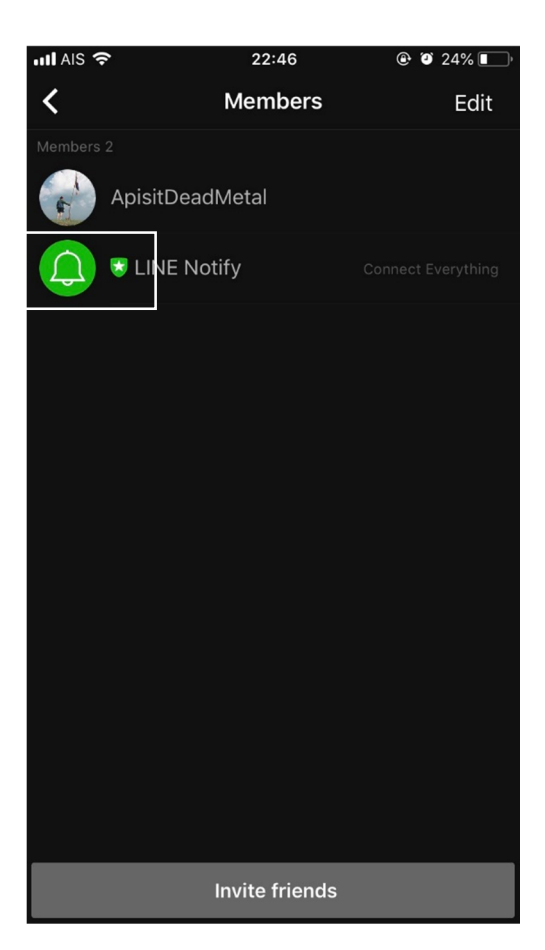

 จากนั้นกลับไปที่ ไลน์กลุ่มแล้วทำการเพิ่มเพื่อน ทำการเพิ่ม LINE Notify หลังจากนั้นค่อยทำการ เพิ่มเพื่อนที่จะให้รายงานส่งบันทึกเวลา

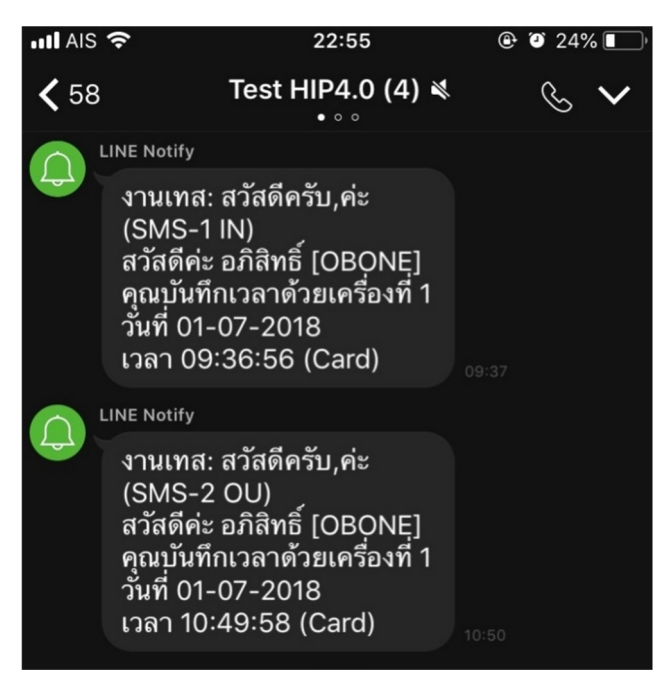

- การสแกนนิ้ว เข้าออก งานจะทำการส่งรายงานบันทึกเวลาแก่การสแกนเข้างาน 1 ครั้งและหลังเลิก งาน 1 ครั้ง

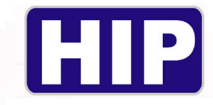

#### ภาคผนวก ก

1.ตั้งค่าระบบปฏิบัติการ Windows 7 1.1 คลิกปุ่ม "Start"

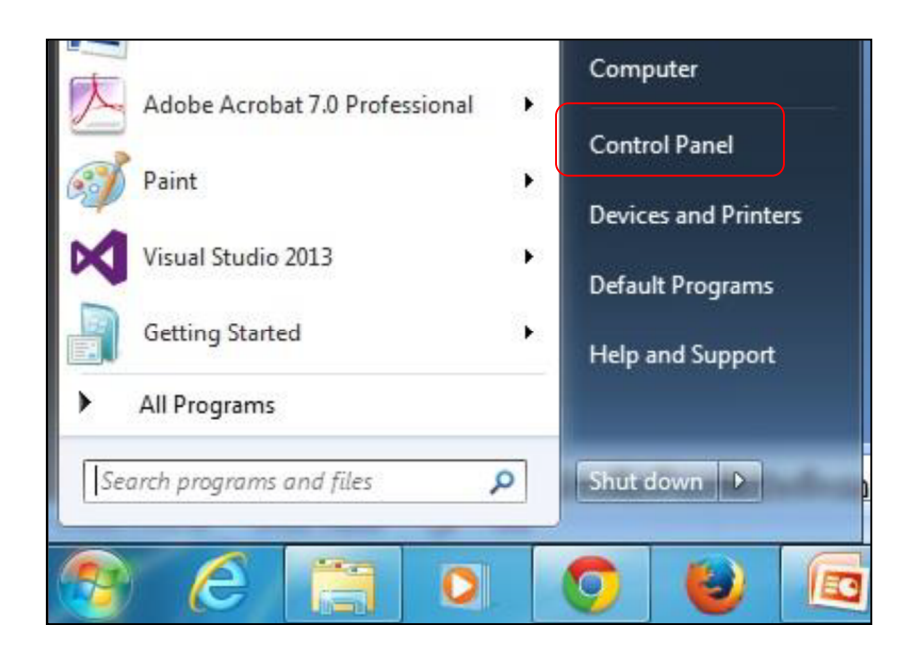

1.2คลิกปุ่ม "Control Panel"

1.3 กลิกเลือก "Change keyboards or other input methods"

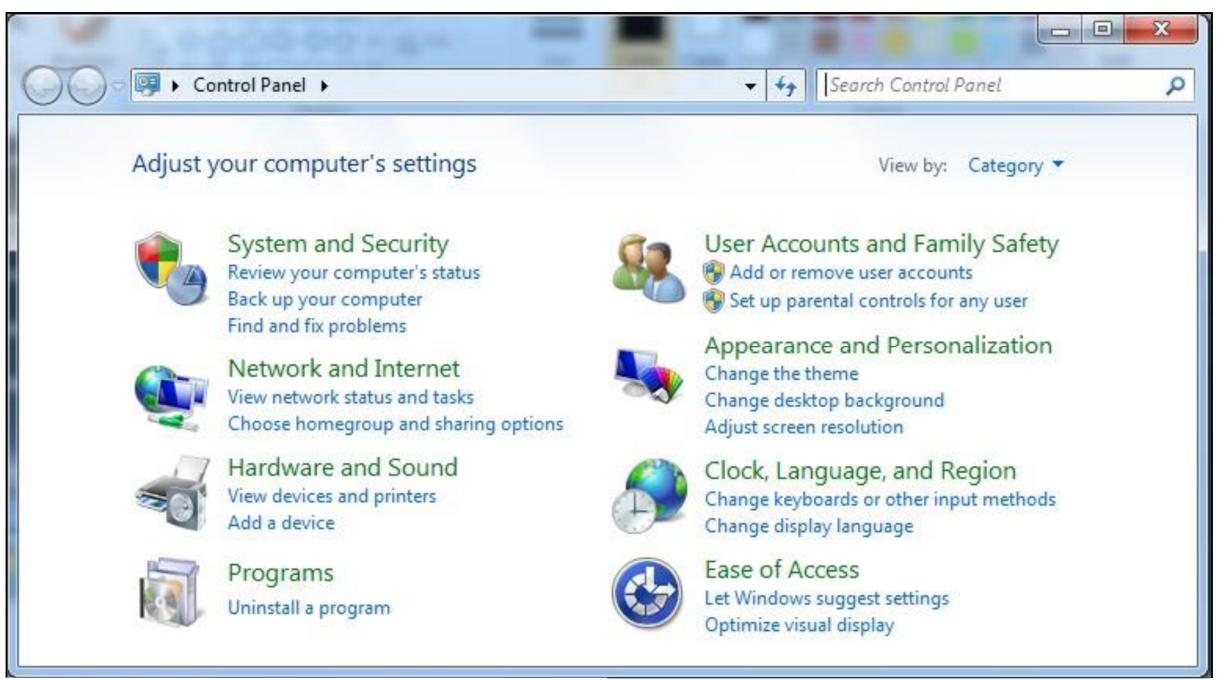

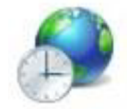

Clock, Language, and Region Change keyboards or other input methods Change display language

THE BEST SECURITY SOLUTION

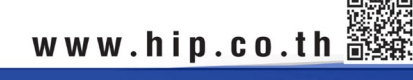

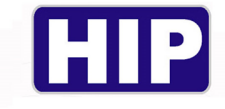

1.4 กลิก Tab เมนู "Administrative": ตรวจสอบที่ Current language for non-Unicode programs: จะต้องตั้ง ก่าเป็น "Thai (Thailand)"

1.5 ถ้าไม่ใช่ Thai (Thailand) ให้เปลี่ยนค่าโดยคลิกปุ่ม Change system locale...

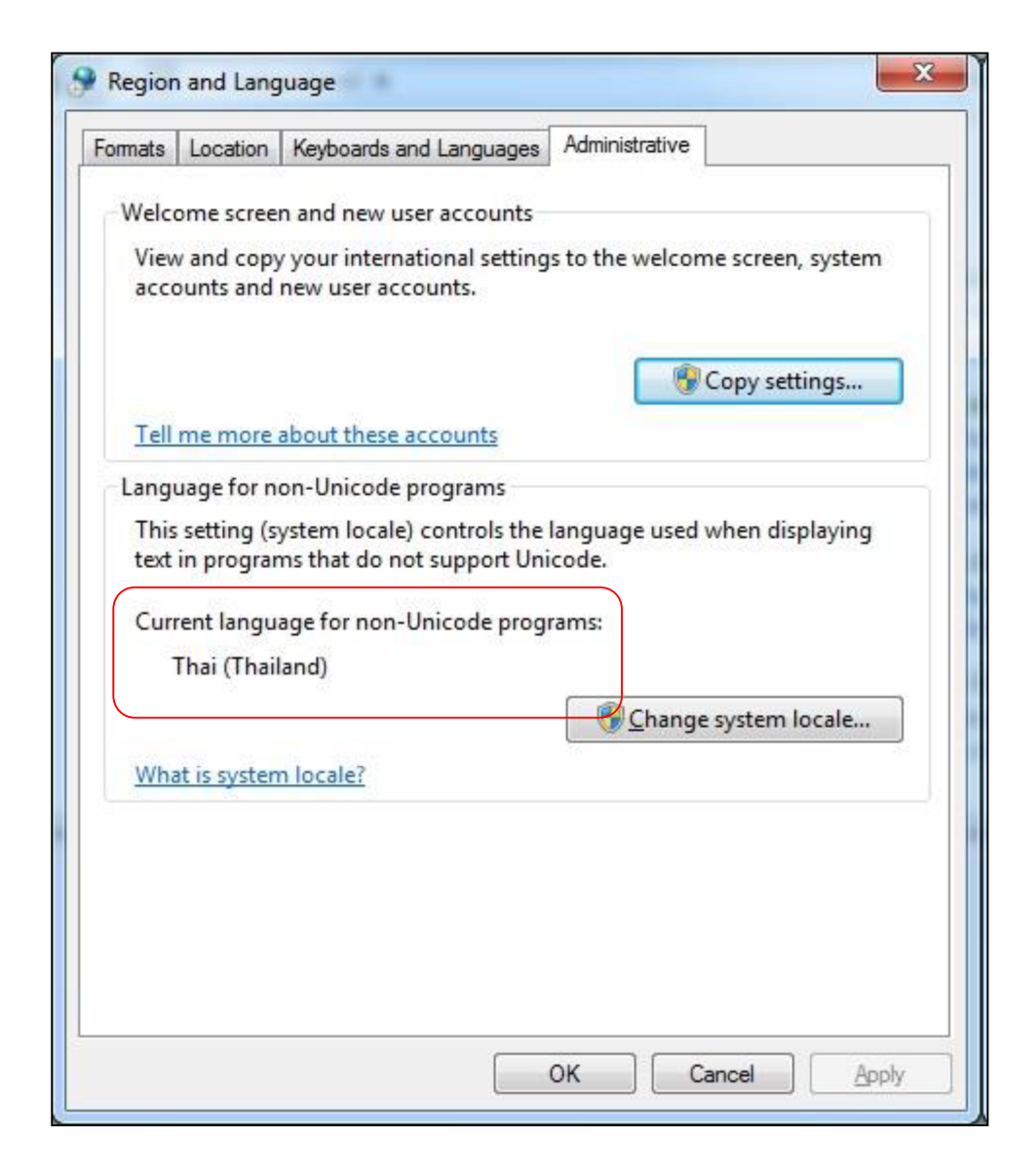

1.6 เปลี่ยนค่า Current system locale: ให้เป็น Thai (Thailand)
 1.7 คลิกปุ่ม "OK"

THE BEST SECURITY SOLUTION

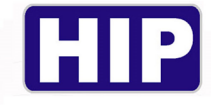

| Select which language (<br>that do not support Unic<br>computer. | ystem locale) to use when displaying text in programs<br>ode. This setting affects all user accounts on the |
|------------------------------------------------------------------|----------------------------------------------------------------------------------------------------|
| <u>C</u> urrent system locale:                                   |                                                                                                    |
| Thai (Thailand)                                                  | •                                                                                                    |

### 1.8 คลิก Tab เมนู "Location"

1.9 ตรวจสอบที่ Current location: จะต้องตั้งค่าเป็น "Thailand"

1.10 คลิกปุ่ม "OK"

| Some software, including Windows, may provide you with addition<br>for a particular location. Some services provide local information su<br>and weather.<br>Current location:<br>Thailand | eal content<br>uch as news |
|----------------------------------------------------------------------------------------------------|----------------------------|
| <u>C</u> urrent location:<br>Thailand                                                                                                    | •                          |
| Thailand                                                                                                    | •                          |
|                                                                                                    |                            |
|                                                                                                    |                            |
|                                                                                                    |                            |
|                                                                                                    |                            |
|                                                                                                    |                            |
|                                                                                                    |                            |
|                                                                                                    |                            |
|                                                                                                    |                            |
|                                                                                                    |                            |
|                                                                                                    |                            |
| See also                                                                                                    |                            |
| <u>Default location</u>                                                                                                    |                            |
| OK Consel                                                                                                    | Apphy                      |

#### 1.11 คลิก Tab "Formats"

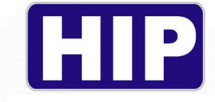

1.12 ตรวจสอบที่ Format: ตั้งค่าเป็น Thai (Thailand)

1.13 คลิกปุ่ม "Apply" 1.14 คลิกปุ่ม Additional settings...

| ormat:                     |                     |
|----------------------------|---------------------|
| Thai (Thailand)            |                     |
| Date and time form         | lats                |
| Short date:                | dd/MM/yyyy          |
| Long date:                 | d ММММ уууу 👻       |
| S <u>h</u> ort time:       | HH:mm 👻             |
| Long time:                 | HH:mm:ss 🔹          |
| First day of <u>w</u> eek: | จันทร์ 🗸            |
| What does the nota         | tion mean?          |
| Examples                   |                     |
| Short date:                | 17/11/2014          |
| Long date:                 | 17 พฤศจิกายน 2014   |
| Short time:                | 19:10               |
| Long time:                 | 19:10:59            |
|                            | Additional settings |

1.15 คลิก Tab "Date"

1.16 หมวด "Calendar" คลิกเปลี่ยนค่า Calendar type: เป็น "คริสต์ศักราช"

1.17 หมวด "Date formats" คลิกเปลี่ยนค่า Short date: เป็นรูปแบบdd/MM/yyyyและ Long date:

ใช้รูปแบบ d MMMM yyyy

1.18 คลิกปุ่ม "Apply"

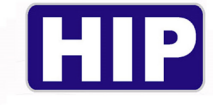

| 🔗 Customize Format                                                                |                                                | J |  |  |  |
|-----------------------------------------------------------------------------------|------------------------------------------------|---|--|--|--|
| Numbers Currency Time                                                             | Date                                           |   |  |  |  |
| Example                                                                           |                                                |   |  |  |  |
| Short date:                                                                       | 29/5/2558                                      |   |  |  |  |
| Long date:                                                                        | 29 พฤษกาคม 2558                                |   |  |  |  |
| Date formats                                                                      |                                                |   |  |  |  |
| <u>S</u> hort date:                                                               | dd/MM/yyyy                                     |   |  |  |  |
| Long date:                                                                        | d MMMM yyyy                                    |   |  |  |  |
| What the notations n<br>d, dd = day; ddd, dd<br>Calendar                          | nean:<br>dd = day of week; M = month; y = year |   |  |  |  |
| W <u>h</u> en a two-digit yea                                                     | r is entered, interpret it as a year between:  |   |  |  |  |
| 1930 and                                                                          | 2029                                           |   |  |  |  |
| <u>First day of week:</u>                                                         | อันทร์ 🔻                                       | 1 |  |  |  |
| <u>C</u> alendar type:                                                            | ดริสต์ศักราช 🔻                                 |   |  |  |  |
| Click Reset to restore the system default settings for <u>R</u> eset <u>Reset</u> |                                                |   |  |  |  |
|                                                                                   | OK Cancel Apply                                |   |  |  |  |

- 1.19 คลิก Tab "Time"
- 1.20 หมวด "Time formats" คลิกเปลี่ยนค่า Short time: ให้อยู่ในรูปแบบของHH:mm
- 1.21 หมวด "Time formats" คลิกเปลี่ยนค่า Long time: ให้อยู่ในรูปแบบของHH:mm:ss
- 1.22 คลิกปุ่ม "Apply"
- 1.23 คลิกปุ่ม "OK"

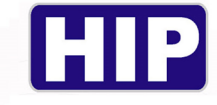

| 🔗 Customize Format                        | <b>X</b>           |  |  |  |  |
|-------------------------------------------|--------------------|--|--|--|--|
| Numbers Currency                          | Time Date          |  |  |  |  |
| Examples                                  |                    |  |  |  |  |
| Short time:                               | 15:28              |  |  |  |  |
| Long time:                                | 15:28:38           |  |  |  |  |
| Time formats                              |                    |  |  |  |  |
| Short time:                               | HH:mm •            |  |  |  |  |
| Long time:                                | HH:mm:ss           |  |  |  |  |
| A <u>M</u> symbol:                        | AM 👻               |  |  |  |  |
| <u>P</u> M symbol:                        | PM •               |  |  |  |  |
| What the notation                         | ons mean:          |  |  |  |  |
| h = hour m = n                            | hinute             |  |  |  |  |
| tt = A.M. or P.M.                         | time only)         |  |  |  |  |
| h/H = 12/24 hour                          |                    |  |  |  |  |
| hh, mm, ss = display leading zero         |                    |  |  |  |  |
| h, m, s = do not display leading zero     |                    |  |  |  |  |
| Click Reset to resto<br>numbers, currency | r, time, and date. |  |  |  |  |
|                                           | OK Cancel Apply    |  |  |  |  |

# 1.24 คลิก Mouse ปุ่มซ้ายที่วันเดือนปีมุมล่างขวาของจอภาพ

1.25 กลิก Change date and time settings

| 4  | W  | ฤศจิเ | กายเ | 4 20 | 14   | ۲     | A A A           |
|----|----|-------|------|------|------|-------|-----------------|
| จ  | อ  | w     | -    | ল    | ส    | อ     |                 |
| 27 | 28 | 29    | 30   | 31   | 1    | 2     |                 |
| 3  | 4  | 5     | 6    | 7    | 8    | 9     |                 |
| 10 | 11 | 12    | 13   | 14   | 15   | 16    | -               |
| 17 | 18 | 19    | 20   | 21   | 22   | 23    | 1               |
| 24 | 25 | 26    | 27   | 28   | 29   | 30    |                 |
| 1  | 2  | 3     | 4    | 5    | 6    | 7     | 17:50:29        |
|    |    |       |      |      |      |       | ฉันกร์          |
|    |    | (     | Char | nge  | date | e and | l time settings |

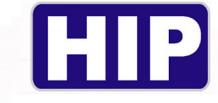

1.26 ตรวจสอบ Time zone :ตั้งค่าให้รูปแบบเป็น (UTC+07:00) Bangkok, Hanoi, Jakarta

| Date and Time | Additional Clocks  | Internet Time                |
|---------------|--------------------|------------------------------|
| I             | D                  | Date:                        |
|               | 1                  | 7 พฤศจิกายน 2014             |
|               | Т                  | îme:                         |
| 1             | 1                  | 7:54:00                      |
|               |                    | Change <u>d</u> ate and time |
| Time zone     |                    |                              |
| /UTC - 07-00  | ) Danakak Llana    | i labada                     |
| (01C+07:00    | ) Bangkok, Hano    |                              |
|               |                    | Change time <u>z</u> one     |
| Daylight Sa   | ving Time is not o | observed by this time zone.  |
|               |                    |                              |
|               |                    |                              |
| Get more ti   | me zone informa    | tion online                  |
|               | 116 16 16          |                              |

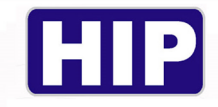

#### ภาคผนวก ข

#### ความหมายของSQL

SQL มาจากคำว่า Structured Query Language เป็นภาษามาตรฐานในการเข้าถึง ฐานข้อมูล เราสามารถ ใช้งานภาษา SQL ได้จากโปรแกรมต่างๆ ที่ต้องทำการกับระบบฐานข้อมูล เช่น ใช้ SQL ในการทำการดึง ข้อมูล (Retrieve Data) จากฐานข้อมูล และมันเป็นมาตรฐานกลางที่ใช้ในระบบฐานข้อมูลต่างๆ โดยเป็น มาตรฐานของ ANSI (American National Standard Institute)

#### เราจะใช้ SQL ทำอะไรได้บ้าง

- ใช้ในการสืบค้นข้อมูลในฐานข้อมูล
- ใช้ใส่ข้อมูลเพิ่มเข้าไปยังฐานข้อมูล
- ใช้ปรับปรุงข้อมูลในฐานข้อมูล
- ใช้ลบรายการที่เราไม่ต้องการออกจากฐานข้อมูล
- ใช้สร้างฐานข้อมูลขึ้นมาใหม่
- ใช้สร้างตาราง(Table) ในฐานข้อมูล
- ใช้สร้าง Stored Procedure ในฐานข้อมูล
- ใช้สร้าง Views ในฐานข้อมูล
- ใช้กำหนดสิทธิ์ให้กับตาราง (Table), Procedure และ Views

โดยแม้ว่า SQL เป็นมาตรฐานแต่ก็ยังมีหลาย เวอร์ชั่น ซึ่งก็จะมีความแตกต่างกันออกไป ในแต่ละผลิตภัณฑ์ อีกด้วย แต่โครงสร้างหลักในการ SELECT, INSERT INTO, UPDATE หรือ DELETE ก็จะมีโครงสร้าง เดียวกัน

#### เราสามารถนำ SQL ไปใช้งานในระบบใดได้บ้าง

- ใช้กับเว็บไซต์ เพื่อแสดงผลข้อมูลจากฐานข้อมูล DBMS ไม่ว่าจะเป็น Microsoft Access, SQL Server, MySQL, Oracle
- ใช้ร่วมกับระบบฐานข้อมูล RDBMS ไม่ว่าจะเป็น MS SQL Server, IBM DB2, Oracle, MySQL และ Microsoft Access
- ใช้ในการกำหนดในระบบวิเคราะห์ข้อมูล (Analysis Tools) ที่เปิดช่องให้เราสามารถทำการใส่ หรือ ปรับปรุง SQL ได้ด้วยตัวเอง

ดังนั้นหากเราสามารถใช้งาน SQL ได้ก็ย่อมจะเป็นประโยชน์ในการทำความเข้าใจในการทำงานกับระบบ ฐานข้อมูลมากยิ่งขึ้น อ่านความหมายของสิ่งที่ใช้งานได้อย่างลึกซึ่งขึ้นอีกด้วย

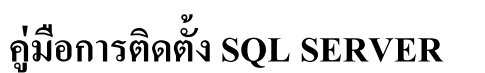

1. ขั้นตอนการเตรียมไฟล์

ให้ทำการกลิกลิงก์ด้านล่างเพื่อดาวโหลดไฟล์ สำหรับขั้นตอนการติดตั้ง sql server

https://www.microsoft.com/en-us/download/details.aspx?id=29062

เมื่อทำการเข้าสู่เว็ปไซต์สำเร็จให้ทำการเลือกภาษาเป็น English แล้วทำการกคปุ่ม Download คังรูปด้านล่าง

Microsoft® SQL Server® 2012 Express

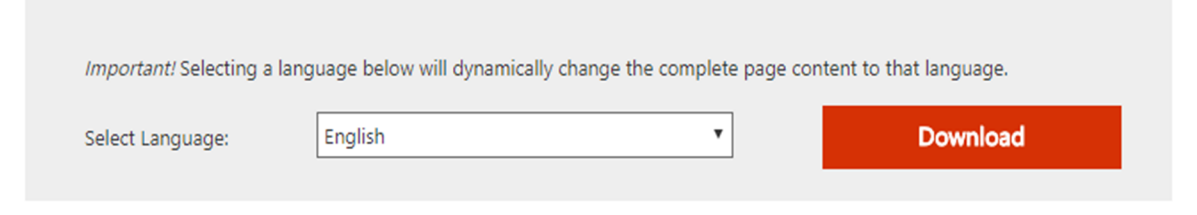

# รูปภาพที่ 1

สำหรับ window ที่เป็น 64 bit ให้ทำการเลือกคัง รูปภาพที่ 2 แล้วทำการกค Next

และ สำหรับ window ที่เป็น 32 bit ให้ทำการเลือกดัง รูปภาพที่ 3 แล้วทำการกด Next

| Choose the download you want            |          |                                                                                 |
|-----------------------------------------|----------|---------------------------------------------------------------------------------|
| File Name                               | Size     |                                                                                 |
| ENU\x64\SQLEXPRADV_x64_ENU.exe          | 1.3 GB   | Download Summary:<br>KBMBGB                                                     |
| ENU\x64\SQLEXPRWT_x64_ENU.exe           | 669.9 MB | 1. ENU\x64\SQLEXPRADV_x64_ENU.exe<br>2. ENU\x64\SQLManagementStudio_x64_ENU.exe |
| ENU\x64\SqlLocalD8.MSI                  | 33.0 MB  |                                                                                 |
| ENU\x64\SQLManagementStudio_x64_ENU.exe | 600.2 MB |                                                                                 |
| ENU\x86\SQLEXPR_x86_ENU.exe             | 116.7 MB |                                                                                 |
| ENU\x86\SQLEXPR32_x86_ENU.exe           | 101.5 MB | Total Size: 1.9 GB                                                              |
|                                         |          | Next                                                                            |

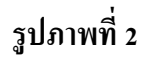

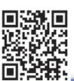

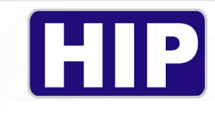

| Choose the download you want            |          |                                                                                 |
|-----------------------------------------|----------|---------------------------------------------------------------------------------|
| File Name                               | Size     |                                                                                 |
| ENU\x86\SQLEXPR_x86_ENU.exe             | 116.7 MB | Download Summary:<br>KBMBGB                                                     |
| ENU\x86\SQLEXPR32_x86_ENU.exe           | 101.5 MB | 1. ENU\x86\SQLEXPRADV_x86_ENU.exe<br>2. ENU\x86\SQLManagementStudio_x86_ENU.exe |
| ENU\x86\SQLEXPRADV_x86_ENU.exe          | 1.3 GB   |                                                                                 |
| ENU\x86\SQLEXPRWT_x86_ENU.exe           | 706.1 MB |                                                                                 |
| ENU\x86\SqlLocaLDB.MSI                  | 27.8 MB  |                                                                                 |
| ENU\x86\SQLManagementStudio_x86_ENU.exe | 614.9 MB | Total Size: 1.9 GB                                                              |
|                                         |          |                                                                                 |
|                                         |          | Next                                                                            |

### รูปภาพที่ 3

เมื่อทำโหลดไฟล์สำเร็จจะได้ 2 ไฟล์ ได้แก่ไฟล์ SQLEXPRADV\_x64\_ENU และ

SQLManagementStudio\_x64\_ENUหรือ ไฟล์ SQLEXPRADV\_x86\_ENU และ

SQLManagementStudio\_x86\_ENU สำหรับ window 32 bit

ดังภาพที่ 4

| SQLEXPRADV_x64_ENU.exe          | 23/5/2016 17:37 | Application | 1,371,088 KB |
|---------------------------------|-----------------|-------------|--------------|
| SQLManagementStudio_x64_ENU.exe | 8/4/2016 12:39  | Application | 614,560 KB   |

รูปภาพที่ 4

2.ขั้นตอนการติดตั้งฐานข้อมูล Sql Server

ให้ทำการ เปิดไฟล์ SQLEXPRADV\_x64\_ENU สำหรับ window 64 bit

หรือ SQLEXPRADV\_x86\_ENU สำหรับ window 32 bit เมื่อเปิดไฟล์จะพบ หน้าต่างดัง รูปภาพที่ 5 ให้ทำ การรอ

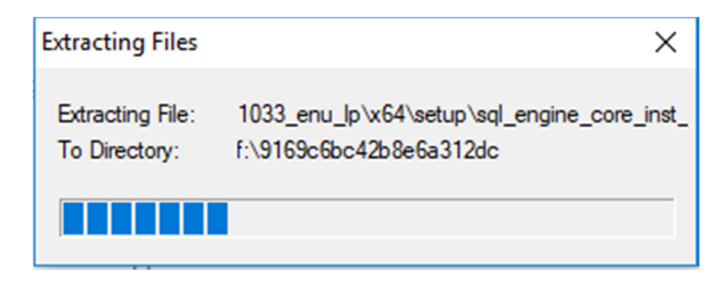

# รูปภาพที่ 5
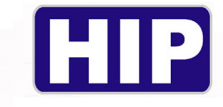

จากนั้นจะปรากฏหน้าต่างดัง รูปภาพที่ 6 ให้ทำการเลือก Installation > New Sql Server stand-alone or add features to an existing installation เพื่อไปเมนูถัดไป

| 1 SQL Server Installation Center | ×                                                                                                    |
|----------------------------------|----------------------------------------------------------------------------------------------------|
| Planning<br>Installation         | New SQL Server stand-alone installation or add features to an existing installation<br>Launch a wizard to install SQL Server 2012 in a non-clustered environment or to add<br>features to an existing SQL Server 2012 instance. |
| Tools<br>Resources<br>Options    | Upgrade from SQL Server 2005, SQL Server 2008 or SQL Server 2008 R2<br>Launch a wizard to upgrade SQL Server 2005, SQL Server 2008 or SQL Server 2008 R2 to<br>SQL Server 2012.                                                 |
|                                  |                                                                                                    |
|                                  |                                                                                                    |
| Microsoft*                       |                                                                                                    |
| SQL Server 2012                  |                                                                                                    |

รูปภาพที่ 6

#### เมื่อปรากฏหน้าต่างคัง รูปภาพที่ 7 ให้ทำการกด NEXT

| 髋 SQL Server 2012 Setup                |                                                            |        |        | $\Box$ $\times$ |  |
|----------------------------------------|------------------------------------------------------------|--------|--------|-----------------|--|
| Product Updates                        |                                                            |        |        |                 |  |
| Always install the latest upo          | lates to enhance your SQL Server security and performance. |        |        |                 |  |
| Product Updates<br>Install Setup Files | There are no updates for SQL Server found online.          |        |        | Check again     |  |
|                                        | Read our privacy statement online                          |        |        |                 |  |
|                                        | Learn more about SQL Server product updates                |        |        |                 |  |
|                                        |                                                            | < Back | Next > | Cancel          |  |

รูปภาพที่ 7

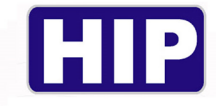

#### เมื่อปรากฏหน้าต่างดัง รูปภาพที่ 8 ให้เลือก Perform a new installation of Sql server 2012 ทำการกด NEXT

| 髋 SQL Server 2012 Setup                                                                                                    |                                                                                                    |                                                                                                    |                                                                                                    | -                                                                                                    |                                                             | $\times$     |
|----------------------------------------------------------------------------------------------------|----------------------------------------------------------------------------------------------------|----------------------------------------------------------------------------------------------------|----------------------------------------------------------------------------------------------------|----------------------------------------------------------------------------------------------------|-------------------------------------------------------------|--------------|
| Installation Type                                                                                                    |                                                                                                    |                                                                                                    |                                                                                                    |                                                                                                    |                                                             | $\bigotimes$ |
| Perform a new installation or ac                                                                                                    | dd features to an existing                                                                                                    | instance of SQL Serve                                                                                                    | 2012.                                                                                                    |                                                                                                    |                                                             | $\Delta$     |
| Setup Support Rules<br>Installation Type<br>License Terms<br>Feature Selection<br>Installation Rules<br>Instance Configuration<br>Disk Space Requirements<br>Server Configuration<br>Database Engine Configuration<br>Analysis Services Configuration<br>Reporting Services Configuration<br>Distributed Replay Controller<br>Distributed Replay Controller<br>Distributed Replay Client<br>Error Reporting<br>Installation Configuration Rules<br>Installation Progress<br>Complete | <ul> <li>Perform a new insta<br/>Select this option i<br/>components such a</li> <li>Add features to an</li> <li>SQLGAME</li> <li>Select this option i<br/>want to add the Ar<br/>within an instance</li> <li>Installed instances:</li> <li>Instance Name</li> <li>SQLGAME</li> <li><shared compone<="" li=""> </shared></li></ul> | allation of SQL Server 2/<br>f you want to install a r<br>as SQL Server Managen<br>existing instance of SQ<br>f you want to add features<br>must be the same edition<br>Instance ID<br>MSSQL11.SQLGAM | 012<br>teew instance of SQL S<br>rent Studio or Integra<br>L Server 2012<br>tres to an existing inst<br>to the instance that on.<br>Features<br>SQLEngine,SQLEn<br>SSMS | erver or want to install<br>tion Services.<br>tance of SQL Server. Fo<br>contains the Database<br>Edition<br>Express | r example, you<br>Engine. Featur<br>Version<br>11.0.2100.60 | es           |
|                                                                                                    |                                                                                                    |                                                                                                    | < Back Nex                                                                                                    | t > Cancel                                                                                                    | Help                                                        |              |

รูปภาพที่ 8

เมื่อปรากฏหน้าต่างดัง รูปภาพที่ 9 ให้เลือก I accept the license terms. และ ทำการกด NEXT

| 髋 SQL Server 2012 Setup                                                                                                    | - 0                                                                                                    | $\times$ |
|----------------------------------------------------------------------------------------------------|----------------------------------------------------------------------------------------------------|----------|
| License Terms<br>To install SQL Server 2012, you                                                                                                    | u must accept the Microsoft Software License Terms.                                                                                                    |          |
| Setup Support Rules<br>Installation Type<br>License Terms<br>Feature Selection<br>Installation Rules<br>Instance Configuration<br>Disk Space Requirements<br>Server Configuration<br>Database Engine Configuration<br>Analysis Services Configuration<br>Reporting Services Configuration<br>Distributed Replay Controller<br>Distributed Replay Controller<br>Distributed Replay Client<br>Error Reporting<br>Installation Configuration Rules<br>Installation Progress<br>Complete | MICROSOFT SOFTWARE LICENSE TERMS MICROSOFT SQL SERVER 2012 EXPRESS These license terms are an agreement between Microsoft Corporation (or based on where you live, one of its affiliates) and you. Please read them. They apply to the software named above, which includes the media on which you received it, if any. The terms also apply to any Microsoft <ul> <li>updates,</li> <li>supplements,</li> <li>Internet-based services, and</li> <li>sunnort services</li> </ul> <li>Copy</li> I accept the license terms. Send feature usage data to Microsoft. Feature usage data includes information about your hardware configuration and how you use SQL Server and its components. | e        |
|                                                                                                    | See the Microsoft SQL Server 2012 Privacy Statement for more information.                                                                                                    |          |
|                                                                                                    | < Back Next > Cancel Help                                                                                                    |          |

## รูปภาพที่ 9

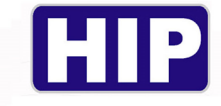

#### เมื่อปรากฏหน้าต่างคัง รูปภาพที่ 10 ให้เลือกเหมือนในภาพ และ ทำการกค NEXT

| 🐮 SQL Server 2012 Setup                                                                                                    |                                                                                                    | – – ×                                                                                                    |
|----------------------------------------------------------------------------------------------------|----------------------------------------------------------------------------------------------------|----------------------------------------------------------------------------------------------------|
| Select the Express features to in                                                                                                    | istall.                                                                                                    |                                                                                                    |
| Setup Support Rules<br>Installation Type<br>License Terms<br>Feature Selection<br>Installation Rules<br>Instance Configuration<br>Disk Space Requirements<br>Server Configuration<br>Database Engine Configuration<br>Reporting Services Configuration<br>Error Reporting<br>Installation Configuration Rules<br>Installation Progress<br>Complete | Features:<br>Instance Features<br>SQL Server Replication<br>Full-Text and Semantic Extractions for<br>Reporting Services - Native<br>Shared Features<br>SQL Server Data Tools<br>Documentation Components<br>Management Tools - Basic<br>SQL Client Connectivity SDK<br>LocalDB<br>Redistributable Features | Feature description:         The configuration and operation of each instance feature of a SQL Server instance is isolated from other SQL Server instances. SQL Server instances can operate side-by-side on the same computer.         Prerequisites for selected features:         Already installed:         Microsoft .NET Framework 4.0         Windows PowerShell 2.0         Microsoft Visual Studio Tools for Applicati         To be installed from media: |
|                                                                                                    | Select All         Unselect All           Shared feature directory:         C:\Program File           Shared feature directory (x86):         C:\Program File                                                                                                    | s\Microsoft SQL Server\<br>s (x86)\Microsoft SQL Server\                                                                                                    |
|                                                                                                    | < B                                                                                                    | ack Next > Cancel Help                                                                                                    |

รูปภาพที่ 10เมื่อปรากฏหน้าต่างดัง รูปภาพที่ 11 ให้เลือก Named instance และทำการกรอก SQLExpress

#### ในช่อง Named instance และ Instance ID และทำการกด Next

| 髋 SQL Server 2012 Setup                                                                                                    |                                                                                                    |                               |                                      |                    | - 🗆 ×                                                 |  |
|----------------------------------------------------------------------------------------------------|----------------------------------------------------------------------------------------------------|-------------------------------|--------------------------------------|--------------------|-------------------------------------------------------|--|
| Instance Configuration                                                                                                    |                                                                                                    |                               |                                      |                    |                                                       |  |
| Specify the name and instance                                                                                                    | ID for the instance of SC                                                                                                    | QL Server. Instance ID b      | ecomes part of the in                | stallation path.   |                                                       |  |
| Setup Support Rules<br>Installation Type<br>License Terms                                                                                        | <ul> <li>Default instance</li> <li>Named instance:</li> </ul>                                                                                                    | SQLExpress                    |                                      |                    |                                                       |  |
| Feature Selection<br>Installation Rules<br>Instance Configuration<br>Disk Space Requirements                                                     | Instance ID:<br>Instance root directory                                                                                                    | SQLEXPRESS<br>/: C:\Program F | iles\Microsoft SQL Set               | rver\              |                                                       |  |
| Server Configuration<br>Database Engine Configuration<br>Reporting Services Configuration<br>Error Reporting<br>Installation Configuration Rules | SQL Server directory: C:\Program Files\Microsoft SQL Server\MSSQL11.SQLEXPRESS<br>Reporting Services directory: C:\Program Files\Microsoft SQL Server\MSRS11.SQLEXPRESS<br>Installed instances:                                                 |                               |                                      |                    |                                                       |  |
| Installation Progress<br>Complete                                                                                                    | Instance Name<br>SQLGAME<br><shared compone<="" th=""><th>Instance ID<br/>MSSQL11.SQLGAM</th><th>Features<br/>SQLEngine, SQLEn<br/>SSMS</th><th>Edition<br/>Express</th><th>Version           11.0.2100.60           11.0.2100.60</th></shared> | Instance ID<br>MSSQL11.SQLGAM | Features<br>SQLEngine, SQLEn<br>SSMS | Edition<br>Express | Version           11.0.2100.60           11.0.2100.60 |  |
|                                                                                                    |                                                                                                    |                               |                                      |                    |                                                       |  |
|                                                                                                    |                                                                                                    |                               | < Back Nex                           | t > Cancel         | Help                                                  |  |

## รูปภาพที่ 11

THE BEST SECURITY SOLUTION

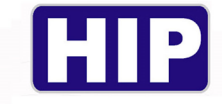

#### เมื่อปรากฏหน้าต่างดัง รูปภาพที่ 12 ให้เลือก Collation

| 🃸 SQL Server 2012 Setup                  |                                                                 |                             |                   | — 🗆          | $\times$ |
|------------------------------------------|-----------------------------------------------------------------|-----------------------------|-------------------|--------------|----------|
| Server Configuration                     |                                                                 |                             |                   |              |          |
| Specify the service accounts and         | collation configuration.                                        |                             |                   |              |          |
| Setup Support Rules<br>Installation Type | Service Accounts Collation<br>Microsoft recommends that you use | a separate account for each | SQL Server servic | e.           |          |
| Feature Selection                        | Service                                                         | Account Name                | Password          | Startup Type |          |
| Installation Rules                       | SQL Server Database Engine                                      | NT Service\MSSQL\$SQL       |                   | Automatic    | ~        |
| Instance Configuration                   | SQL Server Reporting Services                                   | NT Service\ReportServer     |                   | Automatic    | ~        |
| Disk Space Requirements                  | SQL Full-text Filter Daemon Launc                               | NT Service\MSSQLFDLa        |                   | Manual       |          |
| Server Configuration                     | SQL Server Browser                                              | NT AUTHORITY\LOCAL          |                   | Disabled     | ~        |
| Database Engine Configuration            |                                                                 |                             |                   |              |          |
| Reporting Services Configuration         |                                                                 |                             |                   |              |          |
| Error Reporting                          |                                                                 |                             |                   |              |          |
| Installation Configuration Rules         |                                                                 |                             |                   |              |          |
| Installation Progress                    |                                                                 |                             |                   |              |          |
| Complete                                 |                                                                 |                             |                   |              |          |
|                                          |                                                                 |                             |                   |              |          |
|                                          |                                                                 |                             |                   |              |          |
|                                          |                                                                 |                             |                   |              |          |
|                                          |                                                                 |                             |                   |              |          |
|                                          |                                                                 |                             |                   |              |          |
|                                          |                                                                 |                             |                   |              |          |
|                                          |                                                                 | < Back Next :               | > Cance           | el He        | lp       |

รูปภาพที่ 12

#### เมื่อปรากฏหน้าต่างดัง รูปภาพที่ 13 ให้เลือก Database Engine เป็น Thai\_CI\_ASและทำการกด NEXT

| 髋 SQL Server 2012 Setup                                                                                                    | -                                                         | - 🗆       | $\times$ |
|----------------------------------------------------------------------------------------------------|-----------------------------------------------------------|-----------|----------|
| Server Configuration                                                                                                    |                                                           |           |          |
| Specify the service accounts and                                                                                                    | d collation configuration.                                |           |          |
| Setup Support Rules<br>Installation Type<br>License Terms<br>Feature Selection<br>Installation Rules<br>Instance Configuration<br>Disk Space Requirements<br><b>Server Configuration</b><br>Database Engine Configuration<br>Reporting Services Configuration<br>Error Reporting<br>Installation Configuration Rules<br>Installation Progress<br>Complete | Service Accounts       Collation         Database Engine: | Customize | E        |
|                                                                                                    | < Back Next > Cancel                                      | Hel       | p .:     |

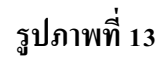

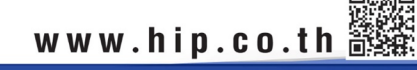

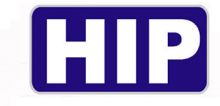

เมื่อปรากฎหน้าต่างดัง รูปภาพที่14 ให้ทำการเลือก Mixed Mode (SQL Server authentication and Windows authentication) และทำการ ใส่ hip1234 ในช่อง Enter Password และ Confirm Password และทำการกด Next

| SQL Server 2012 Setup Database Engine Config                                                                                                    | juration                                                                                                    |                                                       |                                   | $\stackrel{\times}{\sim}$ |
|----------------------------------------------------------------------------------------------------|----------------------------------------------------------------------------------------------------|-------------------------------------------------------|-----------------------------------|---------------------------|
| Specify Database Engine authen                                                                                                    | ication security mode, administrators and data directories.                                                                                                    |                                                       |                                   |                           |
| Setup Support Rules<br>Installation Type<br>License Terms<br>Feature Selection<br>Installation Rules<br>Installation Rules<br>Installation Configuration<br>Disk Space Requirements<br>Server Configuration<br>Database Engine Configuration<br>Reporting Services Configuration<br>Error Reporting<br>Installation Configuration Rules<br>Installation Progress<br>Complete | Server Configuration       Data Directories       User Instances       FILESTREAM         Specify the authentication mode and administrators for the Database Engine.         Authentication Mode         O Windows authentication mode <ul> <li>Mixed Mode (SQL Server authentication and Windows authentication)</li> <li>Specify the password for the SQL Server system administrator (sa) account.</li> <li>Enter password:</li> <li> </li></ul> <li> <ul> <li>Confirm password:</li> <li> </li></ul> <li> </li> <li>Specify SQL Server administrators</li> <ul> <li>PG01\Game (Game)</li> <li> </li> <li> </li></ul></li> | SQL Server adm<br>have unrestricte<br>to the Database | inistrator<br>d access<br>Engine. | s                         |
| I                                                                                                    | < Back Next >                                                                                                    | Cancel                                                | Help                              |                           |

รูปภาพที่ 14

เมื่อปรากฏหน้าต่างดัง รูปภาพที่15 ให้ทำการเลือก Install and configure และทำการกด Next

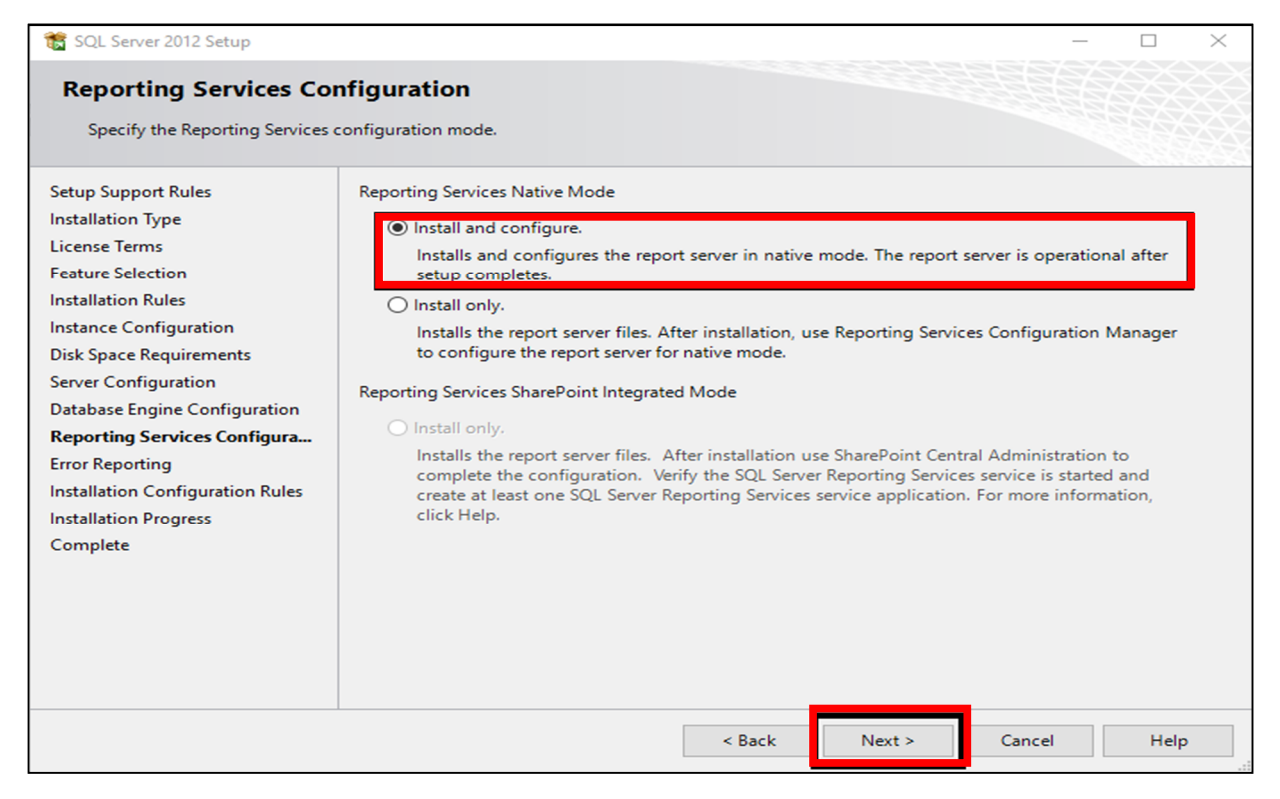

#### รูปภาพที่ 15

www.hip.co.th

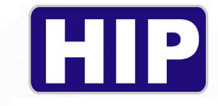

#### เมื่อปรากฏหน้าต่างดัง รูปภาพที่16 ให้ทำการกด Next และ รอจน กระทั่ง Complete

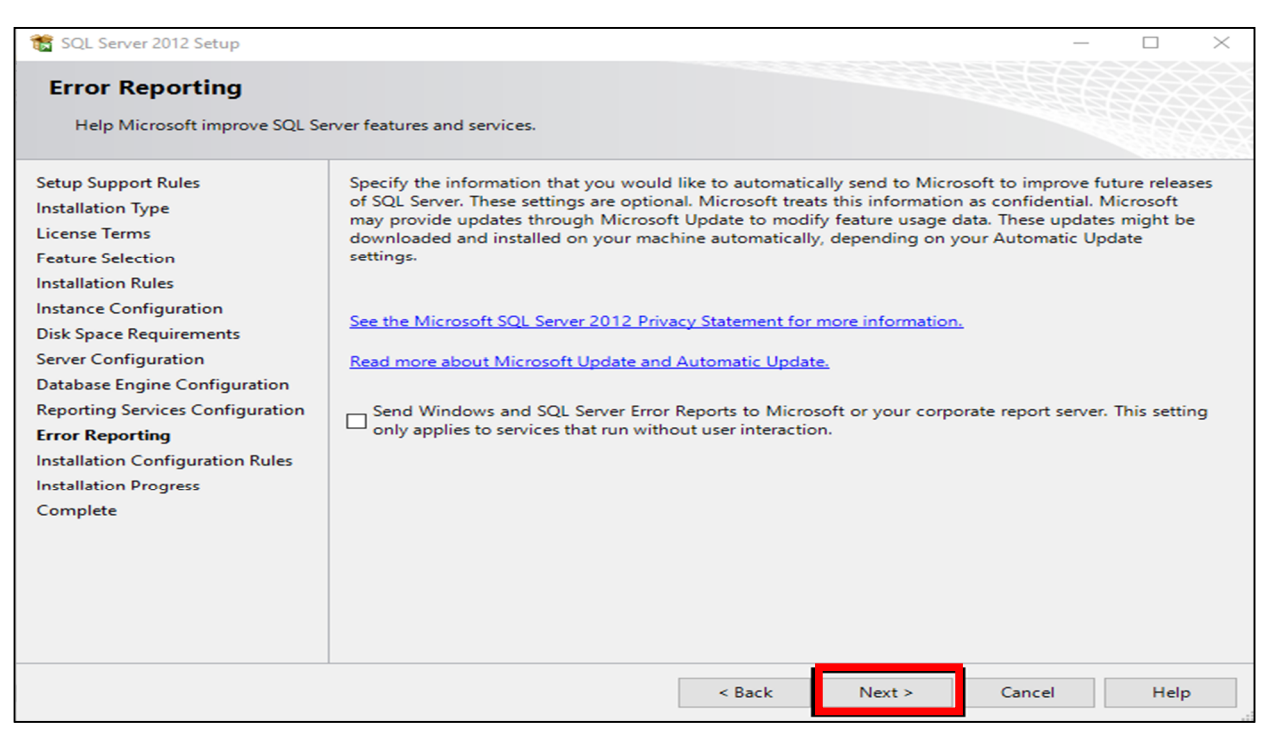

## รูปภาพที่ 16

3.ขั้นตอนการติดตั้งตัวจัดการฐานข้อมูล SQL Server Management Studio

ให้ทำการ เปิดไฟล์ SQLManagementStudio\_x64\_ENU สำหรับ window 64 bit หรือ

SQLManagementStudio\_x64\_ENU สำหรับ window 32 bit เมื่อเปิคไฟล์จะพบ หน้าต่างคัง รูปภาพที่ 17

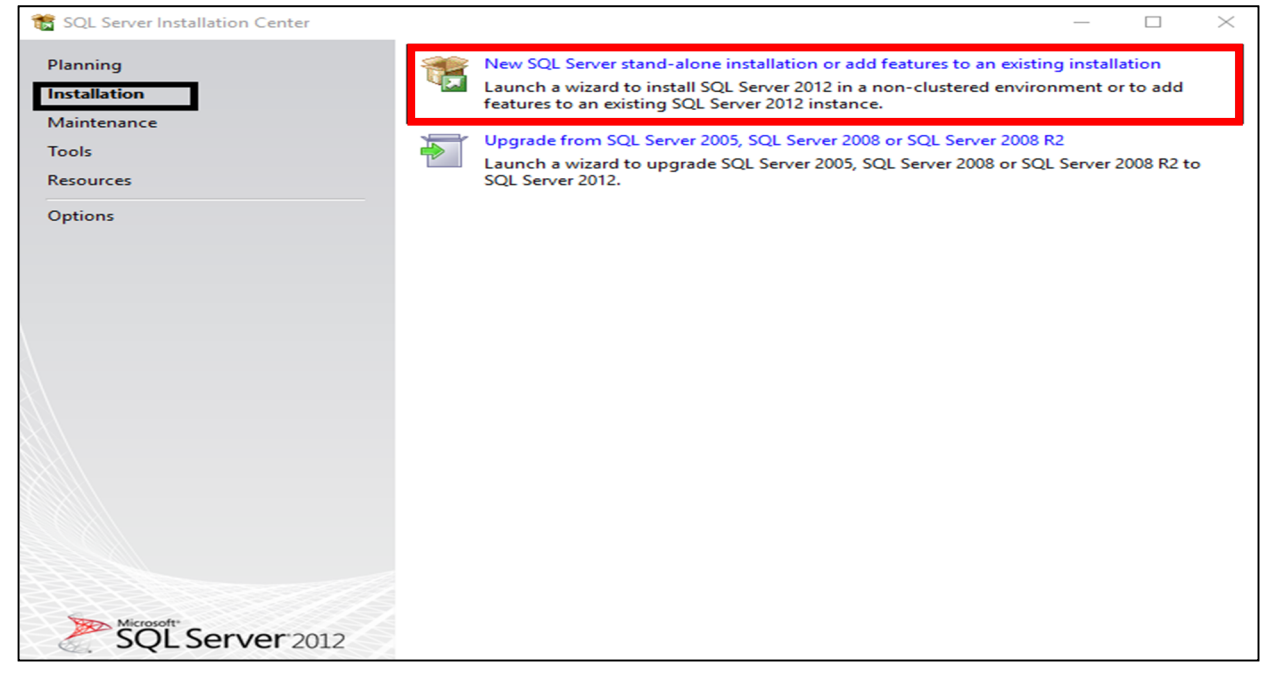

รูปภาพที่ 17

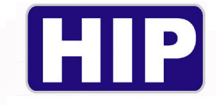

#### เมื่อปรากฏหน้าต่างดัง รูปภาพที่ 18 ให้ทำการกด Next

| 🃸 SQL Server 2012 Setup                |                                                                                                    |        | _      |         | $\times$ |
|----------------------------------------|----------------------------------------------------------------------------------------------------|--------|--------|---------|----------|
| Product Updates                        |                                                                                                    |        |        |         |          |
| Always install the latest update       | s to enhance your SQL Server security and performance.                                                                                           |        |        |         |          |
| Product Updates<br>Install Setup Files | There are no updates for SQL Server found online.          Read our privacy statement online         Learn more about SQL Server product updates |        |        | Check a | gain     |
|                                        |                                                                                                    | < Back | Next > | Cancel  | 1        |

รูปภาพที่ 18

#### เมื่อปรากฏหน้าต่างดัง รูปภาพที่ 19เลือก Perform a new Installation และ ให้ทำการกด Next

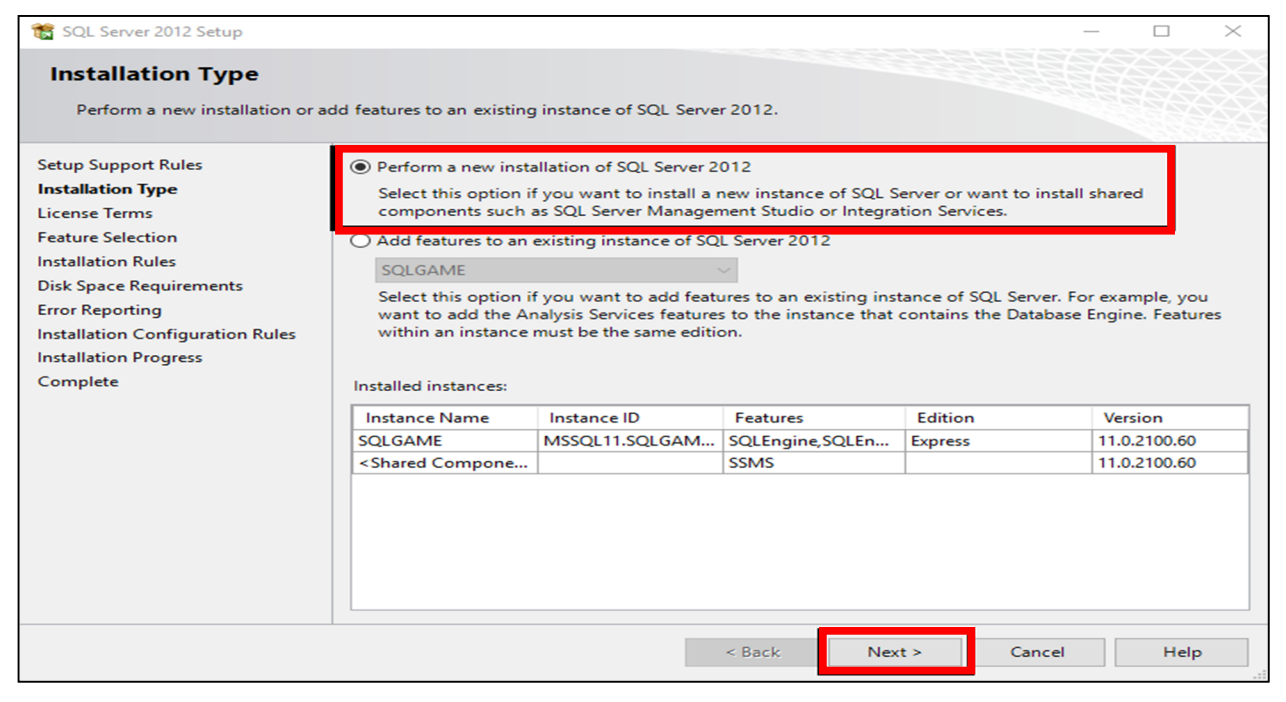

รูปภาพที่ 19

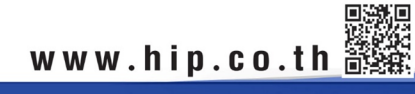

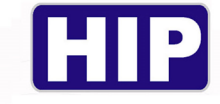

#### เมื่อปรากฏหน้าต่างดัง รูปภาพที่ 20 ติ๊กI accept the license terms. และ ให้ทำการกด Next

| 髋 SQL Server 2012 Setup                                                                                                    | - 🗆 X                                                                                                    |
|----------------------------------------------------------------------------------------------------|----------------------------------------------------------------------------------------------------|
| License Terms<br>To install SQL Server 2012, you                                                                                                    | u must accept the Microsoft Software License Terms.                                                                                                    |
| Setup Support Rules<br>Installation Type<br>License Terms<br>Feature Selection<br>Installation Rules<br>Disk Space Requirements<br>Error Reporting<br>Installation Configuration Rules<br>Installation Progress<br>Complete | MICROSOFT SOFTWARE LICENSE TERMS<br>MICROSOFT SQL SERVER 2012 EXPRESS<br>These license terms are an agreement between Microsoft Corporation (or based on where you<br>live, one of its affiliates) and you. Please read them. They apply to the software named above,<br>which includes the media on which you received it, if any. The terms also apply to any Microsoft<br>• updates,<br>• supplements,<br>• Internet-based services, and |
|                                                                                                    | <ul> <li>Support Services</li> <li>Copy Print</li> <li>I accept the license terms.</li> <li>Send feature usage data to Microsoft. Feature usage data includes information about your hardware configuration and how you use SQL Server and its components.</li> <li>See the Microsoft SQL Server 2012 Privacy Statement for more information.</li> </ul>                                                                                    |
|                                                                                                    | < Back Next > Cancel Help                                                                                                    |

รูปภาพที่ 20

#### เมื่อปรากฏหน้าต่างดัง รูปภาพที่ 21 ให้ทำการกด Next

| 📸 SQL Server 2012 Setup                                                                                                    |                                                                                                    | - 🗆 ×                                                                                                    |
|----------------------------------------------------------------------------------------------------|----------------------------------------------------------------------------------------------------|----------------------------------------------------------------------------------------------------|
| Feature Selection<br>Select the Express features to in                                                                                                    | nstall.                                                                                                    |                                                                                                    |
| Setup Support Rules<br>Installation Type<br>License Terms<br><b>Feature Selection</b><br>Installation Rules<br>Disk Space Requirements<br>Error Reporting<br>Installation Configuration Rules<br>Installation Progress<br>Complete | Features:<br>Instance Features<br>Shared Features<br>SQL Client Connectivity SDK<br>LocaIDB<br>Redistributable Features                                                     | Feature description:         The configuration and operation of each instance feature of a SQL Server instance is isolated from other SQL Server instances. SQL Server instances can operate side-by-side on the same computer.         Prerequisites for selected features:         Already installed:         Microsoft .NET Framework 4.0         Windows PowerShell 2.0         Microsoft .NET Framework 3.5         To be installed from media:         Microsoft Visual Studio 2010 Shell |
|                                                                                                    | Select All         Unselect All           Shared feature directory:         C:\Program Files\Micc           Shared feature directory (x86):         C:\Program Files (x86): | rosoft SQL Server\                                                                                                    |
|                                                                                                    | < Back                                                                                                    | Next > Cancel Help                                                                                                    |

รูปภาพที่ 21

80

www.hip.co.th

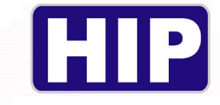

#### เมื่อปรากฏหน้าต่างดัง รูปภาพที่ 22ให้ทำการกด Next และ รอจนกระทั่ง Complete

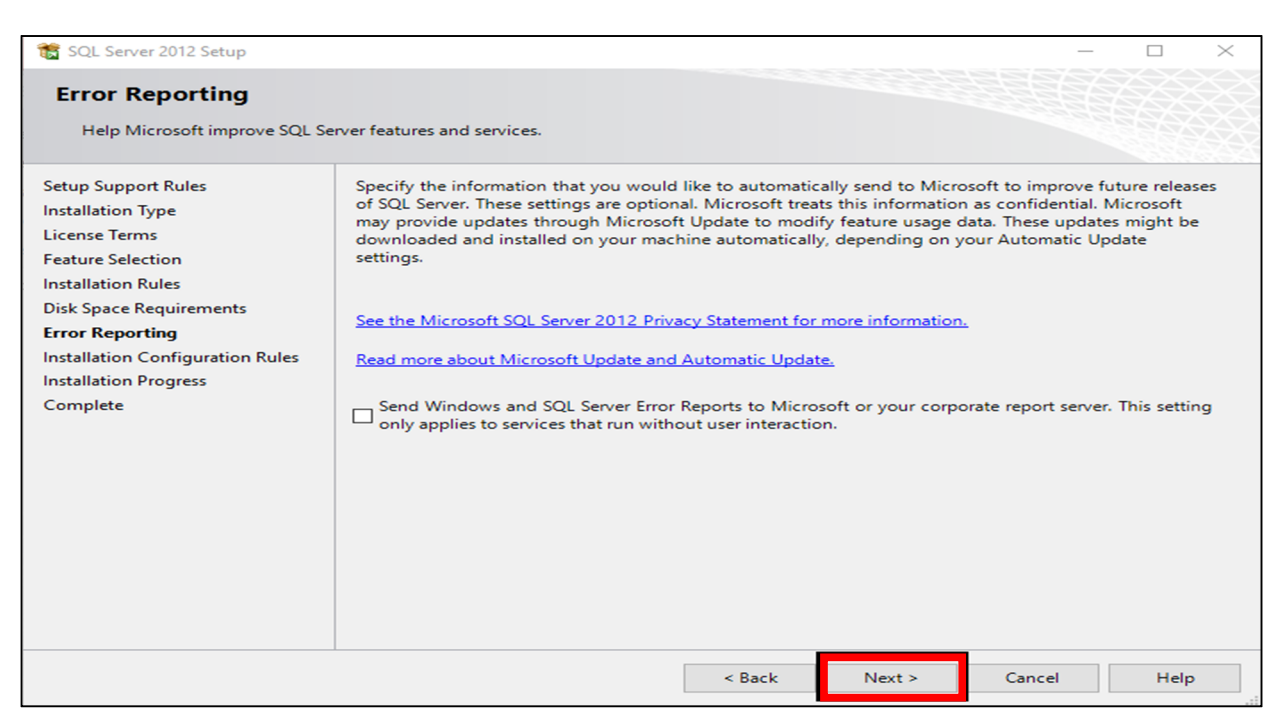

รูปภาพที่ 22

#### เมื่อปรากฏหน้าต่างดัง รูปภาพที่ 23ถือเป็นอันเสร็จการติดตั้ง กด Close เพื่อปิดหน้าต่าง

| 髋 SQL Server 2012 Setup                                                        |                                                                                                    |                                                                                                    | -                                                                                                    | - [                             |                           | $\times$ |
|--------------------------------------------------------------------------------|----------------------------------------------------------------------------------------------------|----------------------------------------------------------------------------------------------------|----------------------------------------------------------------------------------------------------|---------------------------------|---------------------------|----------|
| Complete                                                                       |                                                                                                    |                                                                                                    |                                                                                                    |                                 |                           |          |
| Your SQL Server 2012 installation completed successfully with product updates. |                                                                                                    |                                                                                                    |                                                                                                    |                                 |                           |          |
| Setup Support Rules                                                            | Information about the Setup operatio                                                                                                    | n or possible next steps:                                                                                        |                                                                                                    |                                 |                           |          |
| Installation Type                                                              | Feature                                                                                                    | Status                                                                                                    |                                                                                                    |                                 |                           |          |
| Feature Selection                                                              | CocalDB                                                                                                    | Succeede                                                                                                    | d                                                                                                    |                                 |                           |          |
| Installation Rules                                                             |                                                                                                    |                                                                                                    |                                                                                                    |                                 |                           |          |
| Disk Space Requirements                                                        |                                                                                                    |                                                                                                    |                                                                                                    |                                 |                           |          |
| Error Reporting                                                                |                                                                                                    |                                                                                                    |                                                                                                    |                                 |                           |          |
| Installation Configuration Rules                                               |                                                                                                    |                                                                                                    |                                                                                                    |                                 |                           | _        |
| Installation Progress                                                          |                                                                                                    |                                                                                                    |                                                                                                    |                                 |                           |          |
| Complete                                                                       | Details:                                                                                                    |                                                                                                    |                                                                                                    |                                 |                           |          |
| Viewing Product Documentation for SQL Server                                   |                                                                                                    |                                                                                                    |                                                                                                    | ^                               |                           |          |
|                                                                                | Only the components that you use<br>been installed. By default, the Help<br>SQL Server, you can use the Help<br>your local computer. For more info | to view and manage the o<br>Viewer component uses<br>Library Manager componer<br>rmation, see <u>Use Microso</u> | documentation for SQL<br>the online library. Afte<br>ent to download docun<br><u>ft Books Online for SQ</u> | Server<br>installi<br>nentation | have<br>ing<br>n to<br>er | 1        |
|                                                                                | Shttp://go.microsoft.com/wintore                                                                                                    | <u>IIIID-2240032</u> .                                                                                           |                                                                                                    |                                 |                           | ~        |
|                                                                                | Summary log file has been saved to th                                                                                                    | e following location:                                                                                            |                                                                                                    |                                 |                           |          |
|                                                                                | C:\Program Files\Microsoft SQL Serve<br>\Summary PG01 20180511 131247.                                                                             | <u>\110\Setup Bootstrap\Log\</u><br><u>txt</u>                                                                   | 20180511 131247                                                                                             |                                 |                           |          |
|                                                                                |                                                                                                    |                                                                                                    | Close                                                                                                    |                                 | Help                      |          |

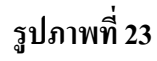

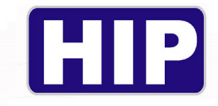

#### ภาคผนวก ค

SMTP คืออะไร เอสเอ็มทีพี คือ โปรโตคอล ที่ใช้ในการรับส่งอีเมลล์ ผ่านเครือข่ายอินเทอร์เน็ต

SMTP ย่อมาจาก Simple Mail Transfer Protocol คือ Protocol แบบ TCP/IP ที่ใช้ในการส่ง E-Mail ในเครือข่ายอินเทอร์เน็ต ไปยังเครื่องบริการอื่น ๆ ซึ่งสามารถส่งเมล์ไปยังผู้ใช้ได้ทั่วโลก มีข้อจำกัดในเรื่องของความสามารถในการส่ง e-mail ว่ามันสามารถทำได้แบบเป็นคิวเท่านั้น และ SMTP ส่วนใหญ่จะไม่ยอมให้คนนอกองค์กร หรือ IP ที่อยู่นอกองค์กร SMTP ก็ เปรียบเสมือน ผู้ให้บริการส่งจดหมาย แต่จดหมายนี้มันอยู่ในรูปแบบ digital จับต้องไม่ได้ ดังนั้น ผู้ให้บริการแต่ละที่ก็ต้องตรวจสอบคุณก่อนเลยว่าคุณเป็นลูกค้าหรืออยู่ใน ฐานข้อมูลเค้า อยู่หรือไม่ ถ้าอยู่ ก็ยอมให้ส่งออกไป, SMTP มักจะอยู่ในรูปแบบที่หลายๆคนคุ้นเคย คือ smtp.company.com เป็นต้น ซึ่งค่าเหล่านี้ จะถูกมอบให้โดยผู้ให้บริการ email server ของคุณ และ username ก็จะเป็นชื่ออีเมล์ของคุณ เช่น a@company.com , password ก็เป็น password เดียวกับ emailใช้งาน SMTP

#### การทำงานของ SMTP

SMTP มีชุดคำสั่งที่ค่อนข้างง่ายสำหรับใช้สือสารหรือส่ง email ระหว่าง mail server ทำงาน โดยการให้ server แยกส่วนของข้อมูลออกมาเป็นหมวดหมู่ ที่ server ปลายทางสามารถเข้าใจได้ และเมื่อส่ง mail ออกไป ข้อมูลในรูป string หรือ text จะถูกแยกออกมาเป็นส่วนเพื่อวิเคราะห์ หาสิ่งที่ต้องทำในและส่วนนั้นๆ

SMTP ช่วยในเรื่อง code ในการจำแนกข้อมูล message ใน mail ส่วน mail server ออกแบบมา ให้ทำความเข้าใจความหมายของข้อมูลเหล่านั้น ขณะที่ message ถูกส่งผ่านไปยังปลายทาง บางครั้งอาจจะต้องผ่าน computer จำนวนมาก ซึ่งทำงานโดยการ stored and forward ไปยัง computer ลำดับต่อไปในเส้นทางนั้นเรื่อยๆ มองง่ายๆว่าเหมือนจดหมายนั้นถูกส่งต่อผ่านมือแต่ ละคนระหว่างทางไปจนถึง mailbox

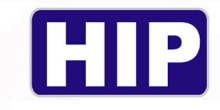

#### วิธีการเปิดใช้ SMTP

| Google                                               |                                                                                                    | : |  |
|------------------------------------------------------|----------------------------------------------------------------------------------------------------|---|--|
|                                                      | < การเข้าถึงของแอปที่มีความปลอดภัยน้อย                                                                                                    |   |  |
|                                                      | แอปและอุปกรณ์บางอย่างใช้เหคโนโลยีการลงชื่อเข้าใช่ที่ปลอดภัยน้อยกว่า ซึ่งห้าให้บัญชีมีความเสี่ยง คุณสามารถ <b>ปิด</b> การ<br>เข้าถึงสำหรับแอปเหล่านี้ซึ่งเราขอแนะนำ หรือเ <b>ปิด</b> การเข้าถึงหากคุณต้องการใช้งานแม้จะมีความเสี่ยงก็ตาม ดูข้อมูลเพิ่ม<br>เติม |   |  |
|                                                      | อนุญาตแอปที่มีความปลอดภัยน้อย: ปิด                                                                                                    |   |  |
|                                                      |                                                                                                    |   |  |
|                                                      |                                                                                                    |   |  |
|                                                      |                                                                                                    |   |  |
| อัปเดตแล้ว<br>นโยบายความเป็นส่วนตัว ข้อกำหนดในการ์เง | ใบริการ ความช่วยเหลือ                                                                                                    |   |  |

| Google ນັญชี |                                                                                                    | : | ::: | 0 |
|--------------|----------------------------------------------------------------------------------------------------|---|-----|---|
|              | < การเข้าถึงของแอปที่มีความปลอดภัยน้อย                                                                                                    |   |     |   |
|              | แอปและอุปกรณ์บางอย่างใช้เหตโนโลยีการละชื่อเข้าใช้ที่ปลอดภัยน้อยกว่า ซึ่งทำให้บัญชีมีความเสี้ยง คุณสามารก <b>ปัด</b> การ<br>เข้าถึงสำหรับแอปเหลานี้ซึ่งเราขอแนะนำ หรือ <b>เปิด</b> การเข้าถึงหากคุณต้องการใช้งานแม้จะมีความเสี้ยงก็ตาม ดูข้อมูลเพิ่ม<br>เอิ่ม |   |     |   |
|              | อนุญาตแอปที่มีความปลอดภัยน้อย: เปิด                                                                                                    |   |     |   |
|              |                                                                                                    |   |     |   |
|              |                                                                                                    |   |     |   |
|              |                                                                                                    |   |     |   |
|              |                                                                                                    |   |     |   |

เข้าเปิดใช้งาน SMTP และเข้าไปเปิด การอนุญาตการเข้าถึงของแอปที่มีความปลอดภัยน้อย โดย เลื่อนแถบ จากซ้ายไปขวา

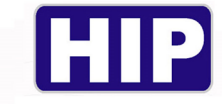

#### ภาคผนวก ง

## รายละเอียดสเปคเครื่องคอมพิวเตอร์ ขั้นต่ำ

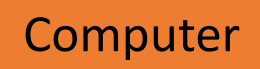

| CPU                | : Intel Core i3       |
|--------------------|-----------------------|
| Main Memory        | : 4GB DDR3 /1600 MHz  |
| Storage            | : ขั้นต่ำ 1TB 7200RPM |
| Optical Media Driv | ve : DVD – RW         |
| Graphics           | : 1GB                 |
|                    |                       |

Network : LAN 10/ 100M

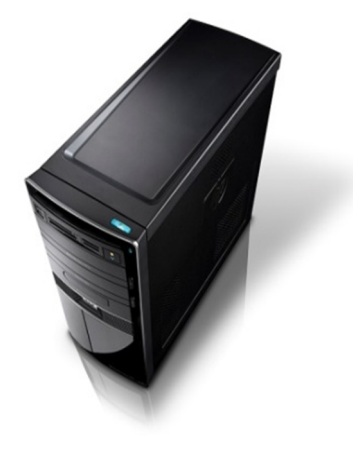

Operating System : Windows 7Ultimate 32/64bit หรือ Window 8 และ Window 10 Professional 32/64bit

| Monito         | r                                         |  |
|----------------|-------------------------------------------|--|
| LED            | : 18.5                                    |  |
| Resolution     | : 1366 ×768                               |  |
| Brightness     | : 200cd/m2                                |  |
| Contrast Ratio | : 600:1                                   |  |
| Response time  | : 5ms (black to white)                    |  |
| Input signal   | : Vide Graphics Array (VGA) DVI + D + SUB |  |

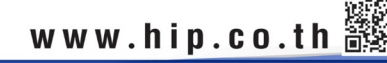

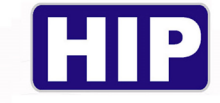

# รายละเอียดสเปคเครื่องแม่ข่าย (**Server**) ขั้นต่ำ

#### Server

| CPU                 | : Intel Xeon 4-Core E3-1220v2 301 GHz/16 | 500MHz FSB, 8MB L3Cache |
|---------------------|------------------------------------------|-------------------------|
| Main Memory         | : 4GB (1×4 GB, 2R× 8, 1.5v) DDR3 1600N   | ЛНz                     |
| Storage             | : 1TB 7200 RPM                           |                         |
| Optical Media Drive | : DVD –RW                                |                         |
| Graphics            | : 1GB                                    | 6 E I                   |
| Network             | : LAN 10/100/1000                        |                         |
| Power supply        | : 1× 550 w                               |                         |

Operating System : Windows Server 2003/2003R2/2008/2008R2/2012/2012R2

## Monitor

| LED            | : | 18.5                      |                         |
|----------------|---|---------------------------|-------------------------|
| Resolution     | : | 1366 ×768                 |                         |
| Brightness     | : | 200cd/m2                  | Palizini gillion a cini |
| Contrast Ratio | : | 600:1                     | Annum and a second      |
| Response time  | : | 5ms (black to white)      |                         |
| Input signal   | : | Vide Graphics Array (VGA) | DVI + D + SUB           |
|                |   |                           |                         |

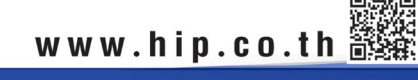

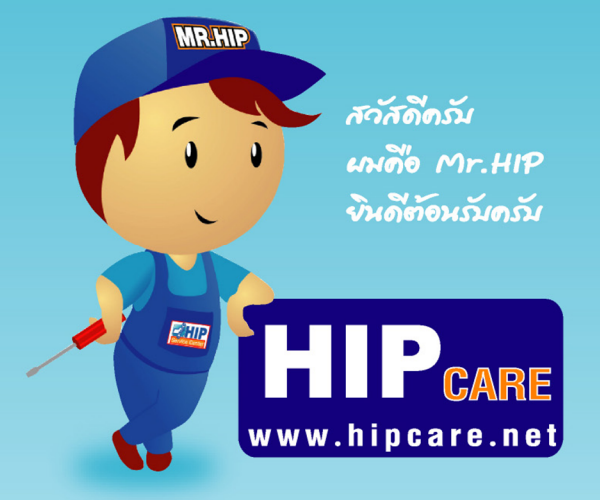

HIP Gare เป็นศูนย์รามข้อมูลความรู้ และการแก้ไขบัญนาการใช้บาน ขอบสินค้าแบรนด์ HIP ครับ เพื่อการดูแลบัญนา ขอบท่านลูกค้าใน้ถึชิ่บขึ้น และผมขินดีช่วงเหลือ ทุกท่านด้วงความขินดีครับ

หวับเป็นอย่ายชิ่งว่า HIP Gare จะช่วงเหลือทุกท่านได้เป็นอย่ายดีครับ

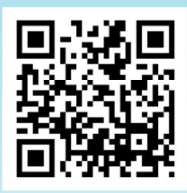

## www.hipcare.net www.hip-servicecenter.com

ขอสงวนสิทธิ์ในการเปลี่ยนแปลงรายละเอียดทั้งหมดโดย HIP GLOBAL Co.,Ltd